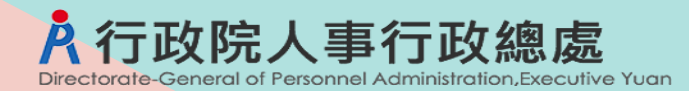

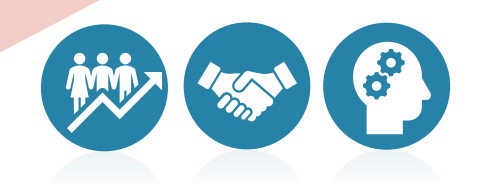

# WebHR與銓敘部業務報送整合研習 (任用送審、聘用登記、職務代理)

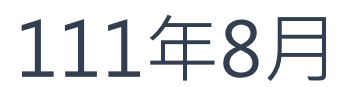

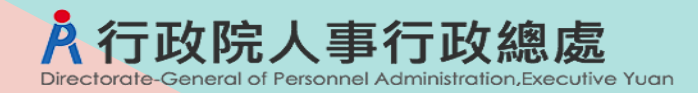

## **壹**、辦理時程

大綱 貳、整合案件

## **叁、**整合架構

## **肆**、案件研習

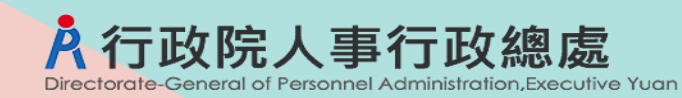

● 竹市府

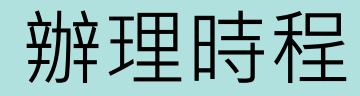

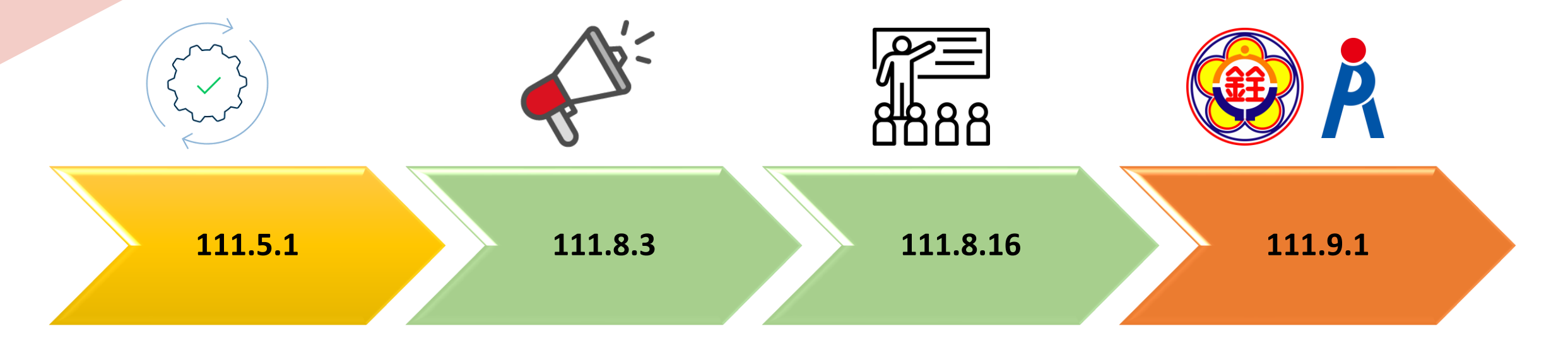

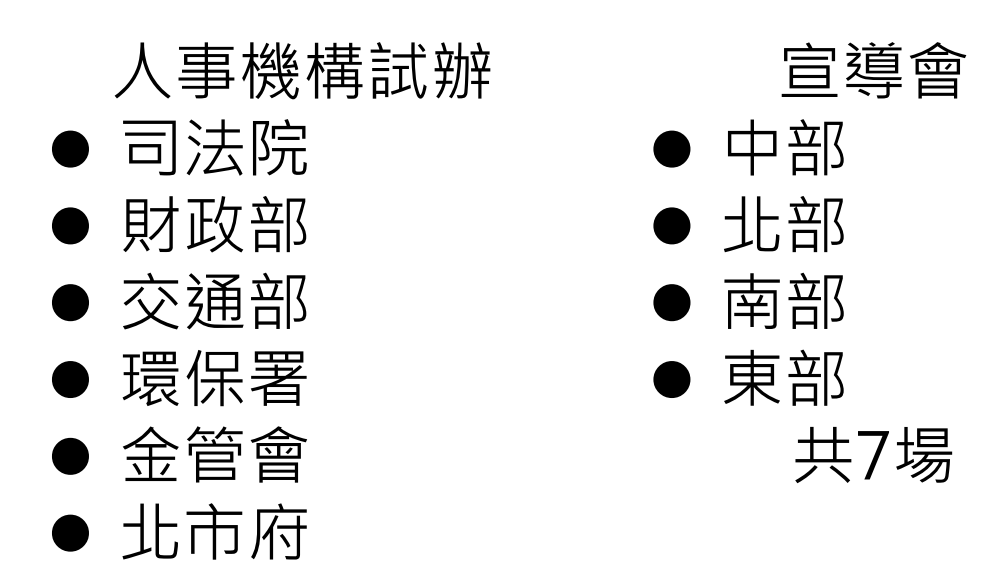

教育訓練
 ● 辦理5梯次,
 每梯次研
 習5小時

上線

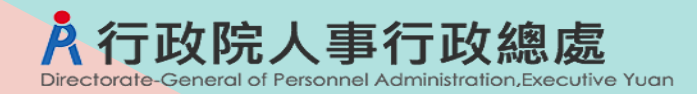

整合案件

# ▶考績(職務評定)預審及審定案(案別:400) ▶ 銓審簡易動態報送案(案別:500) ≻任審動態報送案(案別:50X) ▶ 各機關職務代理名冊報送案(案別:530) ▶ 各機關聘用人員登記備查案(案別:601)

# WebHR與銓審系統整合架構

行政院人事行政總處

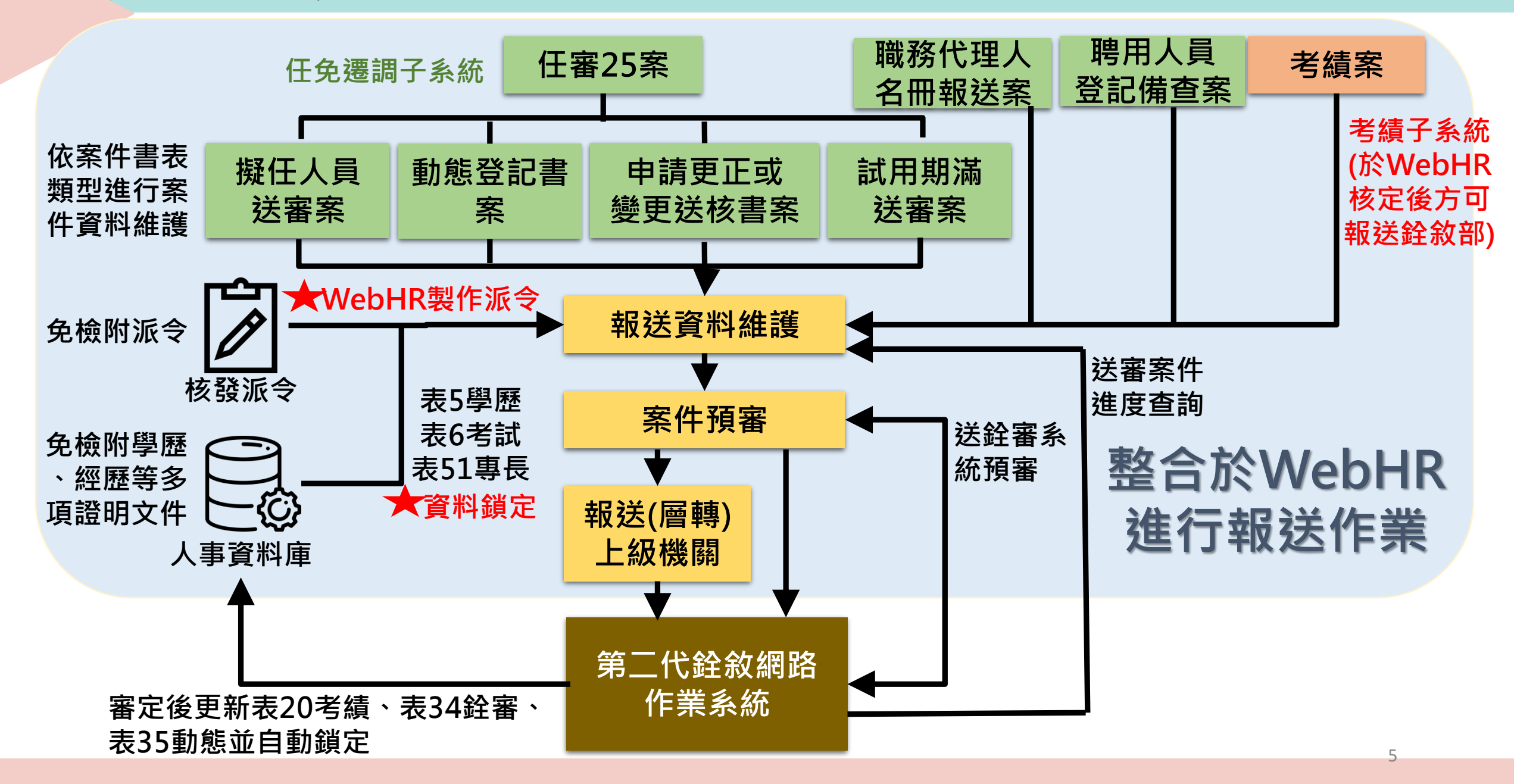

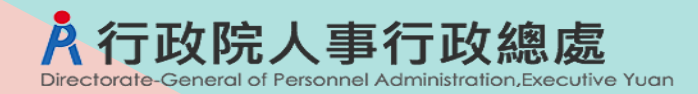

案件研習

# ≻任審報送案(案別:500、50X) >各機關聘用人員登記備查案(案別:601) >各機關職務代理名冊報送案(案別:530)

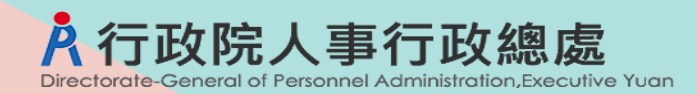

案件研習

# ➤ 任審報送案(案別:500、50X) > 各機關聘用人員登記備查案(案別:601) > 各機關職務代理名冊報送案(案別:530)

7

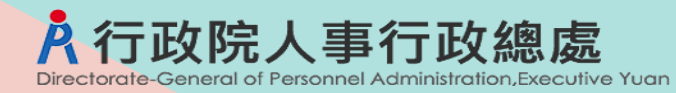

### 公務人員任用或俸給案審查須檢附相關證件一覽表

- 1.√:表示必填或必要上傳附件。
- 2.\*: 表示非必填或非必要上傳附件。
- **3.**△:表示現行須檢附證件,未來機關留存不用報送。

書表類別

- 1:代表「擬任人員送審書」
- 2:代表「公務人員動態登記書」
- 3: 代表「公務人員任用或俸給案申請更正或變更送核書」

4:代表「公務人員試用期滿成績送審書」

| 序 | 書 | 證                             | 公<br>務 | 版<br>務 | 權責       | 相關          | 相關     | 相關 | 相關     | 相關     | 之專           | 件 升<br>官 | 版<br>務      | 退伍 | 住官 | 車<br>職 | 愛懲 | 法院     | 目願          | 其<br>他 |
|---|---|-------------------------------|--------|--------|----------|-------------|--------|----|--------|--------|--------------|----------|-------------|----|----|--------|----|--------|-------------|--------|
|   | 表 | 件                             | 人員     | 「「二」   | 機<br>關   | 考<br>試      | 學<br>歷 | 學分 | 經<br>歷 | 訓練     | 明主<br>文管     | 等<br>訓   | 成<br>績      | 令  | 令  | 查證     | ę  | 相關     | 調<br>任      |        |
|   | 類 | 案別                            | 履歴表    |        | 派令       | 及<br>格<br>證 | 證<br>件 | 證件 | 證<br>件 | 證<br>件 | L機<br>開<br>核 | 練合格      | 優<br>良<br>證 |    |    | 履歴表    |    | 證<br>件 | 同<br>意<br>書 |        |
| 號 | 別 |                               |        |        |          | 件           |        |    |        |        | 發            | 證        | 明           |    |    |        |    |        |             |        |
| 1 | 1 | 一般人員(含關務人員<br>初任送審案           | ~      | Δ      | ✓        | ✓           |        |    |        |        | ×            |          |             |    |    |        |    |        |             |        |
| 2 | 4 | 試用期滿改實案<br>(簡易動態500案報送)       |        |        |          |             |        |    |        |        |              |          |             |    |    |        |    |        |             |        |
| 3 | 1 | 國軍上校以上軍官轉任<br>公務人員考試及格送審<br>案 | ~      | Δ      | <b>~</b> | ✓           |        |    |        |        |              |          |             |    |    |        |    |        |             |        |
| 4 | 1 | 機要人員                          | ✓      | Δ      | ✓        |             | ×      |    | ×      |        |              |          |             |    |    |        |    |        |             |        |
| 5 | 2 | 依現職公務人員調任辦<br>法調任案            |        |        | ✓        |             | ×      | ×  | ×      | ×      |              |          |             |    |    |        |    |        |             |        |

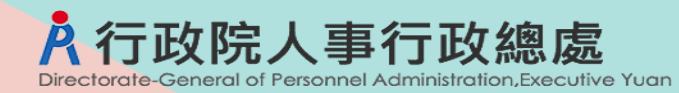

### 公務人員任用或俸給案審查須檢附相關證件一覽表

| 序    | 書表類別 | 證<br>件<br>案<br>別                   | 公務人員履歴表 | 服務誓言 | 權責機關派令 | 相關考試及格證件 | 相關學歷證件 | 相關學分證件 | 相關經歷證件 | 相關訓練證件 | 之證明文件 | 件子官等訓練合格證 | 服務成績優良證明 | 退伍令 | 任官令 | 軍職查證履歷表 | 獎懲令 | 法院相關證件 | 自願調任同意書 | 其他 |
|------|------|------------------------------------|---------|------|--------|----------|--------|--------|--------|--------|-------|-----------|----------|-----|-----|---------|-----|--------|---------|----|
| טוונ | 1    | 調任低一官等任用案                          |         |      |        |          |        |        |        |        | XL    | HAT       |          |     |     |         |     |        |         |    |
| 6    | 2    | 同官等內調任低二職等以<br>上任用案(簡易動態500案)      |         |      | ~      |          |        |        |        |        |       |           |          |     |     |         |     |        | ~       |    |
| 7    | 2    | 依職組暨職系名稱一覽表<br>規定調任案<br>(簡易動態500案) |         |      | ~      |          |        |        |        |        |       |           |          |     |     |         |     |        |         |    |
| 8    | 1    | 一般人員再任送審案                          | ✓       | Δ    | ✓      | ✓        |        |        |        |        |       |           |          |     |     |         |     |        |         |    |
| 9    | 1    | 轉任不同人事制度任用案                        | ×       |      | ×      | ✓        |        |        | ×      |        |       |           |          |     |     |         |     |        |         |    |
| 10   | 2    | 取得較高考試及格資格原<br>職務改敘俸級案             |         |      |        | ✓        |        |        |        |        |       |           |          |     |     |         |     |        |         |    |
| 11   | 1    | 以升官等訓練以外資格<br>晉升高一官等任用案            |         |      | ✓      | ×        | ×      |        |        |        |       |           |          |     |     |         |     |        |         | 9  |

### 公務人員任用或俸給案審查須檢附相關證件一覽表

| 序  | 書 | 證                        | 公<br>務      | 服務 | 權責 | 相<br>關           | 相關     | 相關     | 相關     | 相關     | 之專           | 件 升<br>官 | 服<br>務           | 退伍 | 任官会 | 軍<br>職                 | 奬懲 | 法院     | 自願  | 其<br>他 |
|----|---|--------------------------|-------------|----|----|------------------|--------|--------|--------|--------|--------------|----------|------------------|----|-----|------------------------|----|--------|-----|--------|
|    | 表 | 件                        | 人員          | 誓言 | 機關 | 考試               | 學歷     | 學分類    | 經歷     | 訓練     | 明主           | 等<br>訓   | 风績               | Ŷ  | Ŷ   | <u></u><br>留<br>認<br>同 | Ŷ  | 相關     | 調任  |        |
|    | 類 | 系<br>別                   | 腹<br>歴<br>表 |    | 派令 | 皮<br>格<br>證<br>供 | 證<br>件 | 證<br>件 | 證<br>件 | 證<br>件 | 午機<br>關<br>核 | 練合格      | 優<br>良<br>證<br>昭 |    |     | 腹<br>歴<br>表            |    | 證<br>件 | 回意書 |        |
| 號  | 別 |                          |             |    |    | 14               |        |        |        |        | 發            | 證        | 旳                |    |     |                        |    |        |     |        |
| 12 | 1 | 升官等訓練合格晉升高<br>一官等任用案     |             |    | ~  | <b>~</b>         | x      |        |        |        |              | ✓        |                  |    |     |                        |    |        |     |        |
| 13 | 2 | 考績(成)升等任用案<br>(簡易動態500案) |             |    | ×  |                  |        |        |        |        |              |          |                  |    |     |                        |    |        |     |        |
| 14 | 3 | 俸級提敘案(不含軍職)              |             |    |    |                  |        |        | ✓      |        |              |          | ✓                |    |     |                        |    |        |     |        |
| 15 | 1 | 軍職比敘或提敘案                 | ×           | Δ  | ✓  | ×                |        |        |        |        |              |          |                  | ✓  | ✓   | ✓                      |    |        |     |        |
| 16 | 3 | 依前一年考績結果變更<br>審定案        |             |    |    |                  |        |        |        |        |              |          |                  |    |     |                        |    |        |     |        |
| 17 | 2 | 免職動態案                    |             |    | ×  |                  |        |        |        |        |              |          |                  |    |     |                        |    | ×      |     |        |
| 10 | C | 復職案                      |             |    | ✓  |                  |        |        |        |        |              |          |                  |    |     |                        | ×  | ×      |     |        |
| 10 | Ζ | 留職停薪之回職復薪案<br>(簡易動態500案) |             |    | ~  |                  |        |        |        |        |              |          |                  |    |     |                        | ×  | ×      |     |        |

### 公務人員任用或俸給案審查須檢附相關證件一覽表

| 序號 | 書<br>表<br>類<br>別 | 證<br>作<br>案<br>別         | 公務人員履歷表 | 服務誓言 | 權責機關派令 | 相關考試及格證件 | 相關學歷證件 | 相關學分證件 | 相關經歷證件 | 相關訓練證件 | 之證明文件 | 件官等訓練合格證 | 服務成績優良證明 | 退伍令 | 任官令 | 軍職查證履歷表 | 獎懲令 | 法院相關證件 | 自願調任同意書 | 其他 |
|----|------------------|--------------------------|---------|------|--------|----------|--------|--------|--------|--------|-------|----------|----------|-----|-----|---------|-----|--------|---------|----|
| 19 | 1                | 專技人員轉任案                  | ~       | Δ    | ✓      | ✓        |        |        | ✓      |        | ✓     |          | ×        |     |     |         |     |        |         |    |
| 20 | 1                | 醫事人員任用案                  | ~       | Δ    | ~      | ×        | ~      |        | ✓      | ~      | ✓     |          |          |     |     |         |     |        |         |    |
| 21 | 1                | 依主計機構人員設置管<br>理條例重行審定資格案 |         |      | ✓      | ×        | ✓      |        |        |        |       |          |          |     |     |         |     |        |         |    |
| 22 | 1                | 警察人員任用案                  | ✓       | Δ    | ✓      | ×        | ×      |        |        | ×      |       |          |          |     |     |         |     |        |         |    |
| 23 | 1                | 交通資位高員級以上人<br>員初次送審案     | ✓       | Δ    | ✓      | ×        |        |        |        |        |       |          |          |     |     |         |     |        |         |    |
| 24 | 1                | 交通資位副長級以上人<br>員升資案       |         |      | ✓      |          |        |        |        |        |       |          |          |     |     |         |     |        |         |    |
| 25 |                  | 其他                       |         |      |        |          |        |        |        |        |       |          |          |     |     |         |     |        |         |    |

# 任審報送案(整合後附件及新增欄位)

附件:簡化後只有<mark>黃色底</mark>之證件提供上傳附件(「相關經歷證件」併入「服務成績優良證明」;「獎懲令」併入「其他」)

0

| 原須檢送附件                            | 整合後                                                                       |
|-----------------------------------|---------------------------------------------------------------------------|
| 1.✓:表示必填或必要上傳附件。                  | <mark>√</mark> :表示使用該表欄位鎖定或WebHR和發派令或自行調閱履歷表或必填「□已向當事人確認係自願調任擬<br>任職務」欄位。 |
| 2.×:表示非必填或非必要上傳附件。                | ×:表示如需上傳附件,使用該表欄位鎖定,×:表示非必填或非必要上傳附件。                                      |
| <b>3.∆</b> :表示現行須檢附證件·未來機關留存不用報送。 | 不須上傳附件                                                                    |

#### 新增欄位:

- □已向當事人確認係自願調任擬任職務」,取代「自願調任同意書」,只有案6「調任低一官等任用案」、「調任低二職等以上任用案」才需要此選項,且要勾選。
   □業經當事人確認公務人員任用或俸給案審查須檢附之相關證件」(除簡易動態500案以外,取代「公務人員任用或俸給案審查須檢附相關證件確認表」(如有上傳 除權責機關派令外附件,則此選項要勾選)。
- 3. 表5學歷資料, 取代「相關學歷證件」。
- 4. 表51專長資料,取代「專業主管機關核發之證明文件」

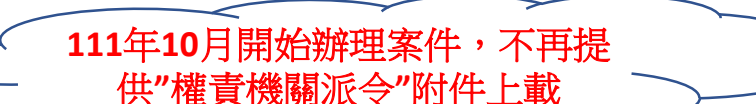

| 序 | 書 |   | 證 | 公務  | 服務  | 權責   | 相關   | 相關   | 相關               | 相關   | 相<br>關           | 文 專<br>件 業                            | 升官           | 服<br>務           | 退<br>伍       | 任<br>官       | 軍<br>職           | 獎懲 | 法<br>院           | 自<br>願 | 其<br>他 | 報<br>送           | 審<br>定           |
|---|---|---|---|-----|-----|------|------|------|------------------|------|------------------|---------------------------------------|--------------|------------------|--------------|--------------|------------------|----|------------------|--------|--------|------------------|------------------|
|   | 表 | 案 | 件 | 人員履 | が言言 | 機關派会 | 考試及枚 | 學歷證此 | 學<br>分<br>證<br>世 | 經歷證此 | 訓<br>練<br>證<br>供 | 主管機關                                  | 等訓練会         | 成<br>績<br>優<br>白 | <del>令</del> | <del>令</del> | 查<br>證<br>履<br>爾 | 令  | 相<br>關<br>證<br>供 | 調任同音   | :      | 前<br>鎖<br>定<br>姿 | 後<br>更<br>新<br>錙 |
|   | 類 | 別 |   | 虚表  |     | ~    | 證件   | 1+   | 1+-              | 1+   | I+               | ····································· | 口格<br>證<br>件 | <u>尽</u> 證<br>明  |              |              | 虚表               |    | 1+               | 息書     |        | 」<br>料<br>表      | 頭定資料             |
| 號 | 別 |   |   |     |     |      |      |      |                  |      |                  | 證<br>明                                |              |                  |              |              |                  |    |                  |        |        |                  | 表                |

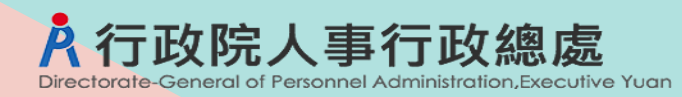

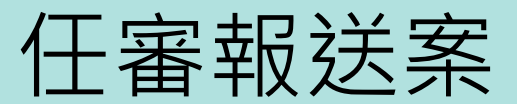

| 序 | 書表類 | 證<br>件<br>案<br>別              | 公務人員履歴表               | 服務誓言 | 權責機關派令                                                                                                    | 相關考試及格證件 | 相關學歷證件 | 相關學分證件 | 相關經歷證件 | 相關訓練證件 | 文件<br>事業主管機關核發之證明 | 升官等訓練合格證件 | 服務成績優良證明 | 退伍令 | 任官令 | 軍職查證履歷表 | 獎懲令 | 法院相關證件 | 自願調任同意書 | 其他 | 報送前鎖定資料表                   | 審定後更新鎖定資料表 |
|---|-----|-------------------------------|-----------------------|------|----------------------------------------------------------------------------------------------------|----------|--------|--------|--------|--------|-------------------|-----------|----------|-----|-----|---------|-----|--------|---------|----|----------------------------|------------|
| 號 | 別   |                               |                       |      |                                                                                                    |          |        |        |        |        | 明                 |           |          |     |     |         |     |        |         |    |                            |            |
| 1 | 1   | 一般人員(含關務<br>人員)初任送審案          | <ul> <li>✓</li> </ul> | Δ    | <ul> <li>✓</li> </ul>                                                                                                    | <b>~</b> |        |        |        |        | ×                 |           |          |     |     |         |     |        |         | ×  | 表6考試<br><mark>表51專長</mark> | 表34銓審      |
| 2 | Л   | 試用期滿改實案<br>(簡易動態500案)         |                       |      |                                                                                                    |          |        |        |        |        |                   |           |          |     |     |         |     |        |         | ×  |                            | 表34銓審      |
| Ζ | 4   | 試用期滿不及格案                      |                       |      |                                                                                                    |          |        |        |        |        |                   |           |          |     |     |         |     |        |         | ×  |                            |            |
| 3 | 1   | 國軍上校以上軍官<br>轉任公務人員考試<br>及格送審案 | <ul> <li>✓</li> </ul> | Δ    | <ul> <li>✓</li> </ul>                                                                                                    | <b>~</b> |        |        |        |        |                   |           |          |     |     |         |     |        |         | ×  | 表6考試                       | 表34銓審      |
| 4 | 1   | 機要人員                          | <ul> <li>✓</li> </ul> | Δ    | <ul> <li>Image: A start of the start of the start of</li></ul> |          | ×      |        | x      |        |                   |           |          |     |     |         |     |        |         | ×  | <mark>表5學歷</mark>          | 表34銓審      |
| 5 | 2   | 依現職公務人員調<br>任辦法調任案            |                       |      | <ul> <li>✓</li> </ul>                                                                                                    |          | ×      | ×      | ×      | x      |                   |           |          |     |     |         |     |        |         | ×  | <mark>表5學歷</mark>          | 表34銓審      |

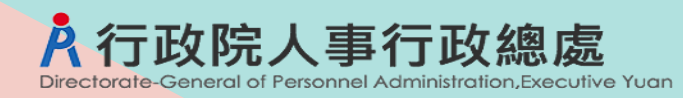

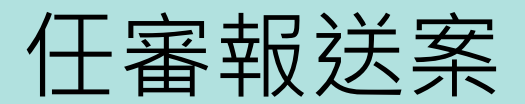

| 序 | 書表類 | 證<br>件<br>案<br>別                    | 公務人員履歴表              | 服務誓言 | 權責機關派令                                                                                                    | 相關考試及格證件                                                                                                    | 相關學歷證件 | 相關學分證件 | 相關經歷證件 | 相關訓練證件 | 文件<br>事業主管機關核發之證 | 升官等訓練合格證件 | 服務成績優良證明 | 退伍令 | 任官令 | 軍職查證履歷表 | 獎懲令 | 法院相關證件 | 自願調任同意書               | 其他 | 報送前鎖定資料表 | 審定後更新鎖定資料表 |
|---|-----|-------------------------------------|----------------------|------|----------------------------------------------------------------------------------------------------|----------------------------------------------------------------------------------------------------|--------|--------|--------|--------|------------------|-----------|----------|-----|-----|---------|-----|--------|-----------------------|----|----------|------------|
| 號 | 別   |                                     |                      |      |                                                                                                    |                                                                                                    |        |        |        |        | 明                |           |          |     |     |         |     |        |                       |    |          |            |
|   | 1   | 調任低一官等任用案                           |                      |      | <ul> <li>✓</li> </ul>                                                                                                    |                                                                                                    |        |        |        |        |                  |           |          |     |     |         |     |        | <ul> <li>✓</li> </ul> | ×  |          | 表34銓審      |
| 6 | 2   | 同官等內調任低二職<br>等以上任用案<br>(簡易動態500案)   |                      |      | <b>~</b>                                                                                                    |                                                                                                    |        |        |        |        |                  |           |          |     |     |         |     |        | <ul> <li>✓</li> </ul> | ×  |          | 表34銓審      |
| 7 | 2   | 依職組暨職系名稱一<br>覽表規定調任案<br>(簡易動態500案)  |                      |      | <b>~</b>                                                                                                    |                                                                                                    |        |        |        |        |                  |           |          |     |     |         |     |        |                       |    |          | 表34銓審      |
| / | 2   | 職系、俸(薪)級未變<br>動之調任動態案<br>(簡易動態500案) |                      |      | <b>~</b>                                                                                                    |                                                                                                    |        |        |        |        |                  |           |          |     |     |         |     |        |                       |    |          | 表34銓審      |
| 8 | 1   | 一般人員再任送審案                           | <ul> <li></li> </ul> | Δ    | <ul> <li>✓</li> </ul>                                                                                                    | <ul> <li>✓</li> </ul>                                                                                                    |        |        |        |        |                  |           |          |     |     |         |     |        |                       | ×  | 表6考試     | 表34銓審      |
| 9 | 1   | 轉任不同人事制度任<br>用案                     | ×                    | Δ    | <ul> <li>Image: A start of the start of the start of</li></ul> | <ul> <li>Image: A start of the start of the start of</li></ul> |        |        | ×      |        |                  |           |          |     |     |         |     |        |                       | ×  | 表6考試     | 表34銓審      |
|   |     |                                     |                      |      |                                                                                                    |                                                                                                    |        |        |        |        |                  |           |          |     |     |         |     |        |                       |    |          | 14         |

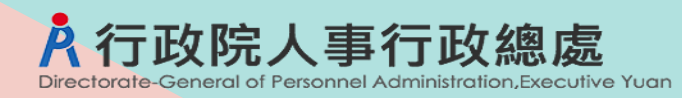

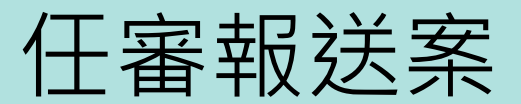

| 序  | 書 | 證<br>件                      | 公務人員 | 服務誓言 | <mark>權責機</mark> 國    | 相關考試                  | 相關學麻 | 相<br>關<br>學<br>公 | 相關經歷 | 相<br>關<br>訓<br>緬 | 文專<br>件業<br>主 | 升官等訓  | <mark>服務成績</mark> | <mark>退伍</mark> 令 | <mark>任官令</mark> | <mark>軍職査</mark> 習  | 獎懲令 | 法<br>院<br>相<br>關 | 自願調任 | <mark>其</mark> 他<br>· | 報<br>送<br>前<br>錙          | 審定後面   |
|----|---|-----------------------------|------|------|-----------------------|-----------------------|------|------------------|------|------------------|---------------|-------|-------------------|-------------------|------------------|---------------------|-----|------------------|------|-----------------------|---------------------------|--------|
|    | 表 | 案                           | 豆履歴  |      | デ<br>派<br>令           | 武<br>及<br>格           | 證件   | 況<br>證<br>件      | 證件   | 添<br>證<br>件      | ■<br>機<br>關   | 京練 合: | 源<br>優<br>良       |                   |                  | <sup>应</sup> 履<br>歷 |     | 。<br>證<br>件      | 同意   |                       | · 定<br>資                  | 新<br>鎖 |
|    | 類 | 別                           | 表    |      |                       | 證<br>件                |      |                  |      |                  | 核發之證          | 格證件   | 證明                |                   |                  | 表                   |     |                  | 書    |                       | 料表                        | 定資料表   |
| 號  | 別 |                             |      |      |                       |                       |      |                  |      |                  | 崩             |       |                   |                   |                  |                     |     |                  |      |                       |                           |        |
| 10 | 2 | 取得較高考試及格資<br>格原職務改敘俸級案      |      |      |                       | <ul> <li>✓</li> </ul> |      |                  |      |                  |               |       |                   |                   |                  |                     |     |                  |      | ×                     | 表6考試                      | 表34銓審  |
| 11 | 1 | 以升官等訓練以外資<br>格晉升高一官等任用<br>案 |      |      | <b>~</b>              | ×                     | ×    |                  |      |                  |               |       |                   |                   |                  |                     |     |                  |      | ×                     | 表6考試<br>表5學歷              | 表34銓審  |
| 12 | 1 | 升官等訓練合格晉升<br>高一官等任用案        |      |      | <b>~</b>              | <ul> <li>✓</li> </ul> | ×    |                  |      |                  |               | ×     |                   |                   |                  |                     |     |                  |      | ×                     | 表6考試<br><mark>表5學歷</mark> | 表34銓審  |
| 13 | 2 | 考績(成)升等任用<br>案(簡易動態500案)    |      |      | ×                     |                       |      |                  |      |                  |               |       |                   |                   |                  |                     |     |                  |      |                       |                           | 表34銓審  |
| 14 | 3 | 俸級提敘案(不含軍<br>職)             |      |      |                       |                       |      |                  | ✓    |                  |               |       | ✓                 |                   |                  |                     |     |                  |      | ×                     |                           | 表34銓審  |
| 15 | 1 | 軍職比敘或提敘案                    | ×    | Δ    | <ul> <li>✓</li> </ul> | ×                     |      |                  |      |                  |               |       |                   | ✓                 | ✓                | ✓                   |     |                  |      | ×                     | <mark>表6考試</mark>         | 表34銓審  |

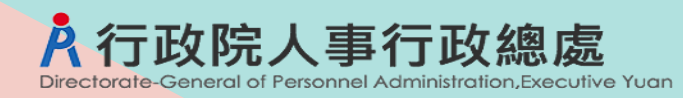

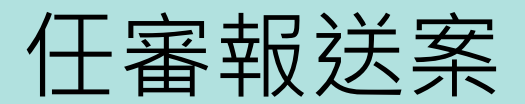

| 序  | 書表類 | 證<br>件<br>案<br>別                       | 公務人員履歴表               | 服務誓言 | 權責機關派令                | 相關考試及格證件                                                                                                    | 相關學歷證件                | 相關學分證件 | 相關經歷證件 | 相關訓練證件 | 文件                    | 升官等訓練合格證件 | 服務成績優良證明 | <mark>退伍</mark> 令 | 任<br>官<br>令 | 軍職查證履歷表 | 獎懲令 | <mark>法院相關證</mark> 件 | 自願調任同意書 | 其他 | 報送前鎖定資料表                           | 審定後更新鎖定資料     |
|----|-----|----------------------------------------|-----------------------|------|-----------------------|----------------------------------------------------------------------------------------------------|-----------------------|--------|--------|--------|-----------------------|-----------|----------|-------------------|-------------|---------|-----|----------------------|---------|----|------------------------------------|---------------|
| 號  | 別   |                                        |                       |      |                       |                                                                                                    |                       |        |        |        | 證明                    |           |          |                   |             |         |     |                      |         |    |                                    | 表             |
| 16 | 3   | 依前一年考績結果變<br>更審定案                      |                       |      |                       |                                                                                                    |                       |        |        |        |                       |           |          |                   |             |         |     |                      |         | ×  |                                    | 表34銓審         |
| 17 | 2   | 免職動態案                                  |                       |      | <ul> <li>✓</li> </ul> |                                                                                                    |                       |        |        |        |                       |           |          |                   |             |         |     | ×                    |         | ×  |                                    |               |
|    |     | 復職案                                    |                       |      |                       |                                                                                                    |                       |        |        |        |                       |           |          |                   |             |         |     |                      |         |    |                                    | <b>志</b> 35動能 |
| 18 | 2   | <mark>留職停薪之回職復薪<br/>案(簡易動態500案)</mark> |                       |      | <b>~</b>              |                                                                                                    |                       |        |        |        |                       |           |          |                   |             |         | ×   | ×                    |         | ×  |                                    |               |
| 19 | 1   | 專技人員轉任案                                | <ul> <li>✓</li> </ul> | Δ    | <ul> <li>✓</li> </ul> | <ul> <li>Image: A start of the start of the start of</li></ul> |                       |        | ~      |        | <ul> <li>✓</li> </ul> |           | ×        |                   |             |         |     |                      |         | ×  | 表6考試<br>表51專長                      | 表34銓審         |
| 20 | 1   | 醫事人員任用案                                | <ul> <li>✓</li> </ul> | Δ    | <b>~</b>              | ×                                                                                                    | <ul> <li>✓</li> </ul> |        | ~      | ✓      | <ul> <li>✓</li> </ul> |           | ~        |                   |             |         |     |                      |         | ×  | 表5學歷<br><mark>表6考試</mark><br>表51專長 | 表34銓審         |

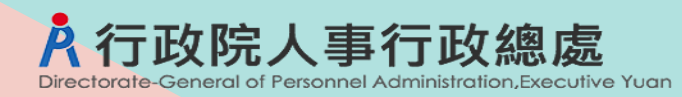

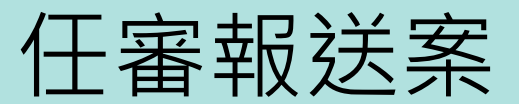

| 序  | 書表類 | 證<br>件<br>案<br>別                                  | 公務人員履歴表  | 服務誓言 | 權責機關派令                | 相關考試及格證件 | 相關學歷證件                                                                                                    | 相關學分證件 | 相關經歷證件 | 相關訓練證件 | 文件<br>事業主管機關核發之 | 升官等訓練合格證件 | 服務成績優良證明 | <mark>退伍</mark> 令 | <mark>任官</mark> 令 | 軍職查證履歷表 | 獎懲令 | 法院相關證件 | 自願調任同意書 | <mark>其</mark> 他<br>· | 報送前鎖定資料表                  | 審定後更新鎖定資料 |
|----|-----|---------------------------------------------------|----------|------|-----------------------|----------|----------------------------------------------------------------------------------------------------|--------|--------|--------|-----------------|-----------|----------|-------------------|-------------------|---------|-----|--------|---------|-----------------------|---------------------------|-----------|
| 號  | 別   |                                                   |          |      |                       |          |                                                                                                    |        |        |        | 認明              | 11        |          |                   |                   |         |     |        |         |                       |                           | 表         |
| 21 | 1   | 依主計機構人員設置<br>管理條例重行審定資<br>格案                      |          |      | <b>~</b>              | ×        | <ul> <li>Image: A start of the start of the start of</li></ul> |        |        |        |                 |           |          |                   |                   |         |     |        |         | ×                     | 表5學歷<br><mark>表6考試</mark> | 表34銓審     |
| 22 | 1   | 警察人員任用案                                           | <b>~</b> | Δ    | <ul> <li>✓</li> </ul> | ×        | ×                                                                                                    |        |        | ×      |                 |           |          |                   |                   |         |     |        |         | ×                     | 表6考試<br>表5學歷              | 表34銓審     |
| 23 | 1   | 交通資位高員級以上<br>人員初次送審案                              | <b>~</b> | Δ    | <mark>✓</mark>        | ×        |                                                                                                    |        |        |        |                 |           |          |                   |                   |         |     |        |         | ×                     | <mark>表6考試</mark>         | 表34銓審     |
| 24 | 1   | 交通資位副長級以上<br>人員升資案                                |          |      | <ul> <li>✓</li> </ul> |          |                                                                                                    |        |        |        |                 |           |          |                   |                   |         |     |        |         | ×                     |                           | 表34銓審     |
| 25 | 2   | 其他-卸職案(留職停<br>薪、考試錄取分配他<br>機關訓練學習案)(<br>簡易動態500案) |          |      | <b>~</b>              |          |                                                                                                    |        |        |        |                 |           |          |                   |                   |         |     |        |         |                       |                           |           |

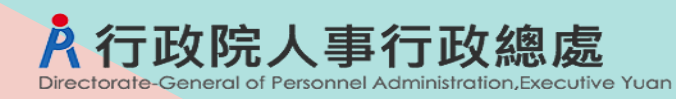

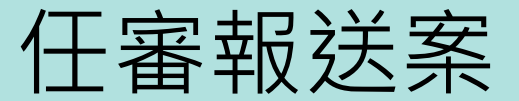

| 序  | 書 | 證                                    | 公務   | 服務 | 權責       | 相關   | 相關  | 相<br>關           | 相關   | 相<br>關           | 文 專<br>件 業 | 升官           | 服<br>務           | 退<br>伍       | 任<br>官 | 軍<br>職                                 | 獎懲 | 法<br>院           | 自願   | 其<br>他 | 報<br>送           | 審定               |
|----|---|--------------------------------------|------|----|----------|------|-----|------------------|------|------------------|------------|--------------|------------------|--------------|--------|----------------------------------------|----|------------------|------|--------|------------------|------------------|
|    | 表 | 件<br>案                               | 人員履歴 | 普言 | 機關派会     | 考試及格 | 學歷證 | 學<br>分<br>證<br>供 | 經歷證供 | 訓<br>練<br>證<br>佐 | 主管機關       | 等訓練会         | 成<br>績<br>優<br>白 | <del>令</del> |        | <u> </u>                               | 令  | 相<br>關<br>證<br>世 | 調任同意 | ·      | 前<br>鎖<br>定<br>答 | 後<br>更<br>新<br>錙 |
|    | 類 | 別                                    | 虚表   |    | ~        | 證件   | IT  | 1                | IŦ   | 1                | 爾核發之物      | 口格<br>證<br>件 | R<br>證<br>明      |              |        | ~~~~~~~~~~~~~~~~~~~~~~~~~~~~~~~~~~~~~~ |    | <b>Ι</b> Τ       | 高書   |        | 料<br>表           |                  |
| 號  | 別 |                                      |      |    |          |      |     |                  |      |                  | 證明         |              |                  |              |        |                                        |    |                  |      |        |                  | 表                |
| 25 | 2 | 其他-卸職案(除留職<br>停薪、考試錄取分配<br>他機關訓練學習案外 |      |    | <b>~</b> |      |     |                  |      |                  |            |              |                  |              |        |                                        |    |                  |      | ×      |                  |                  |
| 25 | 2 | 其他-懲戒動態案                             |      |    |          |      |     |                  |      |                  |            |              |                  |              |        |                                        |    | ✓                |      | ×      |                  |                  |
| 25 | 3 | 其他                                   |      |    |          |      |     |                  |      |                  |            |              |                  |              |        |                                        |    |                  |      | ✓      |                  |                  |

25案:

派令異動原因為24開頭留職停薪類,更新表35動態;

派令異動原因為2410延長留職停薪;更新表35動態二,並新增一筆表35動態一,若新職有資料,更新表34銓審

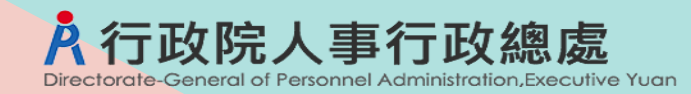

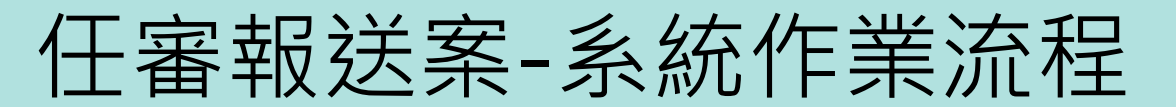

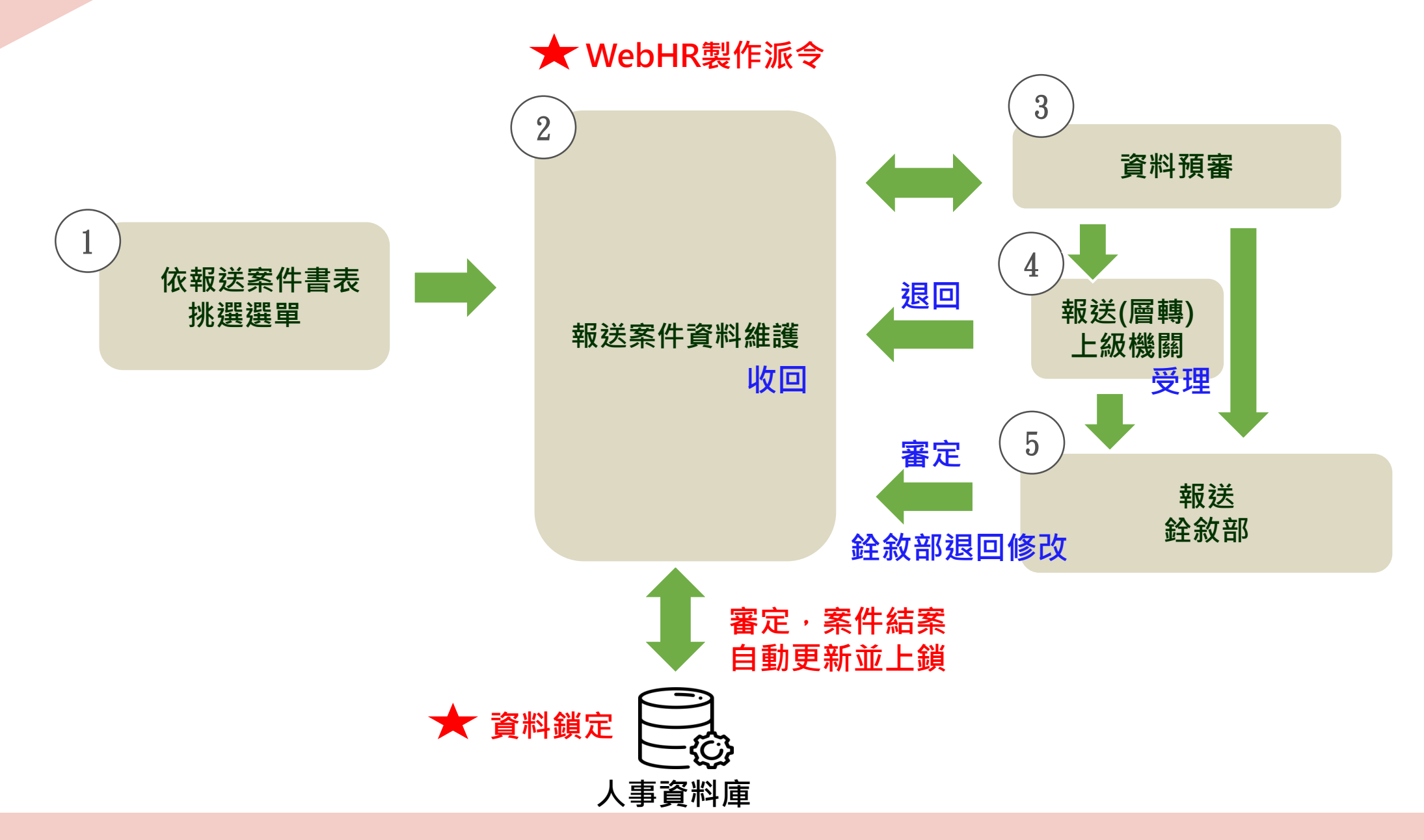

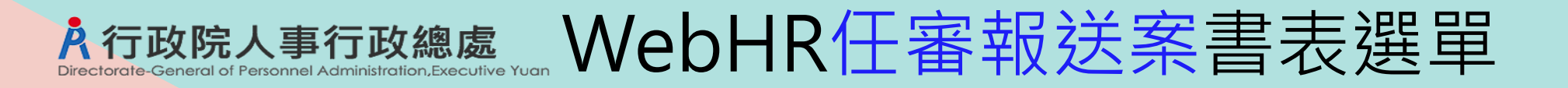

# >擬任人員送審書→擬任人員送審書案 >公務人員動態登記書→動態登記書案(含簡易動態500案) >公務人員任用或俸給案申請更正或變更送核書→申請更正或變更送核書案

≻公務人員試用期滿成績送審書→試用期滿成績送審書案

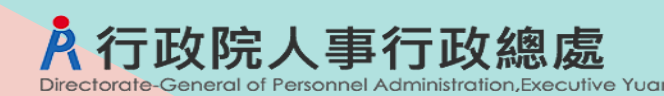

# WebHR任審報送案資料維護

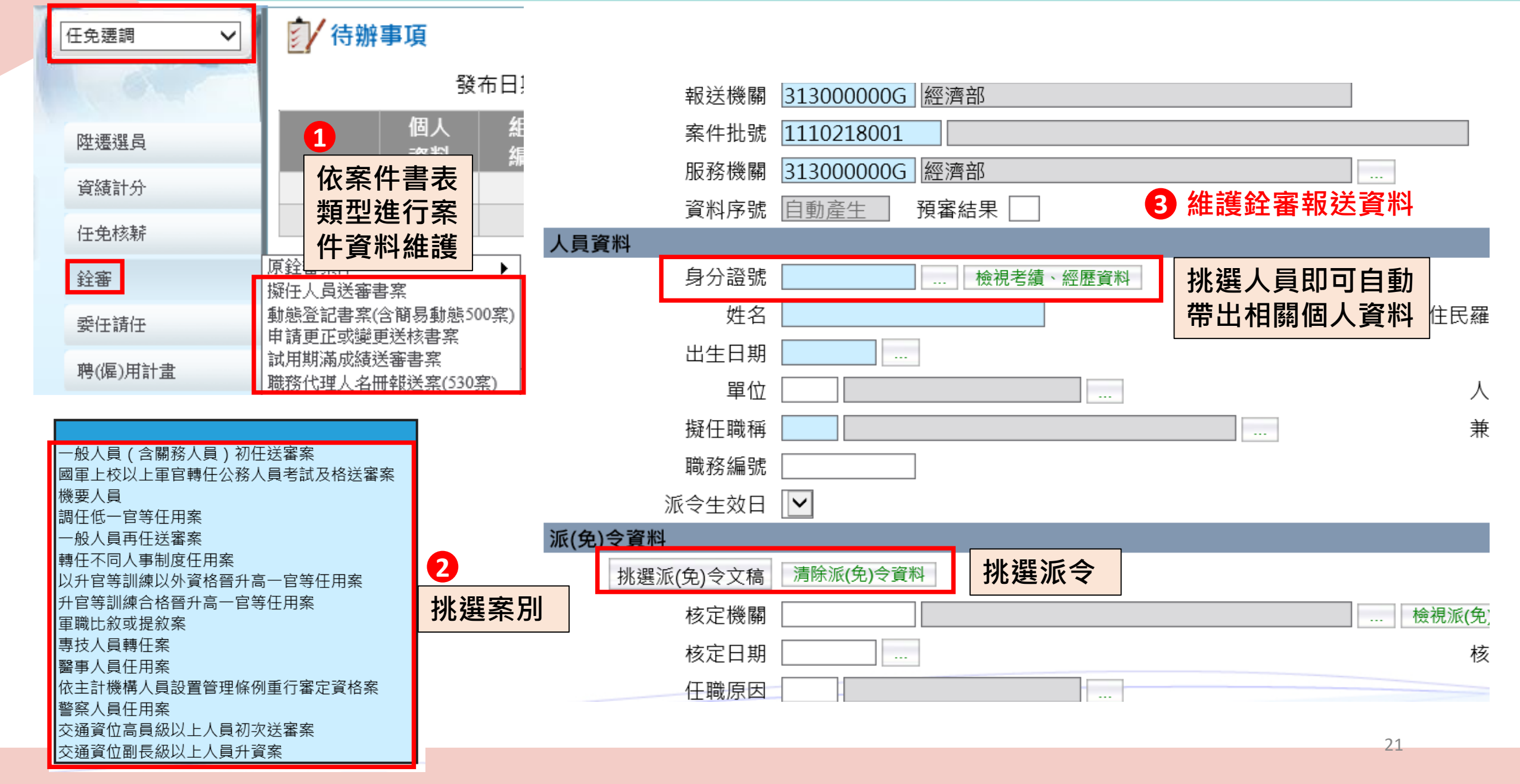

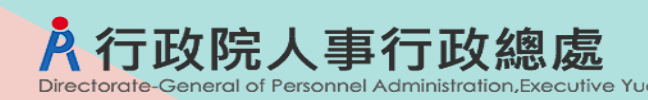

# WebHR任審報送案資料維護-起案

| 回上頁 | 確認 |      |                               |  |
|-----|----|------|-------------------------------|--|
|     |    | 報送機關 | 379030000D 臺北市政府財政局           |  |
|     |    | 案件批號 | 系統自動產生 狀態:未報送                 |  |
|     |    | 案件說明 |                               |  |
|     |    | 人員類別 | ○主計人員 ○人事人員 ◉一般人員 ○會計人員 ○統計人員 |  |
|     |    | 案別   | ~                             |  |
|     |    |      |                               |  |

### 說明:

- 挑選的案別會影響人員明細資料檢核控管,所以請確認 送審案件應該挑選的案別,若有新增人員明細後,此案 別就不能修改。
- 一個案件批號只能有一種案別,若屬於不同案別時,請 分不同案件批號輸入。
- 若案別屬於簡易動態500案才能輸入多筆人員資料,非 簡易動態500案,一案只能一筆人員資料。

# 於行政院人事行政總處 WebHR任審報送案資料維護-起案

### 擬任人員送審書案

| 案別 | ~                     |
|----|-----------------------|
|    |                       |
|    | 一般人員(含關務人員)初任送審案      |
|    | 國軍上校以上軍官轉任公務人員考試及格送審案 |
|    | 機要人員                  |
|    | 調任低一官等任用案             |
|    | 一般人員再任送審案             |
|    | 轉任不同人事制度任用案           |
|    | 以升官等訓練以外資格晉升高一官等任用案   |
|    | 升官等訓練合格晉升高一官等任用案      |
|    | 軍職比敘或提敘案              |
|    | 專技人員轉任案               |
|    | 醫事人員任用案               |
|    | 依主計機構人員設置管理條例重行審定資格案  |
|    | 警察人員任用案               |
|    | 交通資位高員級以上人員初次送審案      |
|    | 交通資位副長級以上人員升資案        |
|    |                       |

### 動態登記書案(含簡易動態500案)

| 案別 | ~                                     |
|----|---------------------------------------|
|    |                                       |
|    | 依現職公務人員調任辦法調任案                        |
|    | 同官等內調任低二職等以上任用案(簡易動態500案)             |
|    | 依職組暨職系名稱一覽表規定調任案(簡易動態500案)            |
|    | 職系、俸(薪)級未變動之調任動態案(簡易動態500案)           |
|    | 取得較高考試及格資格原職務改敘俸級案                    |
|    | 考績(成)升等任用案(簡易動態500案)                  |
|    | 免職動態案                                 |
|    | 復職案                                   |
|    | 留職停薪之回職復薪案(簡易動態500案)                  |
|    | 其他-卸職案(留職停薪、考試錄取分配他機關訓練學習案)(簡易動態500案) |
|    | 其他-卸職案(除留職停薪、考試錄取分配他機關訓練學習案外)         |
|    | 懲戒動態案                                 |

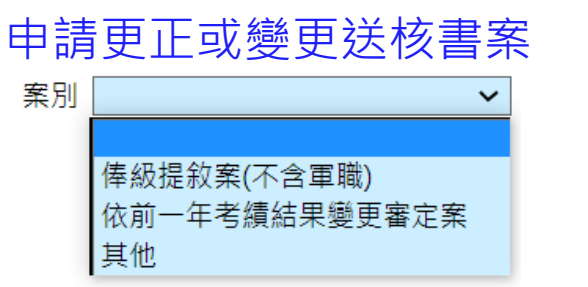

試用期滿成績送審書案

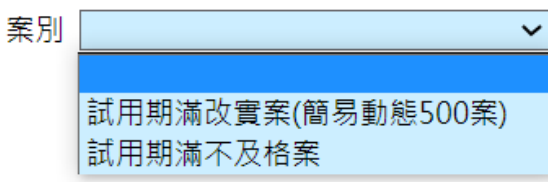

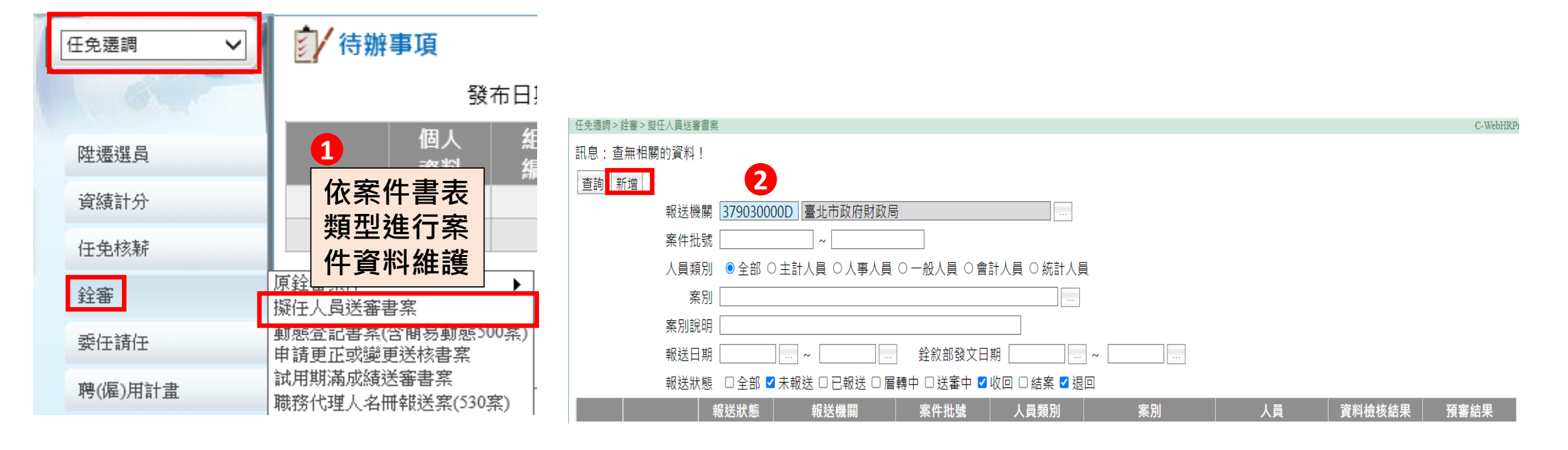

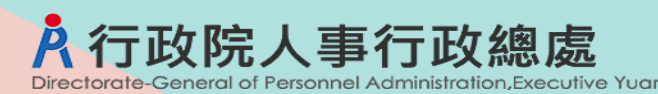

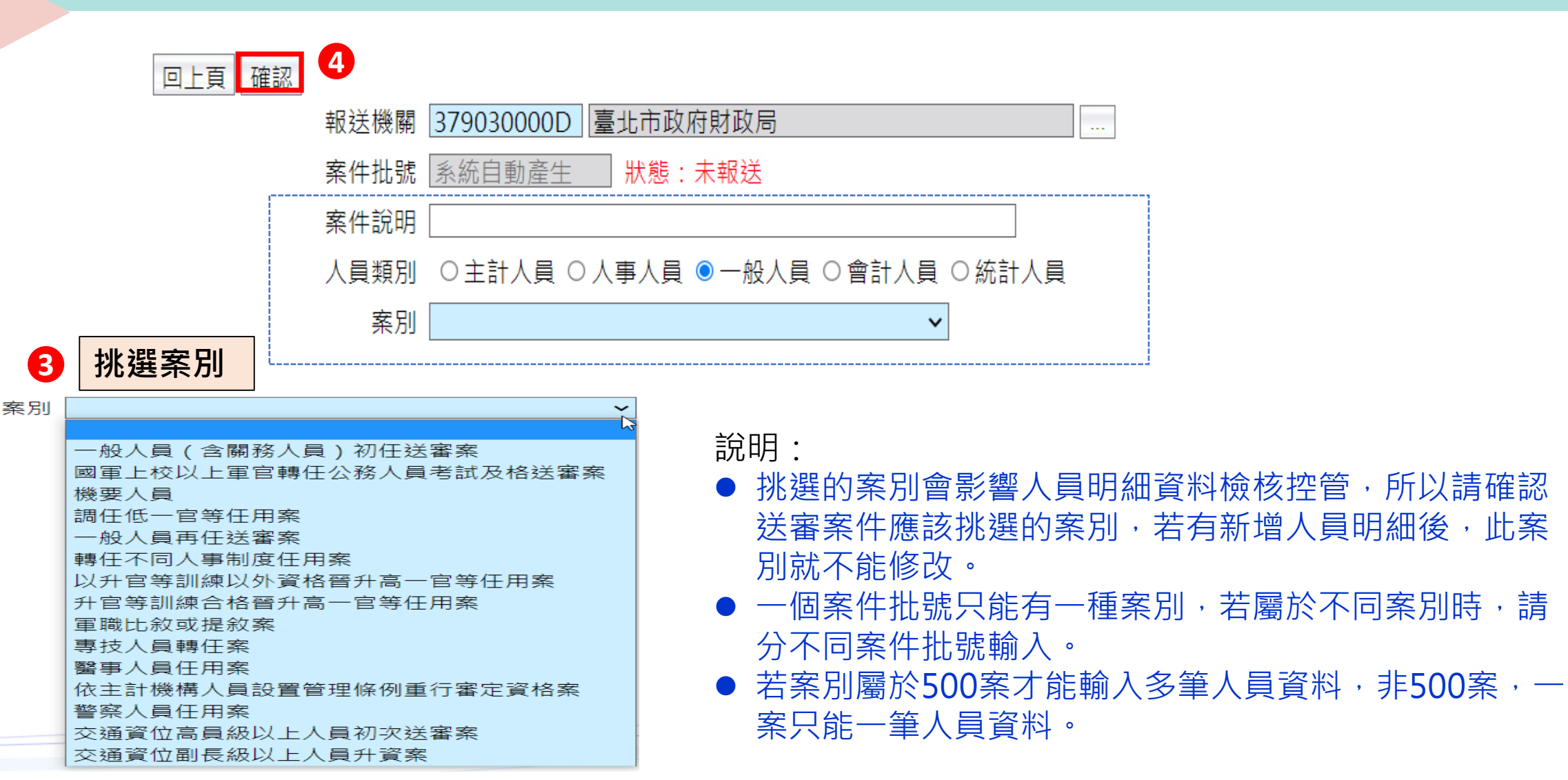

WebHR任審報送案資料維護(擬任人員送審書案)

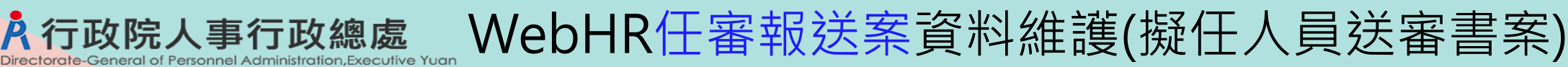

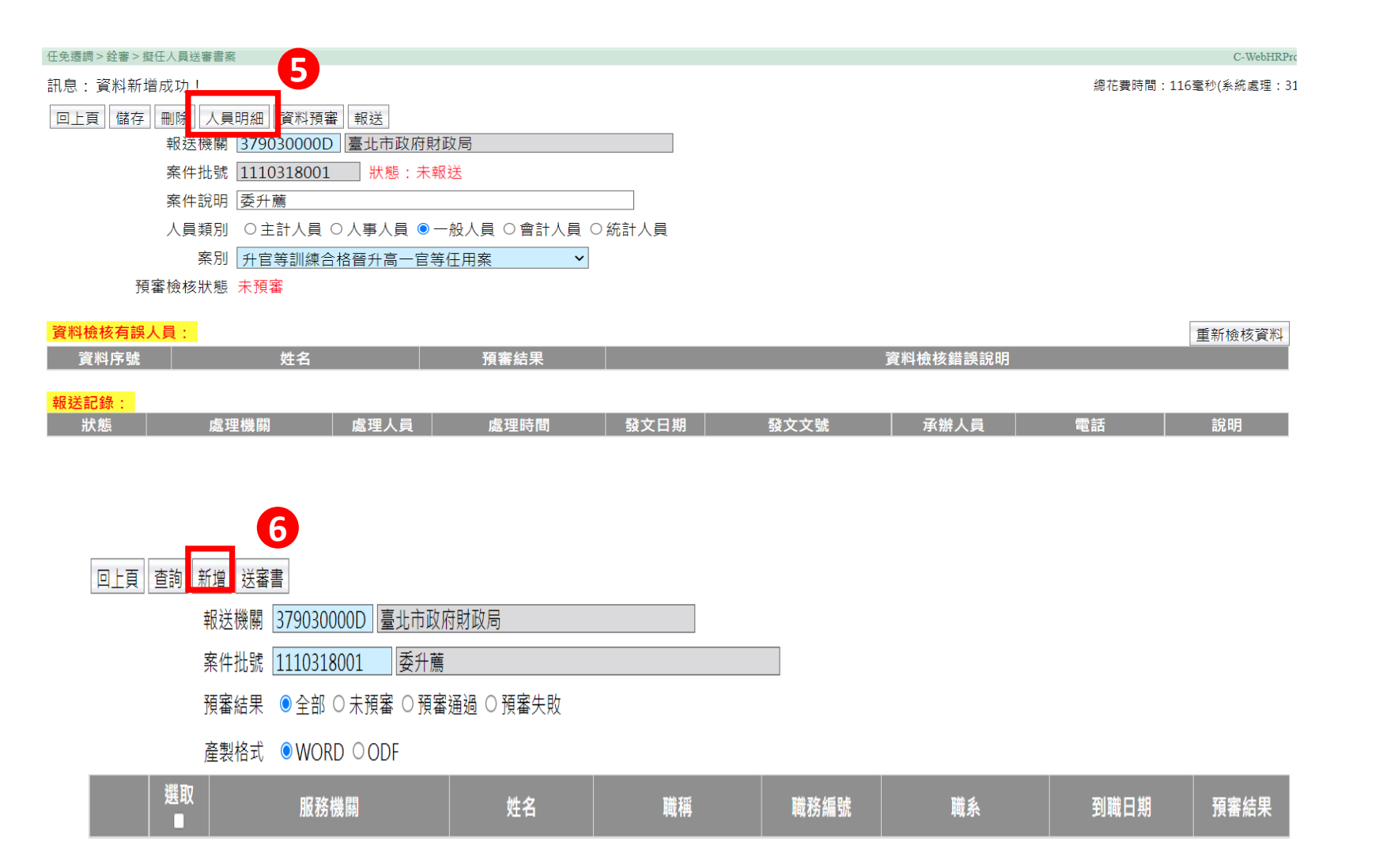

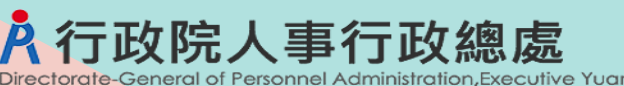

### WebHR任審報送案資料維護(擬任人員送審書案)

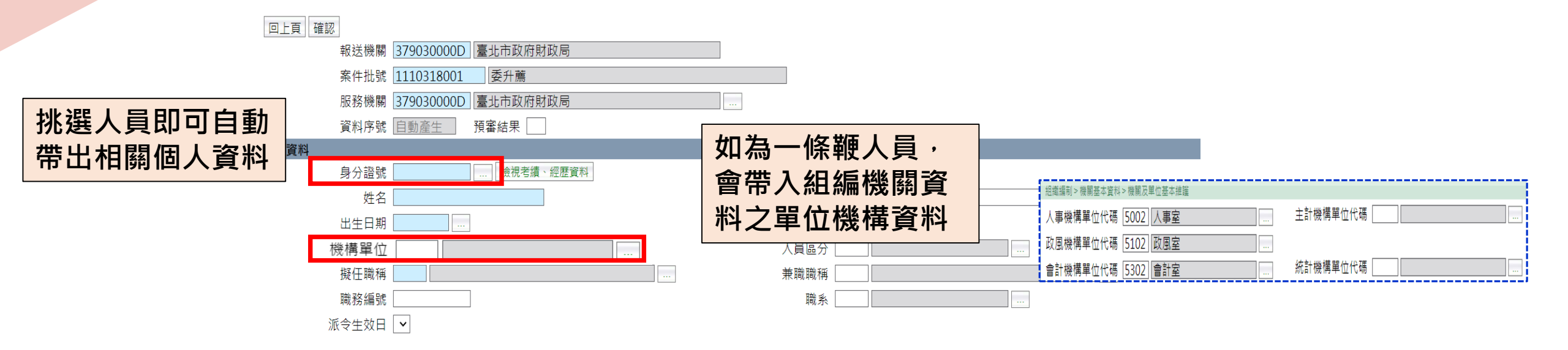

|            | 派(色)今資料                     |                       |                |
|------------|-----------------------------|-----------------------|----------------|
| 可挑選最近1年    |                             |                       | 帶入最近一次派令<br>資料 |
| 派令資料       | 核定日期                        | 字第                    | <b>Z</b> 11    |
|            | 任職原因                        |                       |                |
| (WebHK 资派) | 派令或動態原因                     |                       |                |
|            | 」                           | 新設職缺                  |                |
|            | 主要工作項目                      | 拷貝組編工作項目              |                |
|            | 擬任職務所列官等職等(官階資位級別)          |                       |                |
|            | 職務列等 至 至 至                  |                       | 些λ烬仁融致论列ウ融空    |
|            | 或 至 至 至                     |                       | 市八斑江喊伤们列后喊守    |
|            | 擬敘官等職等(官階資位級別)俸(薪)級俸(薪)點(額) |                       | <b>擬</b> 釣     |
|            | 官職等 俸(薪)級                   | <ul> <li>✓</li> </ul> |                |
|            | 俸點 暫(照)支俸點 暫(照)支獎           |                       |                |

|                                   | 考試(訓練)年度種類、證書號碼     |                 |            |
|-----------------------------------|---------------------|-----------------|------------|
| コル混主の                             | 挑選考試(訓練) 清除考試(訓練)資料 |                 | 帶入表6考試(訓練) |
| <b>り</b> が進衣0<br>老式多約             | 年度                  | 考試種類            | 資料         |
| <b> <b> <b> <b> </b> </b></b></b> | 考試類科                |                 |            |
|                                   | 證書號碼                | 生效日期 檢視考試(訓練)資料 |            |
|                                   | 考試內容                |                 |            |

| 箇用法規條款、陞遷情J | 形 |               |         |
|-------------|---|---------------|---------|
| 適用法規1       |   | 第二條之 第二項第二款   |         |
| 適用法規2       |   | 第二條之二第二項第二款   | 請輸入適用法規 |
| 適用法規3       |   | 第二 條之 第 項 第 款 |         |
| 陞遷情形        |   |               |         |

適用法規1:

ž

1.預設帶入02公務人員任用法

2. 如職等為W開頭,預設帶入76醫事人員人事條例

3.如人員區分為03警察人員,預設帶入03警察人員人事條例

4.如人員區分為05交通事業人員,預設帶入08交通事業人員任用條例

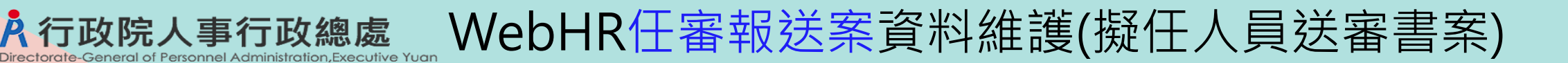

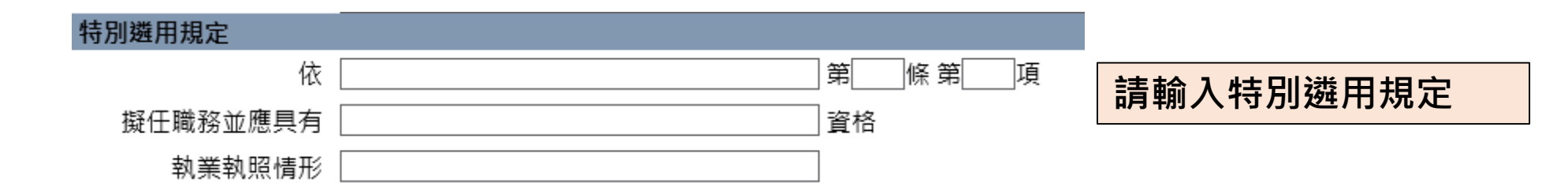

| 其他                 |                     |                                    |              |                                           |
|--------------------|---------------------|------------------------------------|--------------|-------------------------------------------|
| 有無擬提敘之             | 年資 🗌                |                                    | $\checkmark$ |                                           |
|                    |                     | 業經當事人確認公務人員任用或係<br>已向當事人確認係自願調任擬任期 | 奉給案審<br>職務   | 查須檢附之相關證件                                 |
|                    | 備考                  |                                    |              |                                           |
|                    |                     |                                    |              |                                           |
| 如擬提敘年資,            | 則挑進                 | 22                                 |              | 50X案·如有上載附件非權責機關派令·則須打勾                   |
| 有無擬提敘之年資<br>軍<br>軍 | I職年資以<br>I職年資比      | 外其他年資提敘<br>敘或提敘                    |              | ✔業經當事人確認公務人員任用或俸給案審查須檢附之相關證件              |
| 軍                  | <sup></sup><br>職年資及 | 軍職以外年資比敘或提敘                        |              | 案6「調任低一官等任用案」、「調任低二職等以上任用案」<br>才有此選項,則須打勾 |

☑已向當事人確認係自願調任擬任職務

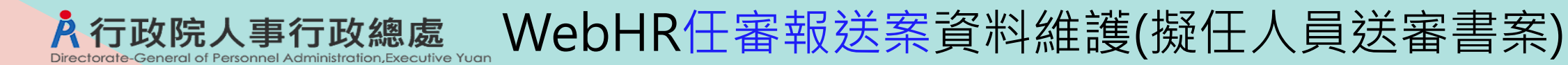

### 如案別可檢附相關學歷證件

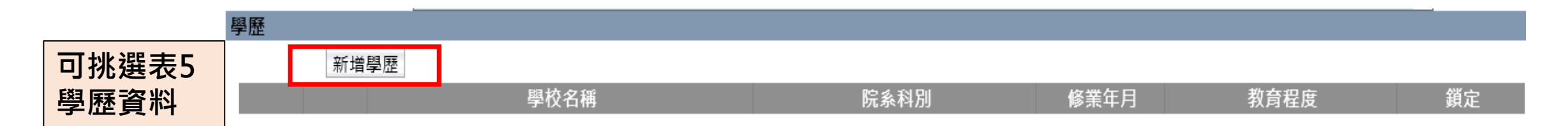

### 如案別可檢附專業主管機關核發之證明文件

| 可挑選表51                           | 專長技 <mark>能</mark> |            |        |    |
|----------------------------------|--------------------|------------|--------|----|
| <b>可</b> 加进权JI<br><b>車</b> 三 容 約 | 新增專長技能             |            |        |    |
| 守反貝州                             |                    | <br>專長項目代碼 | 專長項目名稱 | 鎖定 |

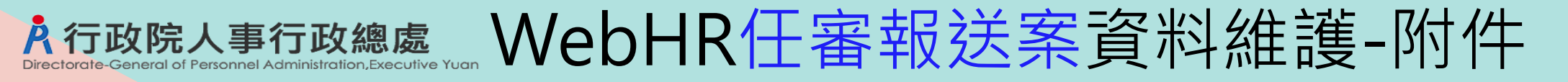

### 如案別檢附相關證件

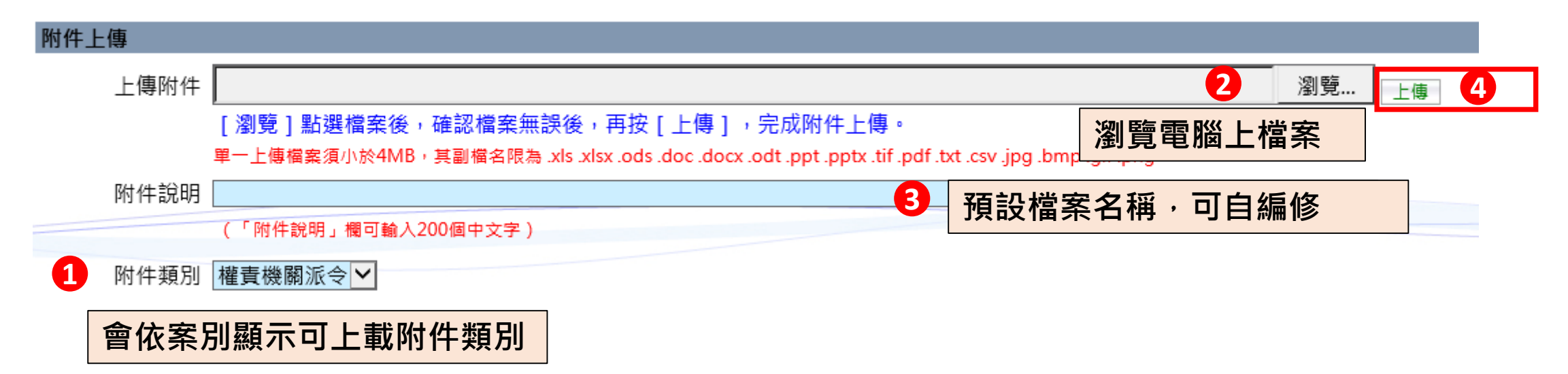

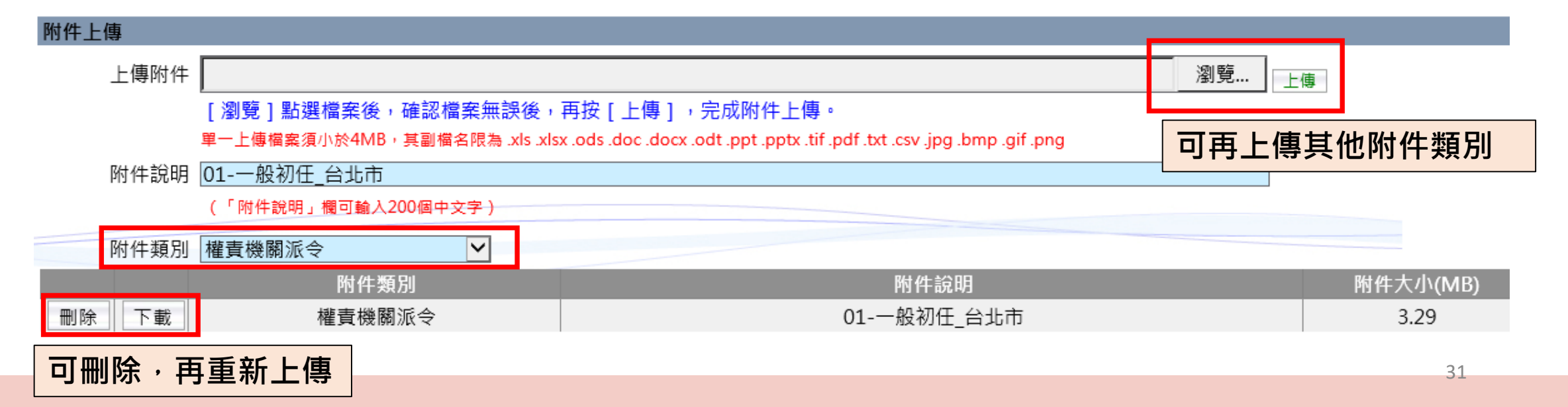

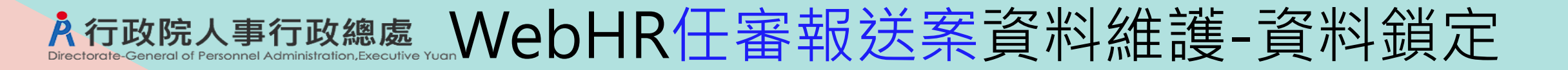

### 最後按確認鈕,完成人員資料輸入

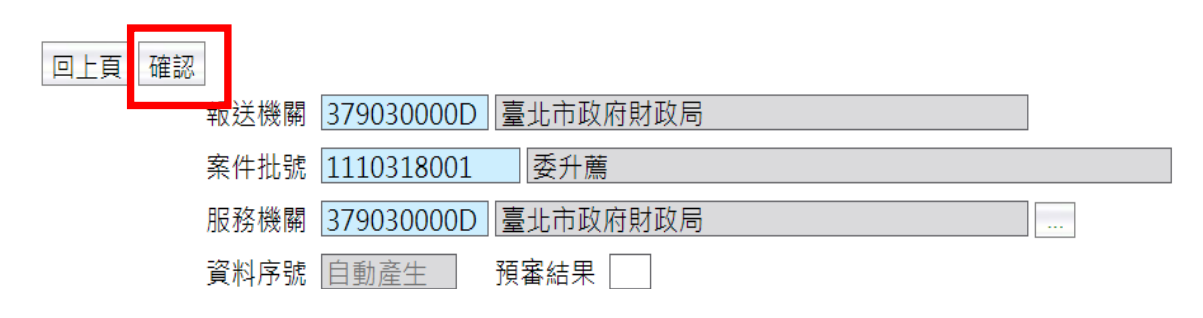

### 資料已鎖定·顯示「個人考試資料已鎖定」

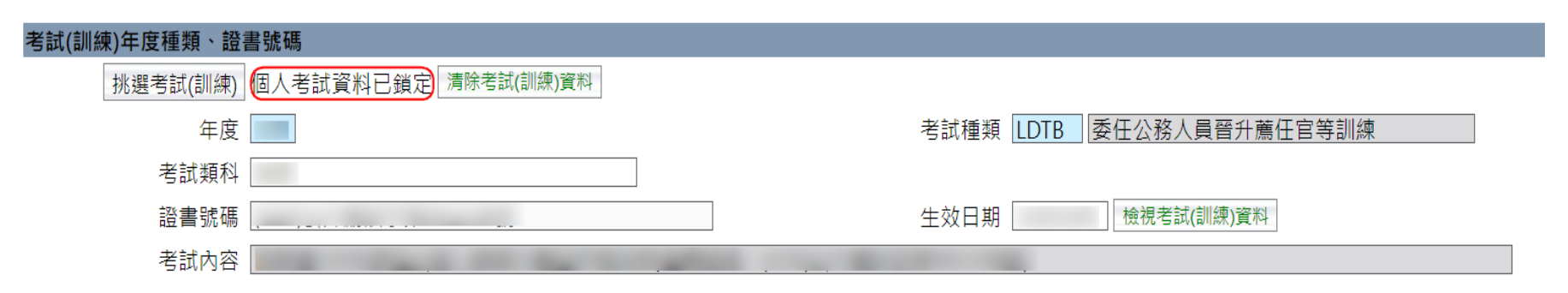

# 於行政院人事行政總處 WebHR任審報送案資料維護-資料鎖定

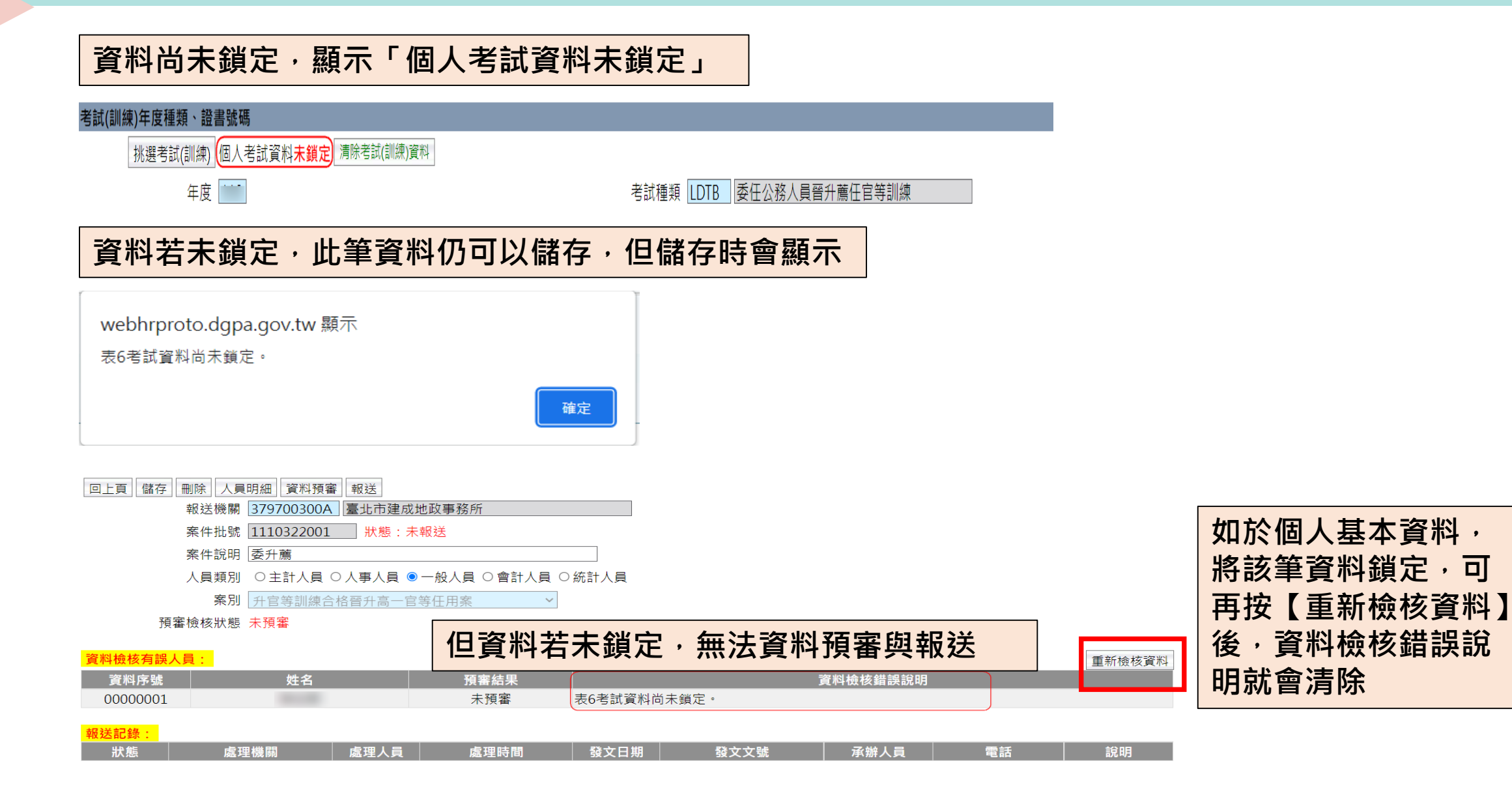

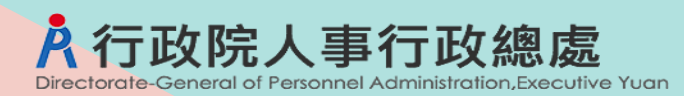

# WebHR任審報送案-資料預審

|          | 任免透調> 銓       | 審>擬任人員送署 | (書版         |             |                 |           |                                       |    |                          | 40-31208     |
|----------|---------------|----------|-------------|-------------|-----------------|-----------|---------------------------------------|----|--------------------------|--------------|
| <u>_</u> | <u>訊息:</u> 資料 | 1查詢成功!   | 共1筆資料・      |             |                 |           |                                       |    | 總花費時間:1                  | 42毫秒(系統處理:10 |
| Uſ       | 查詢 新北         | 8        |             |             |                 |           |                                       |    |                          |              |
| . L      |               | 報送機      | 關 315290300 | H 交通部鐵道局南   | 前部工程處           |           |                                       |    |                          |              |
|          |               | 案件批      | t號          | ~           |                 |           |                                       |    |                          |              |
|          |               | 人員對      | [別 ◎全部 ○日   | E計人員 〇人事人!  | 員 〇 一般人員 〇 會計   | †人員 ○ 統計ノ | L L L L L L L L L L L L L L L L L L L |    |                          |              |
|          |               | 霁        | \$SJ        |             |                 |           | 29                                    |    |                          |              |
|          |               | 案別該      | 调           |             |                 |           |                                       |    |                          |              |
|          |               | 報送日      | 期 []]       | ~           | <b>全</b> 敘部發文日期 | 9         | ~                                     |    |                          |              |
|          |               | 報送别      | 「態 □全部 ☑ ヲ  | ₹報送 □ 已報送 □ | 層轉中 □送審中 □4     | ㎏□□結緊□    | 退回                                    |    |                          |              |
|          |               |          | 報送狀態        | 報送機關        | 案件批號            | 人員類別      | 案別                                    | 人員 | 資料檢核結果                   | 預審結果         |
| 2        | 繡修            | 拷貝此筆     | 未報送         |             | 1110322001      | 一般人員      | 以升官等訓練以外資格<br>晉升高一官等任用案               |    | 總共1筆<br>檢核通過1筆<br>檢核失敗0筆 | 未預審1筆        |

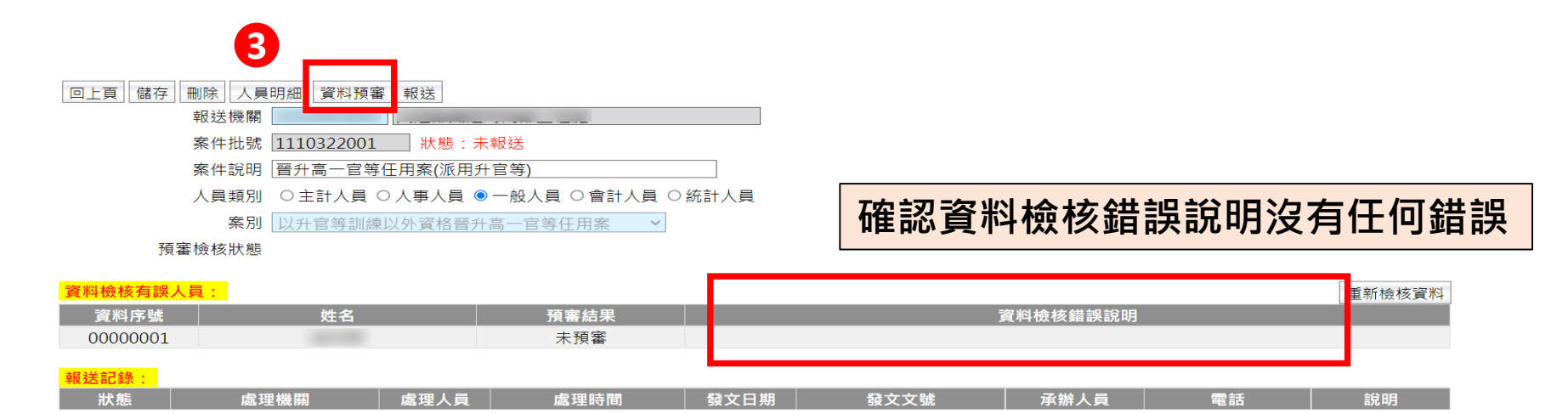

訊息:資料已送交銓敘部系統預審,等待系統檢核中!

# 行政院人事行政總處 WebHR任審報送案-資料預審

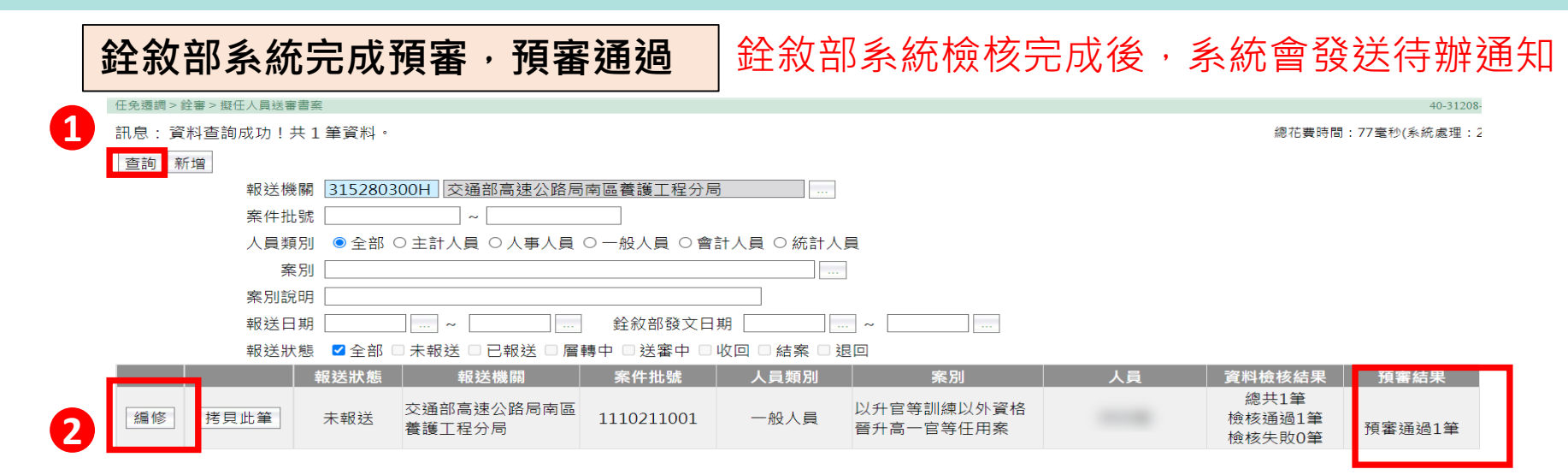

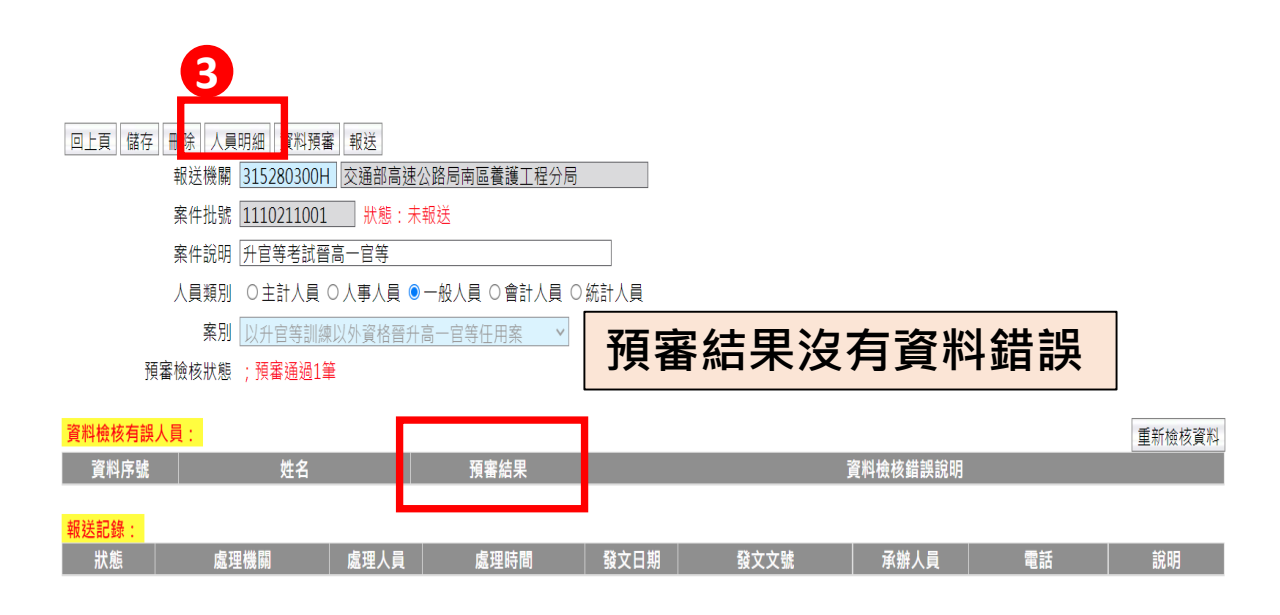

| 回上頁 | 查詢                               | 新增 送審書               |    |     |         |      |           |   |  |  |
|-----|----------------------------------|----------------------|----|-----|---------|------|-----------|---|--|--|
|     | 報送機關 315280300H 交通部高速公路局南區養護工程分局 |                      |    |     |         |      |           |   |  |  |
|     | 案件批號 1110211001 升官等考試晉高一官等       |                      |    |     |         |      |           |   |  |  |
|     |                                  | 預審結果 ◎全部             |    |     |         |      |           |   |  |  |
|     | 產製格式 ●WORD ○ODF                  |                      |    |     |         |      |           |   |  |  |
|     | 選取                               | 服務機關                 | 姓名 | 職稱  | 職務編號    | 職系   | 到職日期      | 預 |  |  |
| 編修  |                                  | 交通部高速公路局南區養護工程分<br>局 |    | 助理員 | A150060 | 綜合行政 | 109/01/16 |   |  |  |

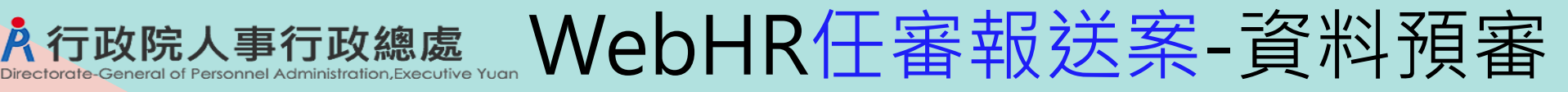

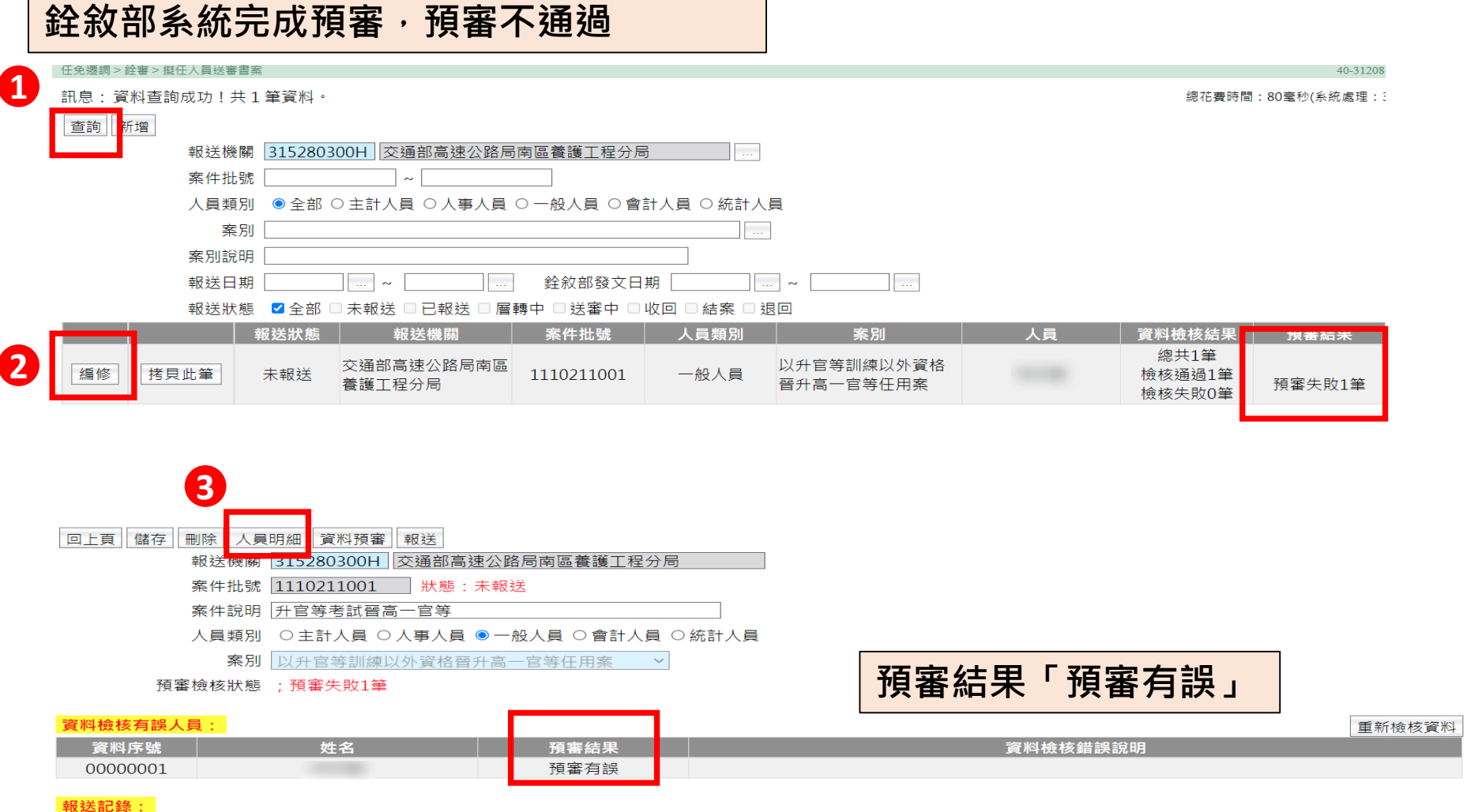
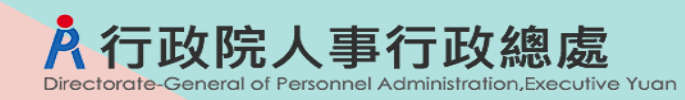

## WebHR任審報送案-資料預審

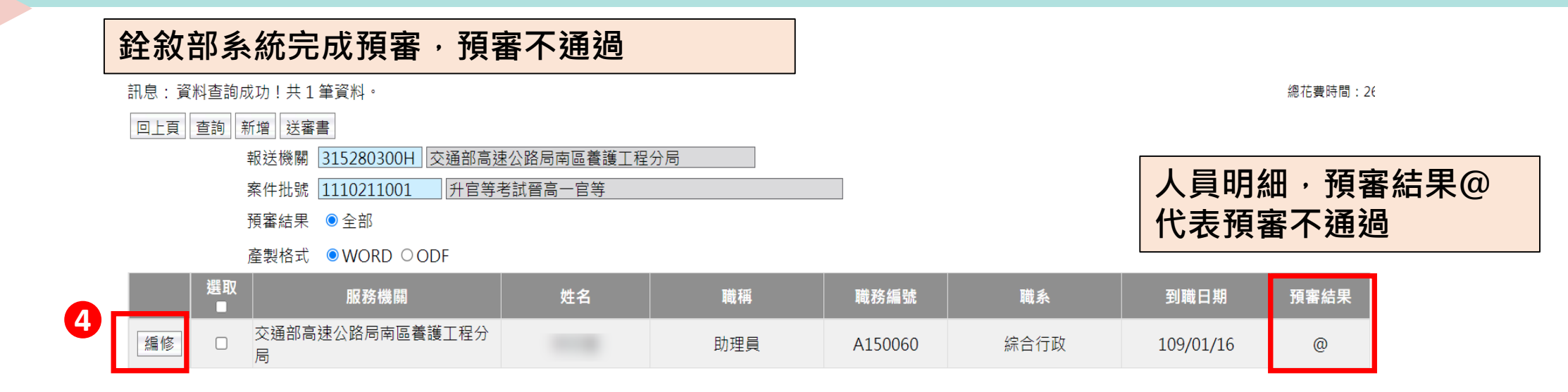

#### 回上頁 儲存 刪除

| 報送機關 | 315280300H 交通部高速公路局南區養護工程分局 |  |
|------|-----------------------------|--|
| 案件批號 | 1110211001 升官等考試晉高一官等       |  |
| 服務機關 | 315280300H 交通部高速公路局南區養護工程分局 |  |
| 資料序號 | 00000001 預審結果 @ 預審錯誤查詢 5    |  |

| 任免週調>銓審>擬任人員送審書案>擬任人員人               | 員明細維護 > 檢核結果檢視錯誤 |                |       |      |         |
|--------------------------------------|------------------|----------------|-------|------|---------|
| 訊息:資料查詢成功!共1筆資料。                     |                  |                |       |      |         |
| 回上頁 查詢 列印                            |                  |                |       |      |         |
| 報送機關 31528030                        | )0H 交通部高速公路局南區   | <b>置養護工程分局</b> |       |      |         |
| 案件批號 11102110                        | )01 升官等考試晉高一日    | 言等             |       |      |         |
| 身分證號                                 |                  | 姓名             |       |      |         |
| 產製格式 ◎ EXCEL                         | ODF              |                |       |      |         |
| 服務機關                                 | 姓名 錯誤代           | 碼              | 錯誤訪   | 明    |         |
| 交通部高速公路局南區養護工程分<br>局                 | 50000            | 5 擬任生效日期空白     |       |      |         |
|                                      |                  |                |       |      |         |
| 依據錯誤說                                | 明・再修う            | 下 資料後,         | 再按【資料 | 以預審】 | ,預      |
| 京済は十年                                | ᄞᆞᅸ              |                |       | ПХНА | 14      |
| <b>番 / 一 一 一 一 番 / 一 一 一 一 一 一 一</b> | 积达               |                |       |      |         |
|                                      | 認資料無             | 誤·可將調          | 資料預審結 | 果的「@ | <br>」刪除 |

按【儲存】,就可以報送。

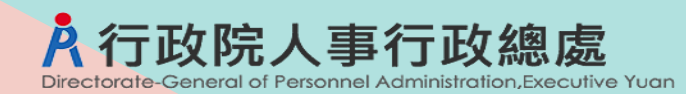

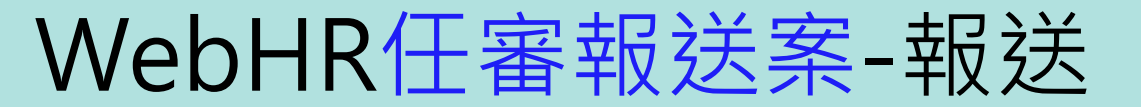

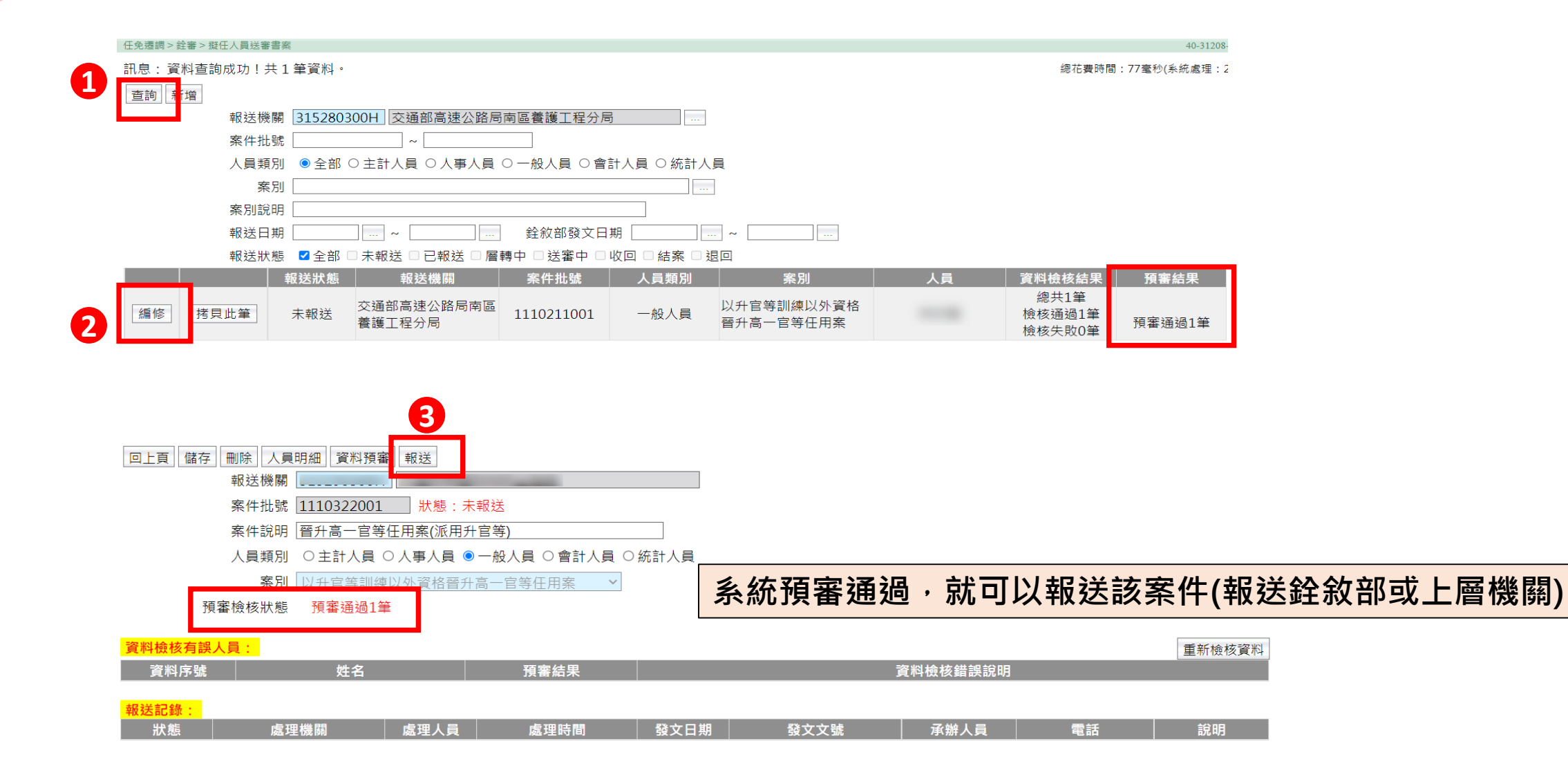

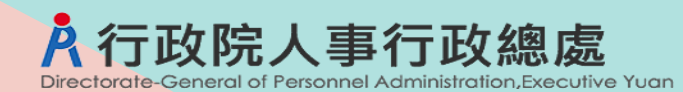

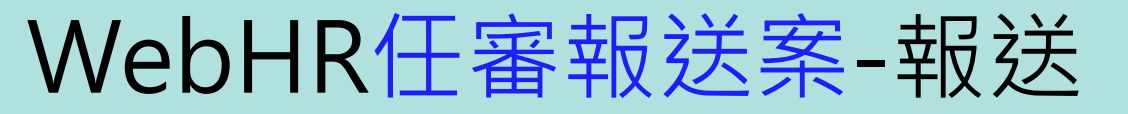

| 回上貝   <u></u> 送出  <br>報送機關                                               |                                | 送出案件         | 到挑選機關(報              | 送銓敘部或  | 上層機關)                                   |
|--------------------------------------------------------------------------|--------------------------------|--------------|----------------------|--------|-----------------------------------------|
| 案件批號 1110                                                                | 322001                         |              |                      |        | ······································  |
| 案件說明 <b>晉升</b>                                                           | 高一官等任用案(派用升官等)                 | 1            |                      |        |                                         |
| 報送日期 1110                                                                | 0322                           |              |                      |        | X                                       |
| 報送文號鐵男                                                                   | 人一 字第 1110000099               | 號            | 代碼                   | 名稱     |                                         |
| 承辦人員 OOC                                                                 |                                |              |                      | 查詢 關閉  | all all all all all all all all all all |
| 電話 07-1                                                                  | 23456#999                      |              | 代碼                   | 名稱計訂   | 2. 生效日期 裁撤日期                            |
|                                                                          | 290000H 交通部鐵道局                 |              | 選取 31500000H 交通部     |        | 0000000                                 |
|                                                                          |                                |              | 選取 315290000H 交通部鐵道局 |        | 1070611                                 |
|                                                                          |                                |              | 60200000A _ 銓敘部      |        | 0000000                                 |
| 按送出後,顯示「送出                                                               | 成功」                            |              | 選取  A0000000A  行政院   |        | 1010101                                 |
| 訊息:送出成功!<br>3 回上頁                                                        |                                |              |                      |        |                                         |
|                                                                          |                                |              |                      |        |                                         |
| 案件批號 1110322001 狀態:已華                                                    | 報送 待處理機關: 交通部鐵道局               |              |                      |        |                                         |
| 案件說明│晉升高一官等任用案(派用升)                                                      |                                |              |                      |        |                                         |
| 入員類別 ○ 主訂入員 ○ 八争入員 ◎ -<br>案別 ○ 10 日 ○ (○ ○ ○ ○ ○ ○ ○ ○ ○ ○ ○ ○ ○ ○ ○ ○ ○ |                                |              |                      |        |                                         |
| 預審檢核狀態 ;預審通過1筆                                                           |                                | 在報送紀         | 錄,可以看到此              | ;筆報送紀錡 | 資料                                      |
| <mark>資料檢核有誤人員:</mark><br>◎ 客料度時 / / / / / / / / / / / / / / / / / / /   | 西南往田                           | 资料检查进行       |                      |        |                                         |
| 具叶疗弧 灶口                                                                  | 月 <b>会</b> 和木                  | 員科做核銷款就明     | ,                    |        |                                         |
| <mark>教廷記録:</mark><br>狀態 處理機關 <u>處理人員</u>                                | 處理時間     發文日期     發文文號         | 承辦人員         | 電話                   |        |                                         |
| 已報送                                                                      | 2022/3/22下午 111/03/22 111年鐵男人一 | 字第 000 07-1. | 23456#999            |        |                                         |
| L                                                                        | 03.20.01 1110000099            | 2//5         | j                    |        | 39                                      |

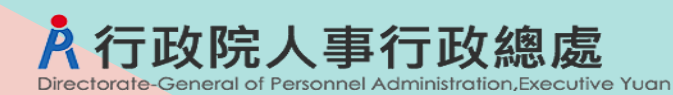

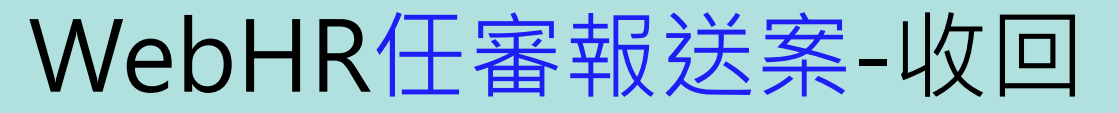

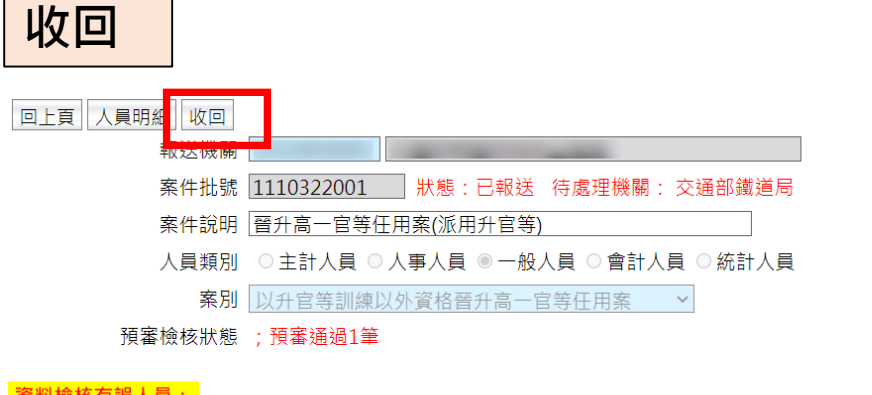

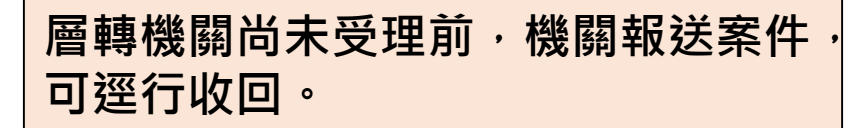

#### 如已報送銓敘部,則無【收回】鈕。

| 資料序號  | 姓名   |      | 預審結果                     | 資料檢核錯誤說明<br>[1] |                           |      |               |    |
|-------|------|------|--------------------------|-----------------|---------------------------|------|---------------|----|
| 報送記錄: |      |      |                          |                 |                           |      |               | 44 |
| 狀態    | 處理機關 | 處理人員 | │ 處理時間                   | 發文日期            | 發文文號                      | 承辦人員 | 電話            | 記明 |
| 已報送   |      |      | 2022/3/22 下午<br>09:26:01 | 111/03/22       | 111年鐵男人一字第<br>1110000099號 | 000  | 07-123456#999 |    |

#### 如層轉機關已受理,會出現以下訊息,則需請層轉機關退回

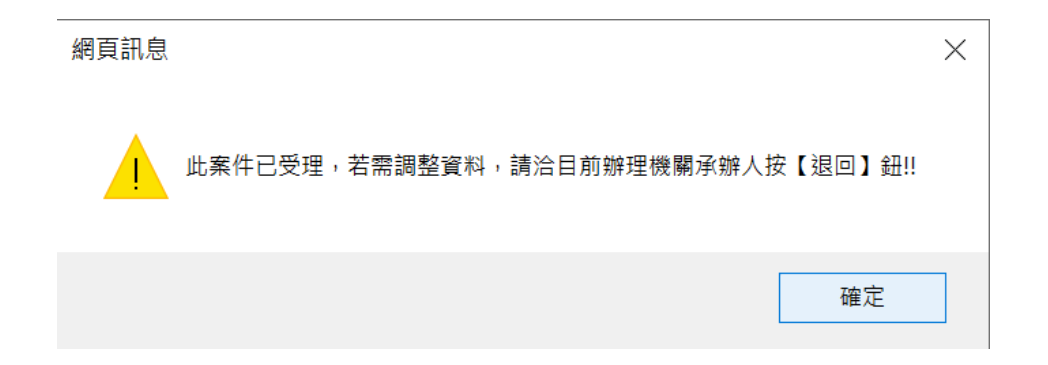

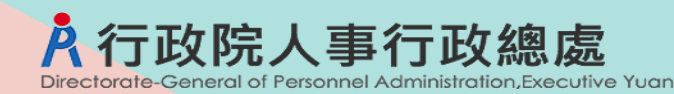

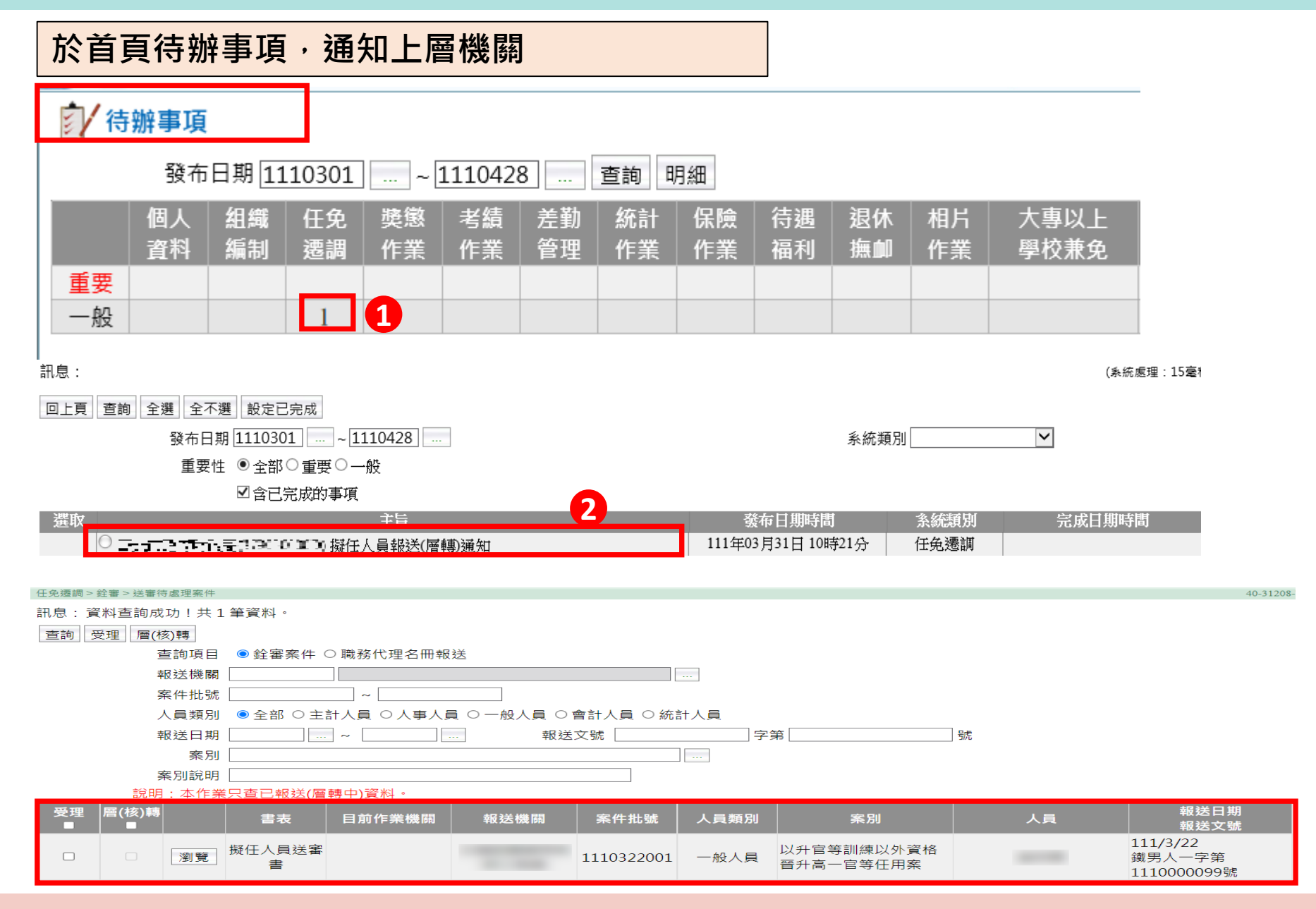

41

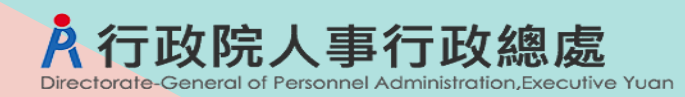

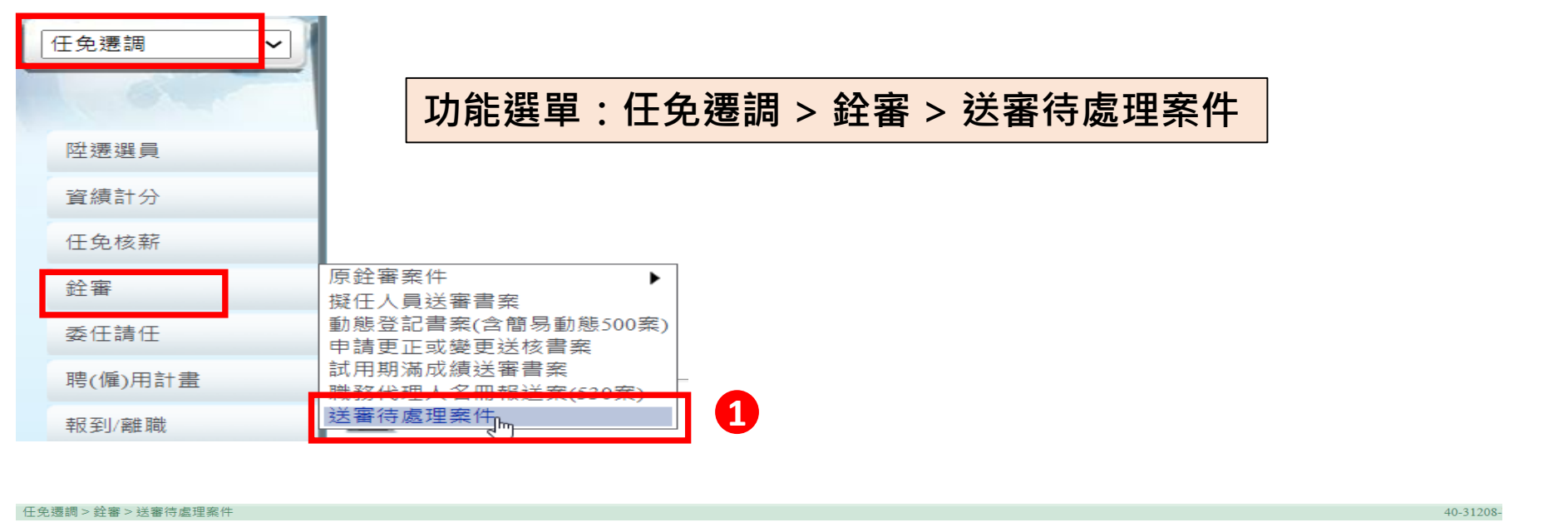

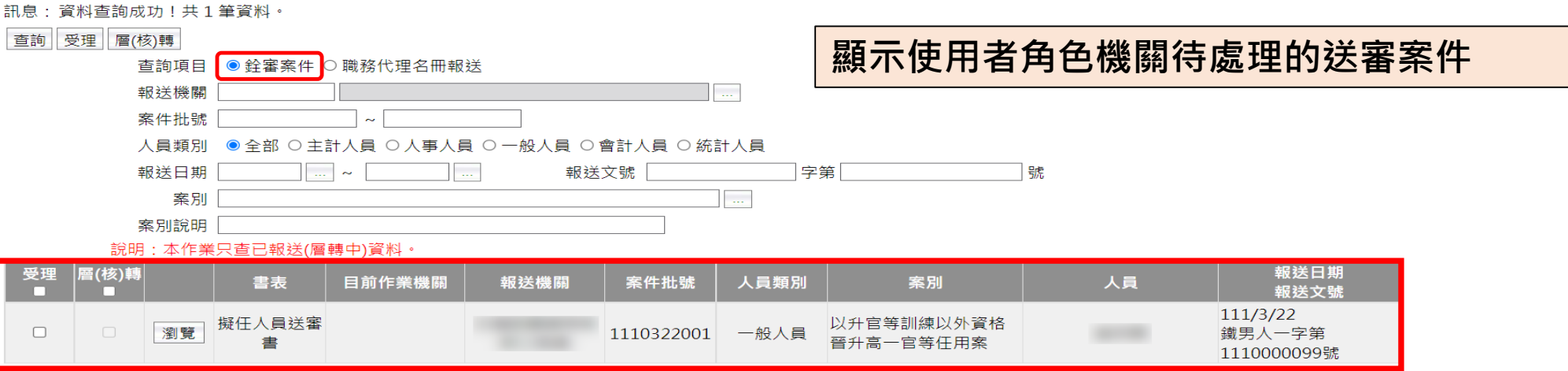

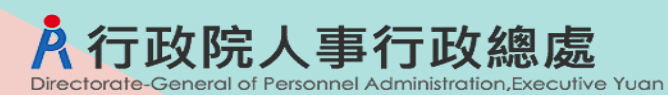

|    | 案件受理            |                      |                                 |                         |              |                                   |              |             |     |
|----|-----------------|----------------------|---------------------------------|-------------------------|--------------|-----------------------------------|--------------|-------------|-----|
| 2  |                 |                      |                                 |                         |              |                                   |              |             |     |
|    | [查詢] 受理] 層(核)轉] |                      |                                 |                         |              |                                   |              |             |     |
|    | ▲               | ● 廷耆条件 ○ 職務代理名冊報送    |                                 |                         | <b>亚</b> 田// |                                   | (皮/坛)柿】=     |             | TH  |
|    | 報送機關            |                      | 1000                            |                         | 又理图          | 反,刁肜间                             | 、 眉(陔) 特 】 り | & 【 返 凹 】 返 | ュ理・ |
|    | 条件批號            |                      |                                 |                         | —— 紫종 福      | 5                                 | 線就不可い        | 對該安姓【此      |     |
|    | 人員類別            |                      |                                 |                         |              |                                   |              |             |     |
|    | 報送日期            | ~                    | 報送又號                            | 字第                      |              |                                   |              |             |     |
|    | 案別              |                      |                                 |                         |              |                                   |              |             |     |
|    | 案別説明            |                      |                                 |                         |              |                                   |              |             |     |
|    | 記明:本作業只<br>     | 宣已報送(層轉中)資料。         |                                 |                         |              | 起送口期                              |              |             |     |
|    | 受理  膾(侅)轉       | 書表 目前作業機關 報送         | 機關 案件批號 人員類別                    | 』 案別                    | 人員           | 報送口班報送文號                          |              |             |     |
| 多筆 | 2 ] 瀏覽 擬        | 任人員送審<br>書           | 1110322001 一般人員                 | 以升官等訓練以外資格<br>晉升高一官等任用案 |              | 111/3/22<br>鐵男人一字第<br>1110000099號 |              |             |     |
| 义圩 |                 | 單筆受理:點選              | 受理案件                            |                         |              |                                   |              |             |     |
|    |                 | 【瀏覽】按鈕               |                                 |                         |              |                                   |              |             |     |
|    | 回上頁 人員明細 資報送根   | (料預審) 層(核)轉 退回 受理 幾關 | ]0                              |                         |              |                                   |              |             |     |
|    | 案件打             | 壯號 1110322001 狀態:E   | 3.<br>報送 待處理機關: 交通部錄            | 戴道局                     |              |                                   |              |             |     |
|    | 案件書             | ②明 晉升高一官等任用案(派用)     | +官等)                            | 7                       |              |                                   |              |             |     |
|    | 人員準             |                      | · — ※/<br>) — 般人員 () 會計人員 () 統語 | ┘<br>汁人員                |              |                                   |              |             |     |
|    | 3               |                      |                                 |                         |              |                                   |              |             |     |
|    | 7 五字体校          |                      |                                 |                         |              |                                   |              |             |     |
|    | <u> </u>        | ₩恕 ,與香囲迥1丰           |                                 |                         |              |                                   |              |             |     |
|    | 資料檢核有誤人員:       |                      |                                 |                         |              |                                   | 重新檢核資料       |             |     |
|    | 資料序號            | 姓名                   | 預審結果                            |                         | 資料檢核         | 亥錯誤說明                             |              |             |     |
|    |                 |                      |                                 |                         |              |                                   |              |             |     |

| 報送記錄: |  |
|-------|--|
|-------|--|

| TIX ALL HU ANY . |      |      |                          |           |                           |      |               |    |
|------------------|------|------|--------------------------|-----------|---------------------------|------|---------------|----|
| 狀態               | 處理機關 | 處理人員 | 處理時間                     | 發文日期      | 發文文號                      | 承辦人員 | 電話            | 說明 |
| 已報送              | 3    |      | 2022/3/22 下午<br>09:26:01 | 111/03/22 | 111年鐵男人一字第<br>1110000099號 | 000  | 07-123456#999 |    |

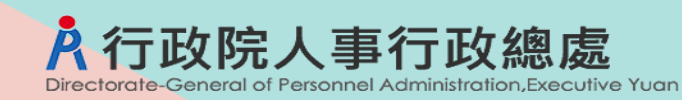

已報送

## WebHR任審報送案-上層機關審核送審案件

案件退回(對已受理案件·如尚未受理案件機關可逕行收回)

09:26:01

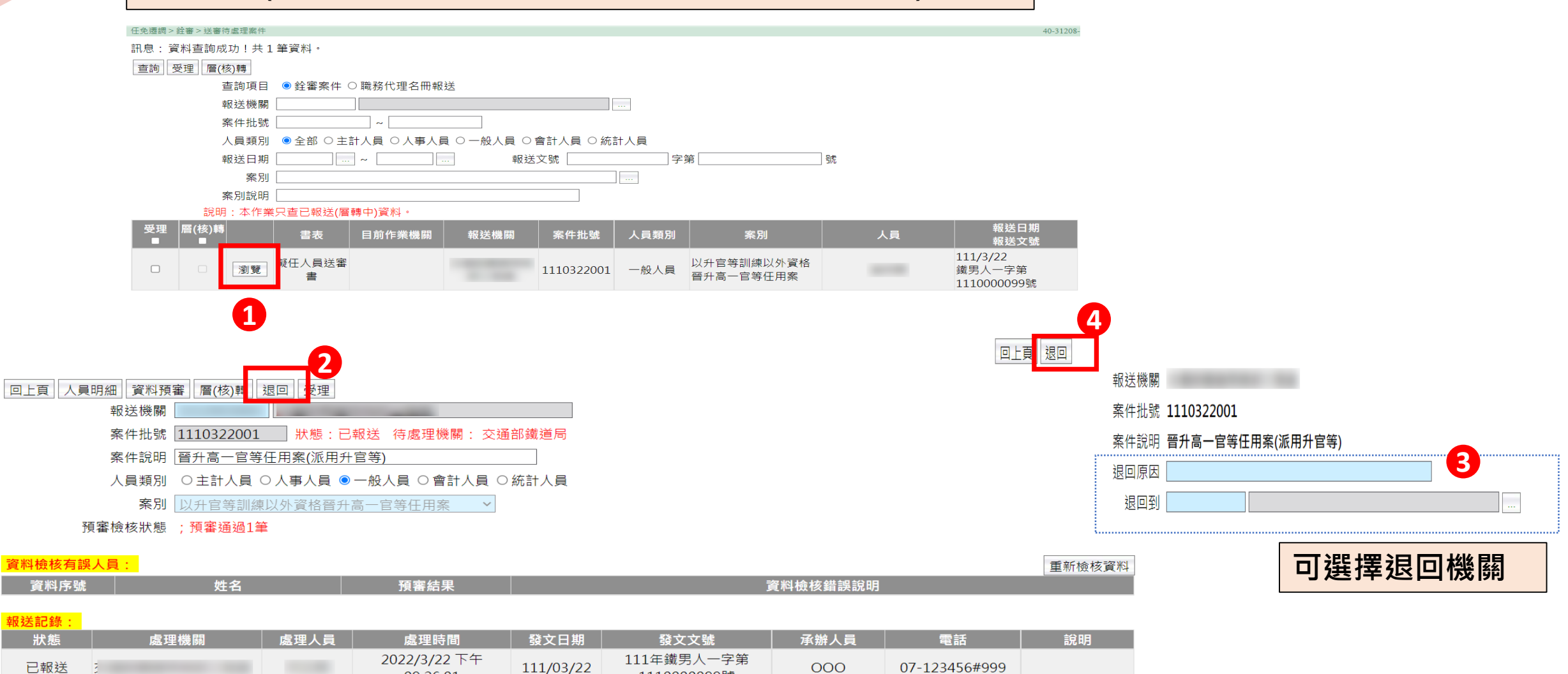

000

1110000099號

07-123456#999

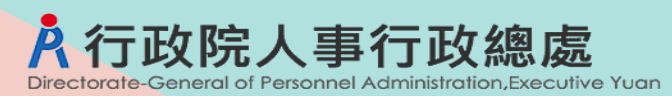

#### 案件層(核)轉

|          | 任免週詞>丝審>送審符處理案件                                                                         | 40-31208-                        |
|----------|-----------------------------------------------------------------------------------------|----------------------------------|
|          | 訊息:資料查詢成功!共1筆資料。                                                                        | 總花費時間:146毫秒(系統處理:10              |
| 2        | · 查詢 受理 · 廣(核)轉                                                                         |                                  |
| <b>—</b> | ▲查詢項目 ● 銓審案件 〇 職務代理名冊報送                                                                 |                                  |
|          | 報送機關                                                                                    |                                  |
|          | 案件批號 ~ ~                                                                                |                                  |
|          | 人員類別 ●全部 ○主計人員 ○人事人員 ○一般人員 ○會計人員 ○統計人員                                                  |                                  |
|          | 報送日期 ~ 報送又號 字第 號                                                                        |                                  |
|          | 茶別 ···· _ ····                                                                          |                                  |
|          | · 朱加凱和····<br>說明:本作業只查已報送(層轉中)資料。                                                       |                                  |
|          | 受理 屬(核)時 書表 目前作業機關 報送機關 案件批號 人員類別 案別 人                                                  | 報送日期<br>員 報送文號                   |
| 多筆層      | <ul> <li>☑ 瀏覽 并任人員送審<br/>書</li> <li>1110322001 一般人員 以升官等訓練以外資格<br/>晉升高一官等任用案</li> </ul> | 111/3/22<br>鐵男人一字第<br>111000099號 |
|          | □ <sup>■</sup> 1 單筆層(核)轉:點選層(核)轉案件<br>【瀏覽】按鈕                                            |                                  |
|          | 回上頁 人員明細 資料預審<br>留(核)轉<br>退回 受理<br>受理<br>2                                              |                                  |
|          | 案件批號 1110322001 狀態:已報送 待處理機關: 交通部鐵道局                                                    |                                  |
|          | 案件說明 晉升高一官等任用案(派用升官等)                                                                   |                                  |
|          |                                                                                         |                                  |
|          | <b>安</b> 即 [1] 4 古空堂 1 (1) 4 古 2 (2) 4 5 4 5 4 5 4 5 4 5 4 5 4 5 4 5 4 5 4              |                                  |
|          |                                                                                         |                                  |
|          | 預審慨悠祇思 ; 預審通炮1聿                                                                         |                                  |

| 資料檢核有誤 | 人員:  |      |                          |           |                           |          |               | 重新檢核資料 |
|--------|------|------|--------------------------|-----------|---------------------------|----------|---------------|--------|
| 資料序號   | 姓名   |      | 預審結果                     |           |                           | 資料檢核錯誤說明 |               |        |
| 報送記錄:  |      |      |                          |           |                           |          |               |        |
| 狀態     | 處理機關 | 處理人員 | 處理時間                     | 發文日期      | 發文文號                      | 承辦人員     | 電話            | 說明     |
| 已報送    | 3    |      | 2022/3/22 下午<br>09:26:01 | 111/03/22 | 111年鐵男人一字第<br>1110000099號 | 000      | 07-123456#999 |        |

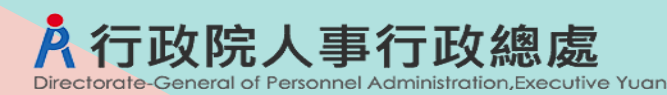

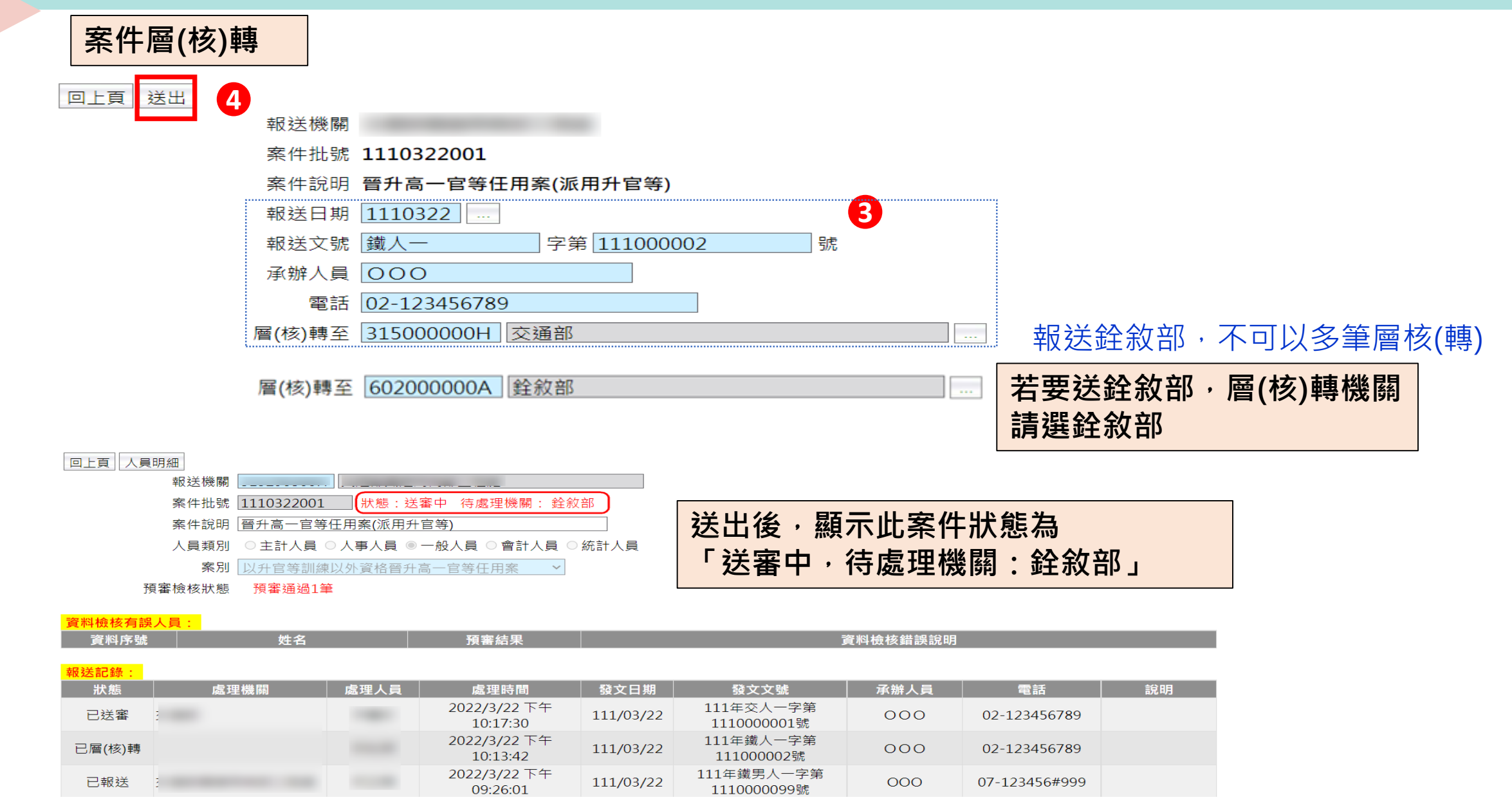

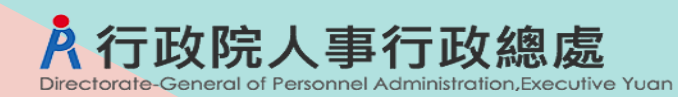

## WebHR任審報送案-銓敘部退回修改

#### 銓敘部退回修改

| 任免遷調> 銓審> 動態登記書案(含簡易動態500案)        |            |             |                                                   |    |                          | C-WebHRPr     |
|------------------------------------|------------|-------------|---------------------------------------------------|----|--------------------------|---------------|
| 訊息:資料查詢成功!共1筆資料。                   |            |             |                                                   |    | 總花費時間:                   | 169毫秒(系統處理:7  |
| 查詢 新增                              |            |             |                                                   |    |                          |               |
| 報送機關                               |            |             |                                                   |    |                          |               |
| 案件批號 ~ ~                           |            |             |                                                   |    |                          |               |
| 人員類別 ◉全部 ○主計人員 ○人事人員               | ○一般人員 ○會   | 計人員 〇 統計人   | 員                                                 |    |                          |               |
| 案別                                 |            |             | ]                                                 |    |                          |               |
| 案別說明                               |            |             |                                                   |    |                          |               |
| 報送日期 ~                             | 銓敘部發文日     | 期           | . ~                                               |    |                          |               |
| 報送狀態 🗆 全部 🗹 未報送 🗆 已報送 🗆 層          | 轉中 🗆 已報送銓翁 | 汝部 ☑ 收回 □ 結 | 案 ☑ 退回                                            |    |                          |               |
| 報送狀態報送機關                           | 案件批號       | 人員類別        | 案別                                                | 人員 | 資料檢核結果                   | 預審結果          |
| 編修<br>「 搖修」 「 拷貝此筆」 ( 全敘部退回<br>修改) | 1110221001 | 一般人員        | 其他-卸職案(留職停薪、<br>考試錄取分配他機關訓<br>練學習案)(簡易動態500<br>案) |    | 總共1筆<br>檢核通過1筆<br>檢核失敗0筆 | 已預審<br>預審通過1筆 |

銓敘部審核有問題時,若有退回修改,查詢案件時,報送狀態顯示「未報送(銓敘部退回修改)」 或「層轉中(銓敘部退回修改)」,承辦人就可以在調整資料內容後,再報送到銓敘部。 此狀態並非銓敘部發文退案,請儘快處理,會涉及銓敘部公文時效

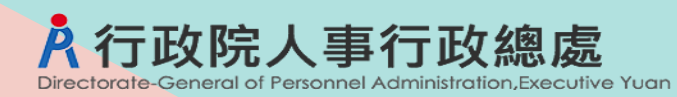

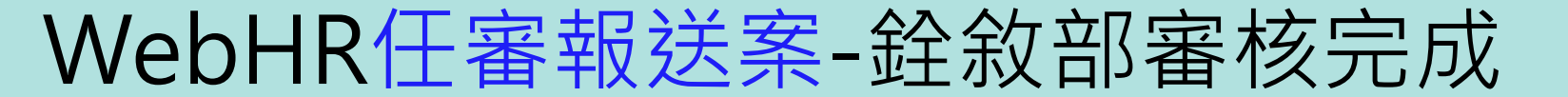

#### 銓敘部審核完成

| 任免遷調>銓審>擬任人員 | 員送審書案      |                |            |             |                         |    |                          | 40-31208      |
|--------------|------------|----------------|------------|-------------|-------------------------|----|--------------------------|---------------|
| 訊息:          |            |                |            |             |                         |    | 總花費時間:1                  | .97毫秒(系統處理:1! |
| 查詢 新增        |            |                |            |             |                         |    |                          |               |
| 報            | 送機關        |                |            |             |                         |    |                          |               |
| 案            | 件批號        | ~              |            |             |                         |    |                          |               |
| 人            | 員類別 ◎全部(   | ○主計人員 ○人事人員    | ○一般人員 ○會   | 計人員 〇 統計人員  |                         |    |                          |               |
|              | 案別         |                |            |             |                         |    |                          |               |
| 案            | 別說明        |                |            |             |                         |    |                          |               |
| 幸反:          | 送日期        | ~              | 銓敘部發文日     | 期           | ~                       |    |                          |               |
| 幸反:          | 送狀態 🔽 全部 🛽 | □未報送 □ 已報送 □ 層 | 轉中 □送審中 □  | 收回 □ 結案 □ 退 |                         |    |                          |               |
|              | 報送狀態       | 報送機關           | 案件批號       | 人員類別        | 案別                      | 人員 | 資料檢核結果                   | 預審結果          |
| 檢視           | 結案         | 3<br>A         | 1110322001 | 一般人員        | 以升官等訓練以外資格<br>晉升高一官等任用案 |    | 總共1筆<br>檢核通過1筆<br>檢核失敗0筆 | 預審通過1筆        |

會自動更新案件狀態為「結案」 也會依據案別更新個人表34銓審資料、表35動態資料與表2現職資料,並鎖定。

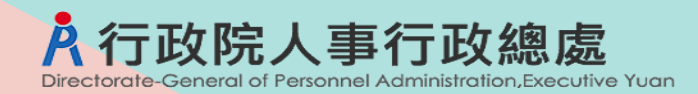

案件研習

# ≻任審報送案(案別:500、50X) > 各機關聘用人員登記備查案(案別:601) > 各機關職務代理名冊報送案(案別:530)

## WebHR聘用人員登記備查案-系統作業流程

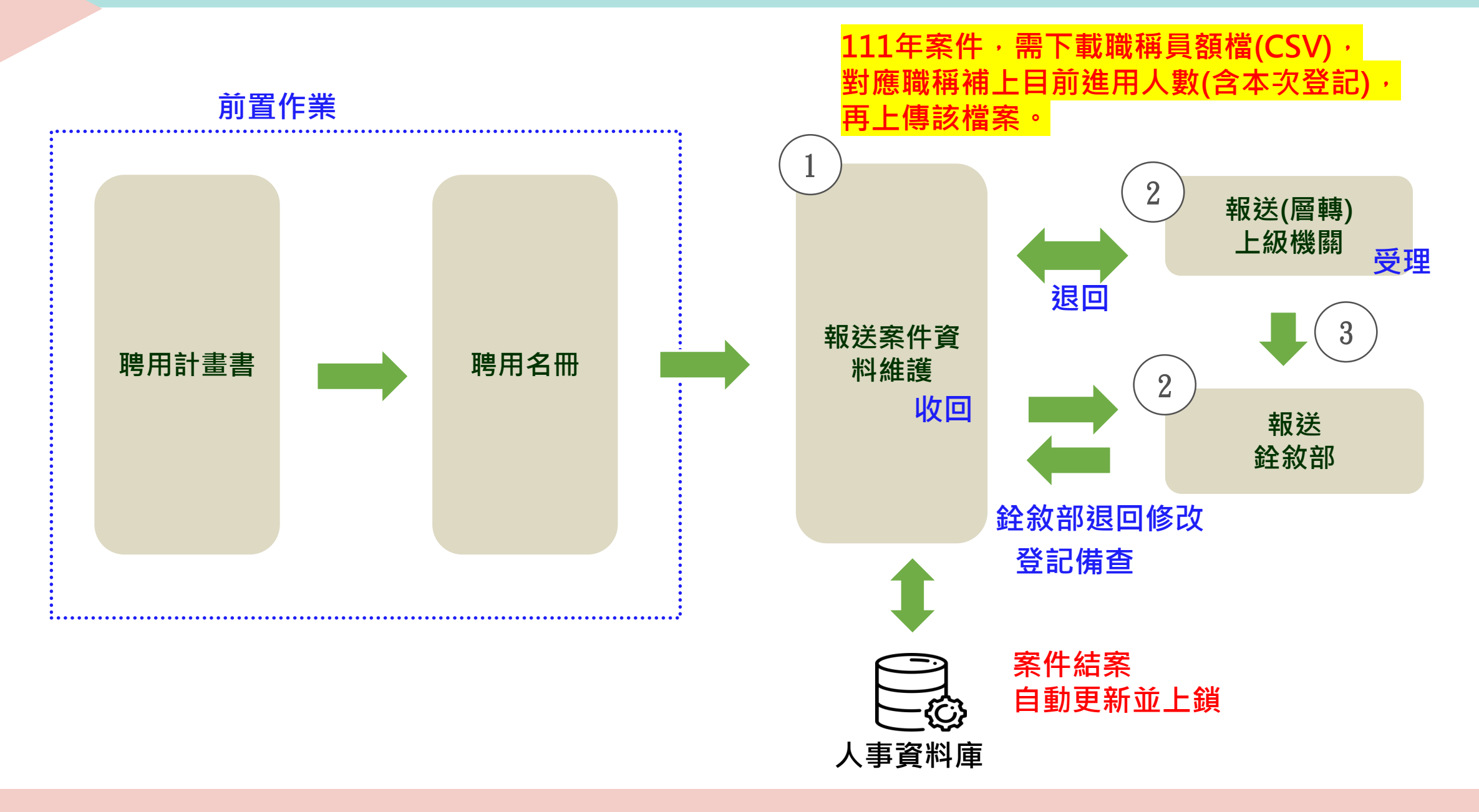

**ī政院人事行政總處** 

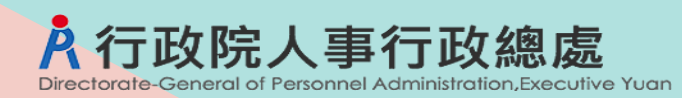

# WebHR聘用人員登記備查案作業流程

#### 作業流程

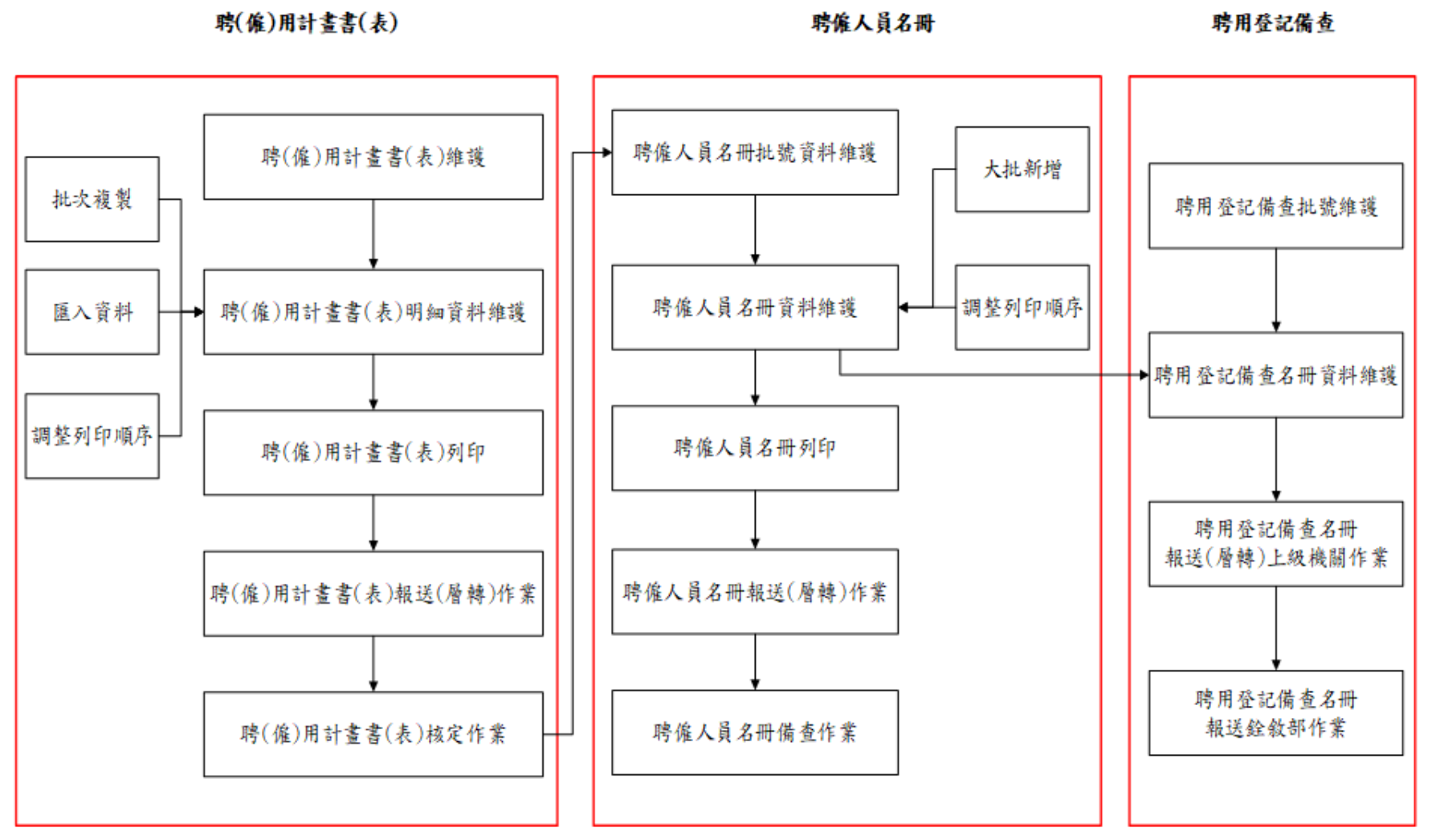

聘(僱)用計畫書(表)、聘僱人員名冊建置及操作,請參閱WebHR操作手冊

#### WebHR聘用人員登記備查案資料維護 Directorate-General of Personnel Administration. Executive Yuan

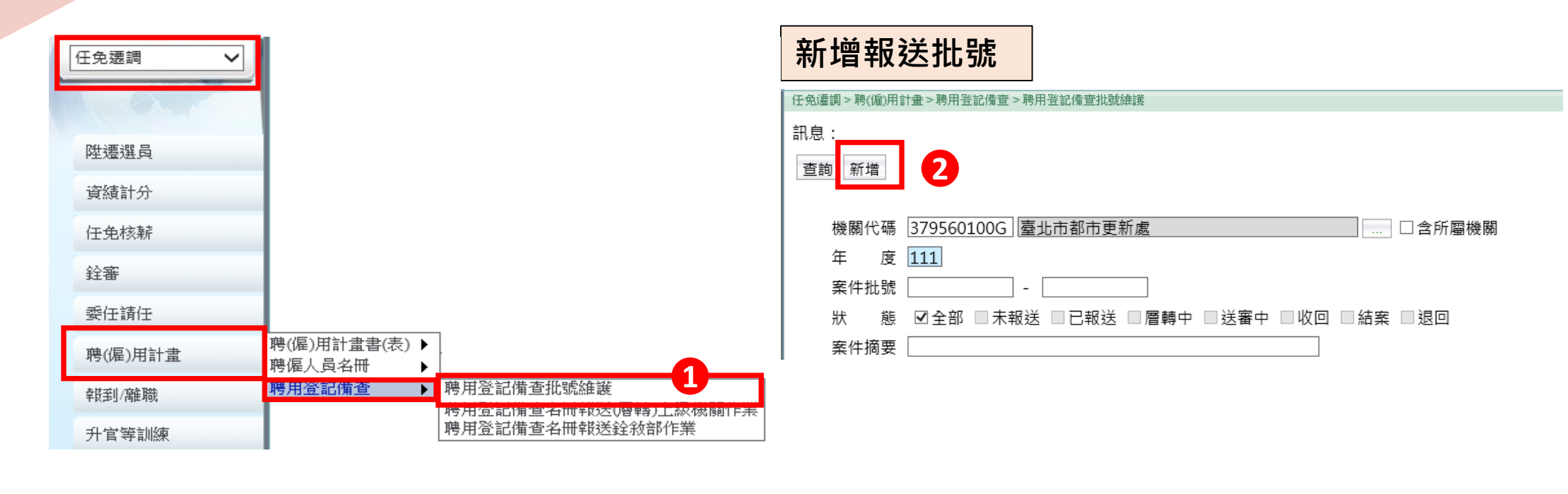

**ī**政院人事行政總處

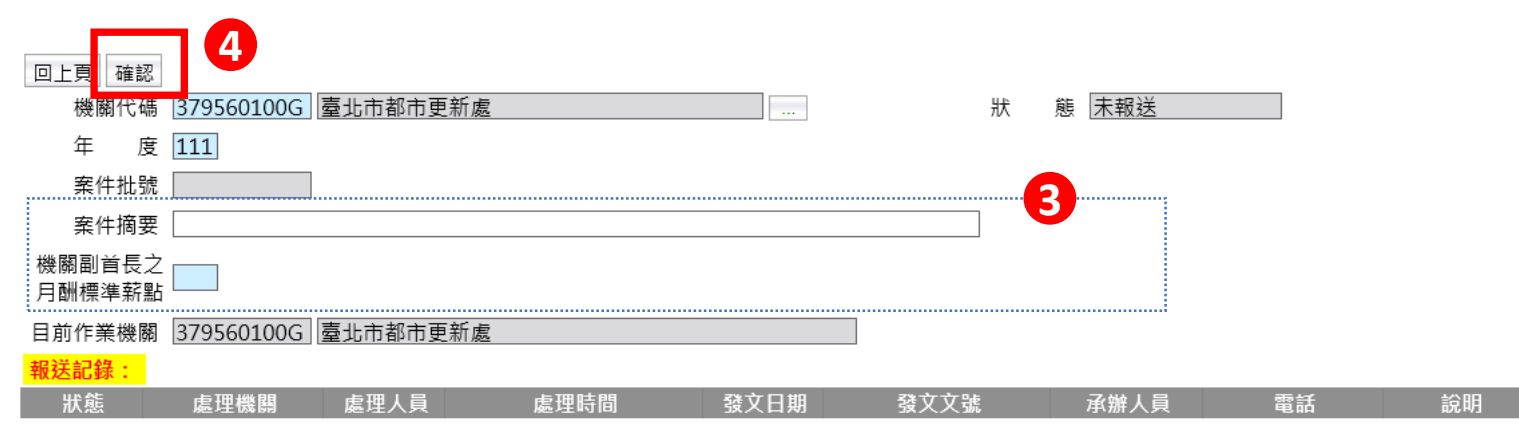

# WebHR聘用人員登記備查案資料維護

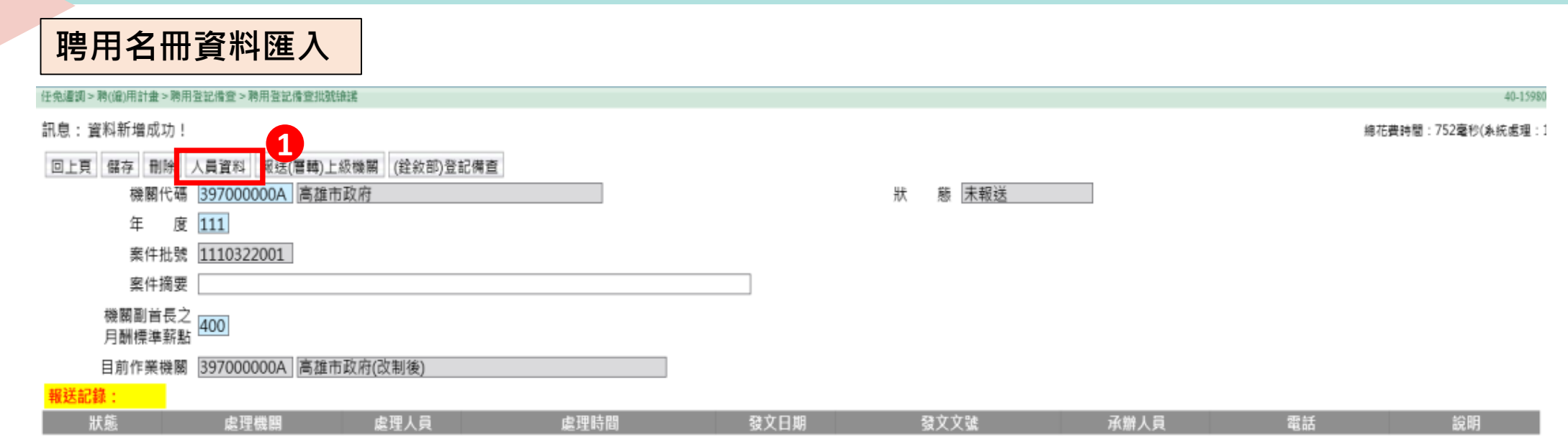

A行政院人事行政總處

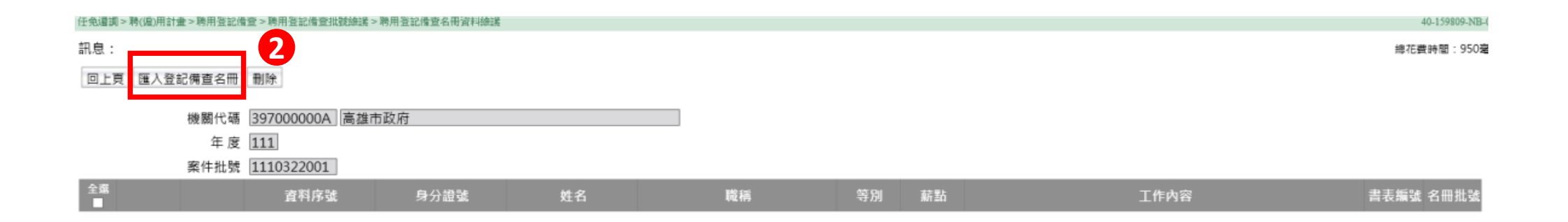

# 行政院人事行政總處 WebHR聘用人員登記備查案資料維護

Ř

| 任免遭調 > 聘(僱)                                                                                                    | 用計畫>聘用登記備查>聘                                                                                                    | 隽用登記備查批號維護 > 聘用登記備查名冊資                                                                                                    | 料維護                                                                                                    |                                                                                                    |                                                                                                    |                                                                                                    |                                                                                                    |                                                                                                    | 40-159809-NB-                                                                                                    |       |
|----------------------------------------------------------------------------------------------------|----------------------------------------------------------------------------------------------------|----------------------------------------------------------------------------------------------------|----------------------------------------------------------------------------------------------------|----------------------------------------------------------------------------------------------------|----------------------------------------------------------------------------------------------------|----------------------------------------------------------------------------------------------------|----------------------------------------------------------------------------------------------------|----------------------------------------------------------------------------------------------------|----------------------------------------------------------------------------------------------------|-------|
| 訊息:人員名                                                                                                    | 研,共1筆資料。                                                                                                    |                                                                                                    |                                                                                                    |                                                                                                    |                                                                                                    |                                                                                                    |                                                                                                    | 總花費時間:7                                                                                             | 738毫秒(系統處理:70毫                                                                                                    |       |
|                                                                                                    |                                                                                                    |                                                                                                    |                                                                                                    |                                                                                                    |                                                                                                    |                                                                                                    |                                                                                                    |                                                                                                    |                                                                                                    |       |
| 回上貝 查請                                                                                                    | 间 進入                                                                                                    |                                                                                                    |                                                                                                    |                                                                                                    |                                                                                                    |                                                                                                    |                                                                                                    |                                                                                                    |                                                                                                    |       |
|                                                                                                    | 機關(⊬碼 39700                                                                                                    | 00000 高雄市政府                                                                                                    |                                                                                                    |                                                                                                    |                                                                                                    |                                                                                                    |                                                                                                    |                                                                                                    |                                                                                                    |       |
|                                                                                                    | 1波明代明 35700                                                                                                    |                                                                                                    |                                                                                                    |                                                                                                    |                                                                                                    |                                                                                                    |                                                                                                    |                                                                                                    |                                                                                                    |       |
|                                                                                                    | 年度 111                                                                                                    |                                                                                                    |                                                                                                    |                                                                                                    |                                                                                                    |                                                                                                    |                                                                                                    |                                                                                                    |                                                                                                    |       |
|                                                                                                    | 案件批號 <u>11103</u>                                                                                                    | 322001                                                                                                    |                                                                                                    |                                                                                                    |                                                                                                    |                                                                                                    |                                                                                                    |                                                                                                    |                                                                                                    |       |
|                                                                                                    | 報送批號                                                                                                    |                                                                                                    |                                                                                                    |                                                                                                    |                                                                                                    |                                                                                                    |                                                                                                    |                                                                                                    |                                                                                                    |       |
|                                                                                                    | 報送日期                                                                                                    |                                                                                                    |                                                                                                    |                                                                                                    | 幸                                                                                                    | J送文號 📃 📃 🛛                                                                                                    | 字第                                                                                                    | 號                                                                                                   |                                                                                                    |       |
|                                                                                                    | 案件摘要                                                                                                    |                                                                                                    |                                                                                                    | □職務代理                                                                                                    |                                                                                                    |                                                                                                    |                                                                                                    |                                                                                                    | 飆不晧用名                                                                                                    | 卌批號貧料 |
|                                                                                                    | 狀 能 🔽 未                                                                                                    | 未報送 🔽 已報送(主管機關) 🔽 已                                                                                                    | <br>層轉(主管機關) 🕢已備杏 🗸 張                                                                                                    | 30                                                                                                    |                                                                                                    |                                                                                                    |                                                                                                    |                                                                                                    |                                                                                                    |       |
| <b>۵</b> ж                                                                                                    |                                                                                                    |                                                                                                    | 계획(エ티겠ᆐ) 먼미셔브 먼션                                                                                                    | 214                                                                                                    |                                                                                                    |                                                                                                    | 据详口扣                                                                                                    |                                                                                                    |                                                                                                    |       |
| ± xis                                                                                                    |                                                                                                    | 機關                                                                                                    | 類別                                                                                                    | 報送批號                                                                                                    | 案件摘要                                                                                                    |                                                                                                    | 報送文號                                                                                                    | 明細                                                                                                  | H                                                                                                    |       |
|                                                                                                    |                                                                                                    |                                                                                                    |                                                                                                    |                                                                                                    |                                                                                                    |                                                                                                    |                                                                                                    | 許誠の約聘人員                                                                                             |                                                                                                    |       |
|                                                                                                    | 瀏覽 高雄市政府                                                                                                    | 府                                                                                                    | 聘用 11                                                                                                    | .00312002                                                                                                    |                                                                                                    |                                                                                                    |                                                                                                    | 蔣富〇約聘人員                                                                                             |                                                                                                    |       |
|                                                                                                    |                                                                                                    |                                                                                                    |                                                                                                    |                                                                                                    |                                                                                                    |                                                                                                    |                                                                                                    | 古嶺O約聘人員                                                                                             |                                                                                                    |       |
| _                                                                                                    |                                                                                                    |                                                                                                    |                                                                                                    |                                                                                                    |                                                                                                    |                                                                                                    |                                                                                                    |                                                                                                    |                                                                                                    |       |
|                                                                                                    |                                                                                                    |                                                                                                    |                                                                                                    |                                                                                                    |                                                                                                    |                                                                                                    |                                                                                                    |                                                                                                    |                                                                                                    |       |
|                                                                                                    |                                                                                                    |                                                                                                    | ·                                                                                                    |                                                                                                    |                                                                                                    |                                                                                                    |                                                                                                    |                                                                                                    |                                                                                                    |       |
|                                                                                                    |                                                                                                    |                                                                                                    |                                                                                                    |                                                                                                    |                                                                                                    |                                                                                                    |                                                                                                    |                                                                                                    |                                                                                                    |       |
| 迎                                                                                                    | 譬榆淇                                                                                                    | 人自名册明                                                                                                    | 2日                                                                                                    |                                                                                                    |                                                                                                    |                                                                                                    |                                                                                                    |                                                                                                    |                                                                                                    |       |
| 深途                                                                                                    | <b>刂</b> 覽檢視                                                                                                    | 人員名冊明                                                                                                    | 細                                                                                                    |                                                                                                    |                                                                                                    |                                                                                                    |                                                                                                    |                                                                                                    |                                                                                                    |       |
| 涩                                                                                                    | ] 覽檢視                                                                                                    | 人員名冊明                                                                                                    |                                                                                                    |                                                                                                    |                                                                                                    |                                                                                                    |                                                                                                    |                                                                                                    |                                                                                                    |       |
| (任免週週~時()<br>田白 · 資料                                                                                                    |                                                                                                    |                                                                                                    |                                                                                                    | 全該                                                                                                    |                                                                                                    |                                                                                                    |                                                                                                    |                                                                                                    | 40-159809-                                                                                                    |       |
| 任充///<br>(<br>(<br>(<br>(<br>(<br>(<br>(<br>(<br>)<br>(<br>(<br>(<br>(<br>(<br>(<br>(<br>(<br>(                                                                                                    |                                                                                                    |                                                                                                    |                                                                                                    | θiβ.                                                                                                    |                                                                                                    |                                                                                                    |                                                                                                    |                                                                                                    | 40-159809-                                                                                                    |       |
| 任 % / / / / / / / / / / / / / / / / / /                                                                                                    |                                                                                                    |                                                                                                    | (1) (1) (2) (2) (2) (3) (3) (4) (4) <td><u>еця</u></td> <td></td> <td></td> <td></td> <td></td> <td>40-159809-</td> <td></td>                                                                                                    | <u>еця</u>                                                                                                    |                                                                                                    |                                                                                                    |                                                                                                    |                                                                                                    | 40-159809-                                                                                                    |       |
| (<br>住先)運調 > 時(<br>(<br>訊息:資料)<br>回上頁                                                                                                    |                                                                                                    | 人員名冊明<br><sup>(2) 時用室記像室批線論講 &gt; 時用室記像室<br/><sup>資料・</sup><br/>197000000A<br/>「高雄市政府<br/>100312002</sup>                                                                                                    | 田文書 ● 1000 - 1000 - 10000 - 1000 - 1000 - 1000 - 1000 - 1000 - 1000 - 1000 - 1000 - | 61K                                                                                                    |                                                                                                    | 年度<br>類別                                                                                                    | 111]<br>陳用                                                                                                    |                                                                                                    | 40-139809-                                                                                                    |       |
| 注意////////////////////////////////////                                                                                                    |                                                                                                    | 人員名冊明<br>(>時用室記像室北線論講 > 時用室記像室<br>資料・<br>197000000A<br>高雄市政府<br>100312002<br>月分證號                                                                                                    | (約)<br>(名冊資料雜議 > 聘僱用人員名冊資料部<br>)<br>姓名                                                                                                    | eig<br>                                                                                                    | 3                                                                                                    | 年度<br>類別<br>等別 新點                                                                                                    | 111]<br>聘用                                                                                                    | 工作內容                                                                                                | 40-159809-<br>吉表編號                                                                                                    |       |
| 任先還調>時(1<br>訊息:資料<br>回上頁<br>检視                                                                                                    | 】 <b>覽 檢 視</b><br>■用計畫 > 時用室記傳重<br>書詞成功 ! 共 3 筆〕<br>機關代碼 ③<br>報送批號 Ⅰ<br>列印順序<br>1                                                                                                    | 人員名冊明<br>(>時用室記像室北線論講 > 時用室記像室<br>資料・<br>397000000A 高雄市政府<br>100312002<br>月分證號<br>V199924829                                                                                                    | (出)<br>此名間資料維護 > 聘僱用人員名間資料結<br><u>姓名</u><br>許誠○                                                                                                    | 61.K<br>職<br>後                                                                                                    |                                                                                                    | 年度<br>類別<br>等別<br>新點<br>六等 0312                                                                                                    | 111<br>應用                                                                                                    | 工作內容<br>1                                                                                           | 40-159809-<br>書表編號<br>1100312001                                                                                                    |       |
| 任先還調>時(1)<br>訊息:資料<br>回上頁<br>检視<br>检視                                                                                                    | 】 <b>覽 檢 視</b><br>■用計畫 > 聘用登記傳筆<br>書詞成功 ! 共 3 筆]<br>機關代碼 3<br>報送批號 1<br><u>9日順序</u><br>1<br>2<br>3                                                                                                    | 人員名冊明<br>☆ 時用室記像室批級論講 > 時用室記像室<br>資料・<br>397000000A 高雄市政府<br>100312002                                                                                                    | 田     田     は     名     間資料     鍵     送     ち     酸     協用     人員     名     問     資     村     載     >     教     協     間     宮     〇     ろ     宮     〇     古     〇     古     〇     古     〇     古     〇     古     〇     □     □     □     □     □     □     □     □     □     □     □     □     □     □     □     □     □     □     □     □     □     □     □     □     □     □     □     □     □     □     □     □     □     □     □     □     □     □     □     □     □     □     □     □     □     □     □     □     □     □     □     □     □     □     □     □     □     □     □     □     □     □     □     □     □     □     □     □     □     □     □     □     □     □     □     □     □     □     □     □     □     □     □     □     □     □     □     □     □     □     □     □     □     □     □     □     □     □     □     □     □     □     □     □     □     □     □     □     □     □     □     □     □     □     □     □     □     □     □     □     □     □     □     □     □     □     □     □     □     □     □     □     □     □     □     □     □     □     □     □     □     □     □     □     □     □     □     □     □     □     □     □     □     □     □     □     □     □     □     □     □     □     □     □     □     □     □     □     □     □     □     □     □     □     □     □     □     □     □     □     □     □     □     □     □     □     □     □     □     □     □     □     □     □     □     □     □     □     □     □     □     □     □     □     □     □     □     □     □     □     □     □     □     □     □     □     □     □     □     □     □     □     □     □     □     □     □     □     □     □     □     □     □     □     □     □     □     □     □     □     □     □     □     □     □     □     □     □     □     □     □     □     □     □     □     □     □     □     □     □     □     □     □     □     □     □     □     □     □     □     □     □     □     □     □     □     □     □     □     □     □     □     □     □     □     □     □     □     □     □     □     □     □     □     □     □     □     □     □     □     □     □     □     □    | eig<br>                                                                                                    |                                                                                                    | 年度<br>類別<br>第點<br>六等 0312<br>六等 0424                                                                                                    | 111]<br>腰用                                                                                                    | 工作內容<br>1<br>1<br>1                                                                                 | 40-159809-<br>者表編號<br>1100312001<br>1100312001<br>1100312001                                                                                                    |       |
| 任先還調>時(1<br>訊息:資料<br>回上頁<br>检視<br>檢視                                                                                                    | 】 <b>覽 檢 視</b><br>■ 用計畫 > 聘用登記傳筆<br>書詞成功 ! 共 3 筆]<br>機關代碼 3<br>報送批號 1<br><u>9日順序</u><br>1<br>2<br>3                                                                                                    | 人員名冊明<br>:>時用室記像查批級論講 >時用登記像著<br>資料・<br>:<br>:97000000A 高雄市政府<br>100312002<br><u> 身分證號</u><br><u> V199924829</u><br>O299976982<br>W199972998                                                                                                    | 田     田     は     名     間資料     鍵     送     名     問     資     村     館     営     間     資     村     館     図                                                                                                    | eix                                                                                                    |                                                                                                    | 年度<br>類別<br>新點<br>六等 0312<br>六等 0376<br>七等 0424                                                                                                    | 111]<br>腰用                                                                                                    | 工作內容<br>1<br>1<br>1<br>1                                                                            | 40-19809-<br>者表編號<br>1100312001<br>1100312001<br>1100312001                                                                                                    |       |
| 任先還調 > 時(1)<br>訊息:資料<br>回上頁<br>檢視<br>檢視                                                                                                    | 】 <b>覽 檢 視</b><br>■用計畫 > 聘用登記傳筆<br>書詞成功!共3筆]<br>機關代碼 ③<br>報送批號 ①<br>列日順序<br>1<br>2<br>3<br>書表編號 ①                                                                                                    | 人員名冊明第<br>○時用室記像查批級論講 >時用登記像書<br>資料・<br>397000000A 高雄市政府<br>100312002                                                                                                    | 田     田     田     広     信用     ζ     和     G     和     G     和     G     石     G     G       | ei変<br>                                                                                                    | 見.<br>見.                                                                                                    | 年度<br>類別<br>新點<br>六等 0312<br>六等 0376<br>七等 0424<br>列印順序                                                                                                    | 111<br>腰用<br>                                                                                                    | 工作內容<br>1<br>1<br>1<br>1                                                                            | - <u>書表編號</u><br>- <u>書表編號</u><br>1100312001<br>1100312001<br>1100312001                                                                                                    |       |
| 在恋/// (注意) > 時((注意) → 時((注意) → 時((江) → 時((江) → h(()) → ((I) → h(()) → ((I) → h(()) → ((I) → h(()) → ((I) → ((I) → h(()) → ((I) → ((I) → h(()) → ((I) → ((I) → | 】 <b>覽 檢 視</b><br>■用計畫 > 聘用登記傳筆<br>書詞成功!共3筆]<br>機關代碼 ③<br>報送批號 ④<br><b>列印順序</b><br>1<br>2<br>3<br>書表編號 ①<br>農会課誌 ①                                                                                                    | 人員名冊明第<br>○時用室記像查批級論講 >時用登記像書<br>資料・<br>397000000A 高雄市政府<br>100312002                                                                                                    | 田     田     広     信用     (利益     武     本     信用     (利益     式     市     武     市     武     の     「     居 国     で     」     古     嶺     〇     古     嶺     〇     古     嶺     〇     古     嶺     〇     武     武     八     百     衣     武     武     武     二     二      | eig<br>                                                                                                    | 見<br>見                                                                                                    | 年度<br>類別<br>等別<br>茶點<br>六等 0312<br>六等 0376<br>七等 0424<br>列印順序<br>職稱編號                                                                                                    | 111<br>腰用<br>1<br>0001<br>院班0                                                                                                    | 工作內容<br>1<br>1<br>1                                                                                 | - <u>書表編號</u><br>- <u>書表編號</u><br>- <u>1100312001</u><br>- <u>1100312001</u><br>- <u>1100312001</u>                                                                                                    |       |
| 在恋/// (注意) > 時((注意) → 時((注意) → 時((江) → 時((江) → h(()))))))))))))))))))))))))))))))))                                                                                                    | 】 <b>覽 檢 視</b><br>副用計畫→聘用登記傳堂<br>直詢成功 ! 共 3 筆]<br>機關代碼 3<br>報送批號 1<br><u>91日順序</u><br>1<br>2<br>3<br>書表編號 1<br>職稱 1<br>身分證號 ☑<br>出生日期 0                                                                                                    | 人員名冊明第<br>○時用室記像查批級論講 > 時用登記像書<br>資料・<br>第7000000A 高雄市政府<br>100312002                                                                                                    | 田<br>広<br>広<br>田<br>文<br>日<br>文<br>日<br>文<br>日<br>文<br>日<br>文<br>日<br>文<br>日<br>文<br>日<br>文<br>日<br>文<br>日<br>文<br>日<br>文<br>日<br>文<br>日<br>文<br>日<br>文<br>日<br>文<br>日<br>文<br>日<br>文<br>日<br>文<br>日<br>文<br>日<br>文<br>日<br>文<br>日<br>文<br>日<br>、<br>、                                                                                                    | Alix                                                                                                    | 見<br>見                                                                                                    | 年度       類別       新點       六等     0312       六等     0376       七等     0424       列印順序     職稱編號       姓名     英文姓名                                                          | 111<br>腰用<br>1<br>0001<br>許誠O<br>HSu                                                                                                    | 工作內容<br>1<br>1<br>1                                                                                 | - 19809-<br>書表編號<br>1100312001<br>1100312001<br>1100312001                                                                                                    |       |
| 正 意 建 詞 之 時 ( 計 息 : 資 和 ) 回 上 頁 ) 他 視 他 視 他 視 , 他 祝 , 他 祝 ,                                                                                                    | 】 <b>覽 檢 視</b><br>副用封書 ≥ 聘用登記傳筆<br>査詢成功 ! 共 3 筆]<br>機關代碼 3<br>報送批號 1<br><u>91日順序</u><br>1<br>2<br>3<br>書表編號 1<br>職稱 1<br>身分證號 ⊻<br>出生日期 0<br>最早到職日 1                                                                                                    | <ul> <li>人員名冊明第</li> <li>※時用室記像室北線線第 &gt; 時用室記像室<br/>資料・</li> <li>第7000000A 高雄市政府</li> <li>100312002</li> <li></li></ul>                                                                                                    | 田<br>広<br>田<br>文<br>女<br>名<br>前<br>武<br>で<br>て<br>づ<br>、<br>て<br>う<br>、<br>、                                                                                                    | #1英<br>                                                                                                    |                                                                                                    | 年度       類別       新點       六等     0312       六等     0376       七等     0424       列印順序     職編編號       姓名     英文姓名                                                          | 111<br>聘用<br>1<br>0001<br>許誠〇<br>Hsu                                                                                                    | 工作內容<br>1<br>1<br>1                                                                                 | <u>者表編號</u><br><u>1100312001</u><br>1100312001<br>1100312001                                                                                                    |       |
| 任先編詞>時(6<br>訊息: 資料<br>回上頁                                                                                                    | 】 <b>覽 檢 視</b><br>a) <b>唐 檢 視</b><br>a) 周封書 ≥ 鹅用登記(傳筆<br>吉詢成功 ! 共 3 筆)<br>一機關代碼 3<br>報送批號 1<br><b>7月日前6</b><br>1<br>2<br>3<br>書表編號 1<br>最年久證號 1<br>出生日期 0<br>最早到職日 1<br>服務機關 3                                                                                                    | <ul> <li>人員名冊明第</li> <li>**時用室記像室北線錦講 &gt; 時用室記像室</li> <li>************************************</li></ul>                                                                                                    | 田     田                                                                                                    | A2XXXXXXXXXXXXXXXXXXXXXXXXXXXXXXXXXXXX                                                                                                    | 見<br>見                                                                                                    | 年度       類別       第點       六等       0312       六等       03424       別印順序       職稱編號       姓名       英文姓名                                                                   | 111<br>適用<br>1<br>0001<br>許誠O<br>Hsu                                                                                                    | 工作內容<br>1<br>1<br>1                                                                                 | - 40-19809-<br>                                                                                                    |       |
| 任先遭到 > 時(6<br>訊息: 資料<br>回上頁                                                                                                    | 】 <b>覽 檢 視</b><br>副用計畫≥ 勝用畫記傳筆<br>查詢成功 ! 共 3 筆]<br>機關代碼 3<br>報送批號 1<br><u>7月日順序</u><br>1<br>2<br>3<br>書表編號 1<br>鳥分證號 ♥<br>出生日期 0<br>最早到戰 ₩<br>照務機關 3<br>服務発田 下 1                                                                                                    | <ul> <li>人員名冊明</li> <li>* 時用室記像室北路錦講 &gt; 時用登記像室</li> <li>* 時用登記像室北路錦講 &gt; 時用登記像室</li> <li>* 57000000A (高雄市政府</li> <li>* 100312002</li> <li>* 57000000A (高雄市政府</li> <li>* 100312001 (新役[])挑選当</li> <li>* 100312001 (新役[])挑選当</li> <li>* 100312001 (新役[])挑選当</li> <li>* 100312001 (新役[])</li> <li>* 100312001 (新役[])</li> <li>* 100312001 (新役[])</li> <li>* 100312001 (新役[])</li> <li>* 100312003 (新賀)</li> <li>* 10031203 (新賀)</li> <li>* 10031203 (新賀)</li> <li>* 1</li></ul> | (細) (本用)(注料論議 > 幣億用人員名用)(注料部) (水石) (水石) (×) (×)                                                                                                    | ALIX                                                                                                    | <u>員</u>                                                                                                    | 年度<br>類別<br><u>新路</u><br>六等 0312<br>六等 0376<br>七等 0424<br>列印順序<br>職稱編號<br>姓名<br>英文姓名<br>兼職職稱                                                                              | 111]<br>應用<br>1<br>0001<br>許誠O<br>Hsu                                                                                                    | 工作內容<br>1<br>1<br>1                                                                                 | - 10-19809-<br>- <u> 吉表編號</u><br>1100312001<br>1100312001                                                                                                    |       |
| 任 8 / 編 明 / 明 / 6 / 6 / 7 / 7 / 7 / 7 / 7 / 7 / 7 / 7                                                                                                    | ]     管 檢 視     />     />     ·/>     ·/>     ·/>     ·/>     ·/>     ·/>     ·/>     ·/>     ·/>     ·/>     ·/>     ·/>     ·/>     ·/>     ·/>     ·/>     ·/>     ·/>     ·/>     ·/>     ·/>     ·/>     ·/>     ·/>     ·/>     ·/>     ·/>     ·/>     ·/>     ·/>     ·/>     ·/>     ·/>     ·/>     ·/>     ·/>     ·/>     ·/>     ·/>     ·/>     ·/>     ·/>     ·/>     ·/>     ·/>     ·/>     ·/>     ·/>     ·/>     ·/>     ·/>     ·/>     ·/>     ·/>     ·/>     ·/>     ·/>     ·/>     ·/>     ·/>     ·/>     ·/>     ·/>     ·/>     ·/>     ·/>     ·/>     ·/>     ·/>     ·/>     ·/>     ·/>     ·/>     ·/>     ·/>     ·/>     ·/>     ·/>     ·/>     ·/>     ·/>     ·/>     ·//     ·//     ·//     ·//     ·//     ·//     ·//     ·//     ·//     ·//     ·//     ·//     ·//     ·//     ·//     ·//     ·//     ·//     ·//     ·//     ·//     ·//     ·//     ·//     ·//     ·//     ·//     ·//     ·//     ·//     ·//     ·//     ·//     ·//     ·//     ·//     ·//     ·//     ·//     ·//     ·//     ·//     ·//     ·//     ·//     ·//     ·//     ·//     ·//     ·//     ·//     ·//     ·//     ·//     ·//     ·//     ·//     ·//     ·//     ·//     ·//     ·//     ·//     ·//     ·//     ·//     ·//     ·//     ·//     ·//     ·//     ·//     ·//     ·//     ·//     ·//     ·//     ·//     ·//     ·//     ·//     ·//     ·//     ·//     ·//     ·//     ·//     ·//     ·//     ·//     ·//     ·//     ·//     ·//     ·//     ·//     ·//     ·//     ·//     ·//     ·//     ·//     ·//     ·//     ·//     ·//     ·//     ·//     ·//     ·//     ·//     ·//     ·//     ·//     ·//     ·//     ·//     ·//     ·//     ·//     ·//     ·//     ·//     ·//     ·//     ·//     ·//     ·//     ·//     ·//     ·//     ·//     ·//     ·//     ·//     ·//     ·//     ·//     ·//     ·//     ·//     ·//     ·//     ·//     ·//     ·//     ·//     ·//     ·//     ·//     ·//     ·//     ·///     ·//     ·///     ·///     ·///     ·///     ·///     ·////     ·///     ·////     ·///     ·////     ·///     ·///     ·///                                                                                                    | <ul> <li>人員名冊明</li> <li>&gt; 時用室記像室北路緯葉 &gt; 時用童記像室<br/>資料・</li> <li>397000000A 高雄市政府</li> <li>100312002</li> <li>日分倍號</li> <li>(2)29976982</li> <li>(2)29976982</li> <li>(2)29976982</li> <li>(3)312001</li> <li>請從[]挑選習</li> <li>178[約聘人員</li> <li>(1)20208</li> <li>(3)97000000A 高雄市政府</li> <li>(5)90101</li> <li>(5)7000000A 高雄市政府</li> <li>(5)国民政憲</li> <li>(1)夏信時工</li> </ul>                                                                                                    | (出) (本冊資料締選 > 幣優用人員名冊資料結 (本冊資料締選 > 幣優用人員名冊資料結 (本) (本)<                                                                                                    | Alix<br>                                                                                                    | 、<br>員<br>、<br>員<br>・<br>一<br>、<br>員<br>・<br>一<br>、<br>員<br>・<br>一<br>、<br>員<br>・<br>一<br>、<br>員<br>・<br>・<br>・<br>・<br>・<br>・<br>・<br>・<br>・<br>・<br>・<br>・<br>・ | 年度<br>類別<br><u>新</u><br>六等 0312<br>六等 0376<br>七等 0424<br>列印順序<br>職稱編號<br>姓名<br>英文姓名<br>兼職職稱<br>聘用預別<br>軍職限(所再任人員                                                          | 111]<br>腾用<br>1<br>0001<br>許誠O<br>Hsu<br>36 續聘<br>西 义                                                                                                    | 工作內容<br>1<br>1<br>1                                                                                 | - 10.19809.<br>- <u> 吉表編號</u><br>1100312001<br>1100312001<br>1100312001                                                                                                    |       |
| 任先編明 >時(6<br>訊息: 資料<br>回上頁                                                                                                    | 】 <b>管 檢 視</b><br>副目主 ≥ 時用登記(4)空<br>査詢(成功 ! 共 3 筆)<br>機關代碼 3<br>報送批號 1<br><u>9月1間時序</u><br>1<br>2<br>3<br>書表編號 1<br>鼻分證號 ☑<br>最早到職日 1<br>服務釋電位 [2<br>般務釋堂位 [2]<br>般務釋堂位 [2]<br>和務務釋位 [3]<br>和務務釋位 [3]<br>和務務釋位 [3]<br>和務務釋位 [3]<br>和務務釋位 [3]<br>和務務釋位 [3]<br>和務務釋位 [3]<br>和務務釋位 [3]<br>和務務釋位 [3]<br>和務務釋位 [3]<br>和務務釋位 [3]<br>和務務釋位 [3]<br>和務務釋位 [3]<br>和務務釋位 [3]<br>和務務釋位 [3]<br>和務務釋位 [3]<br>和<br>和<br>和<br>和<br>和<br>和<br>和<br>和<br>和<br>和<br>和<br>和<br>1<br>1<br>1<br>1<br>1<br>1<br>1<br>1<br>1<br>1<br>1<br>1<br>1                                                                                                    | <ul> <li>人員名冊明第</li> <li>&gt;時用室記像室肌線論講 &gt; 時用童記像室<br/>資料・</li> <li>397000000A 高雄市政府</li> <li>100312002</li> <li>夏分證號<br/>(V199924829<br/>029976982<br/>W199972998</li> <li>100312001 詩從[]挑選習</li> <li>1781 約聘人員</li> <li>7199924829</li> <li>1720208</li> <li>0990101</li> <li>197000000A 高雄市政府</li> <li>NB 民政虚</li> <li>11 至天員 ビ</li> <li>5 ビ</li> </ul>                                                                                                    | 田     田                                                                                                    | Alia                                                                                                    | 、<br>員<br>し<br>員<br>一<br>一<br>一<br>一<br>一<br>一<br>一<br>一<br>一<br>一<br>一<br>一<br>一                                                                                 | 年度<br>頻別<br>茶話<br>大等 0312<br>六等 0312<br>六等 0376<br>七等 0424<br>列ロ順序<br>職編編號<br>姓名<br>英文姓名<br>兼職職所<br>聘用項別<br>軍職退伍再任位礙<br>是否為身小口障礙                                          | 111<br>膊用<br>1<br>0001<br>許誠○<br>Hsu<br>36 續聘<br>否 ♥                                                                                                    | 工作内容<br>1<br>1<br>1                                                                                 | - <u> 古表編號</u> - 1100312001 - 1100312001 - 110031200 - 110031200 - 110031200 - 110031200 - 110031200 - 110031200 - 110031200 - 110031200 - 110031200 - 110031200 - 110031200 - 110031200 - 110031200 - 11000 - 1100 - 1100 - 1100 - 1100 - 1100 - 1100 - 1100 - 1100 - 1100 |       |
| 任 航編調 > 勝(<br>訊息: 資料<br>回上頁                                                                                                    | 〕 <b>覽 檢 視</b><br>副目書 ≥ 時用登記(傳室<br>查詢)成功! 共 3 筆]<br>機關代碼 3<br>報送批號 1<br><u>9月1順時</u><br>1<br>2<br>3<br>書表編號 1<br>員分證號 2<br>3<br>書表編號 1<br>原務機關 1<br>月分證號 2<br>二<br>和務務單位 1<br>和務務單位 1<br>和務務單位 1<br>和務務單位 1<br>和務務單位 1<br>和務務單位 1<br>和務務單位 1<br>和務務單位 1<br>和務務單位 1<br>和務務單位 1<br>和務務單位 1<br>和務務單位 1<br>和務務單位 1<br>和<br>和<br>和<br>和<br>和<br>王<br>王<br>王<br>和<br>和<br>五<br>五<br>五<br>五<br>五<br>五<br>五<br>五<br>五<br>五<br>五<br>五<br>五                                                                                                    | <ul> <li>人員名冊明第</li> <li>&gt;時用室記像室北線論講 &gt; 時用童記像室<br/>資料・</li> <li>397000000A 高雄市政府</li> <li>100312002</li> <li>月分微珠<br/>V199924829</li> <li>029976982</li> <li>W199972998</li> <li>100312001 詩從[]挑選當</li> <li>1781 鮫聘人員</li> <li>/199924829</li> <li>1720208</li> <li>0990101</li> <li>397000000A 高雄市政府</li> <li>NB 民政虚</li> <li>1 葉雲博士</li> <li>5 、</li> <li>5 、</li> </ul>                                                                                                    | 田     田                                                                                                    | Alig<br>                                                                                                    | 5<br>【員<br>【員<br>是<br>百為                                                                                                    | 年度<br>類別<br>第話<br>六等 0312<br>六等 0312<br>六等 0376<br>七等 0424<br>列印順序<br>職福編號<br>姓名<br>英文姓名<br>兼職職預別<br>軍職退伍再任陸障機<br>部原登記備直文號                                                | 111<br>膊用<br>1<br>0001<br>許誠○<br>Hsu<br>36 續聘<br>孟 ♥<br>五 ♥                                                                                                    | 工作内容<br>1<br>1<br>1<br>1<br>1<br>×                                                                  | <u> </u>                                                                                                    |       |
| 任先編明 > 勝(<br>訊息: 資料<br>回上頁<br>检視<br>检視                                                                                                    | )  管 檢 視   ○明計畫≥時用登記傳室   古詢成功!共3筆3   機關代碼 3:   報送批號 1:   2:   3:   書表編號 1:   6:   6:   6:   2:   3:   8:   8:   8:   8:   8:   8:   8:   8:   8:   8:   8:   8:   8:   8:   8:   8:   8:   8:   8:   8:   8:   8:   8:   8:   8:   8:   8:   8:   8:   8:   8:   8:   8:   8:   8:   8:   8:   8:   8:   8:   8:   8:   8:   8:   8:   8:   8:   8:   8:   8:   8:   8:   8:   8:   8:   8:   8:   8:   8:   8:   8:   8:   8:   8:   8:   8:   8:   8:   8:   8:   8:   8:   8:   8:   8:   8:   8:   8:   8:   8:   8:   8:   8:   8:   8:   8:   8:   8:   8:   8:   8:   8:   8:   8:   8:   8:   8:   8:   8:   8:   8:   8:   8:   8:   8:   8:   8:   8:   8:   8:   8:   8:   8:   8:   8:   8:   8:   8:   8:   8:   8:   8:   8:   8:   8:   8:   8:   8:   8:   8:   8:   8:   8:   8:   8:   8:   8:   8:   8:   8:   8:   8:   8:   8:   8:   8:   8:   8:   8:   8:   8:   8:   8:   8: <p< td=""><td><ul> <li>人員名冊明第</li> <li>&gt;時用室記像室出版論講 &gt; 時用室記像室<br/>資料・</li> <li>第7000000A 高雄市政府</li> <li>100312002</li> <li>「日分證號<br/>V199924829<br/>0299976982<br/>W199972998</li> <li>100312001 請從[]挑選習</li> <li>1781 約聘人員</li> <li>/199924829</li> <li>/720208</li> <li>/199924829</li> <li>/720208</li> <li>/199924829</li> <li>/720208</li> <li>/199924829</li> <li>/720208</li> <li>/199924829</li> <li>/720208</li> <li>/199924829</li> <li>/720208</li> <li>/199924829</li> <li>/720208</li> <li>/199924829</li> <li>/720208</li> <li>/199924829</li> <li>/720208</li> <li>/720208</li> <li></li></ul></td><td>田<br/>は<br/>な用実料維護 &gt; 防健用人員名用資料維<br/>女<br/>女<br/>子<br/>許誠○<br/>下<br/>诺<br/>古<br/>敬<br/>て<br/>可<br/>敬<br/>て<br/>ず<br/>武<br/>て<br/>、<br/>、     、<br/>、<br/>、<br/>、<br/>、<br/>、<br/>、<br/>、<br/>、<br/>、<br/>、<br/>、<br/>、<br/>、<br/>、<br/>、<br/>、<br/>、<br/>、<br/>、<br/>、<br/>、<br/>、<br/>、<br/>、<br/>、<br/>、<br/>、<br/>、<br/>、<br/>、<br/>、<br/>、<br/>、<br/>、<br/>、<br/>、<br/>、<br/>、<br/>、<br/>、</td><td>#18<br/></td><td><mark>、員<br/>、員<br/>、員<br/>、員<br/>た<br/>正<br/>為<br/></mark></td><td>年度<br/>類別</td><td>111<br/>勝用<br/>1<br/>0001<br/>許誠○<br/>Hsu<br/>36 續聘<br/>否 マ<br/>百 マ<br/>一 年<br/>□<br/>□<br/>□<br/>□<br/>□<br/>□<br/>□<br/>□<br/>□<br/>□<br/>□<br/>□<br/>□</td><td>工作内容<br/>1<br/>1<br/>1<br/>1<br/>1<br/>文</td><td><u> </u></td><td></td></p<> | <ul> <li>人員名冊明第</li> <li>&gt;時用室記像室出版論講 &gt; 時用室記像室<br/>資料・</li> <li>第7000000A 高雄市政府</li> <li>100312002</li> <li>「日分證號<br/>V199924829<br/>0299976982<br/>W199972998</li> <li>100312001 請從[]挑選習</li> <li>1781 約聘人員</li> <li>/199924829</li> <li>/720208</li> <li>/199924829</li> <li>/720208</li> <li>/199924829</li> <li>/720208</li> <li>/199924829</li> <li>/720208</li> <li>/199924829</li> <li>/720208</li> <li>/199924829</li> <li>/720208</li> <li>/199924829</li> <li>/720208</li> <li>/199924829</li> <li>/720208</li> <li>/199924829</li> <li>/720208</li> <li>/720208</li> <li></li></ul>                                                               | 田<br>は<br>な用実料維護 > 防健用人員名用資料維<br>女<br>女<br>子<br>許誠○<br>下<br>诺<br>古<br>敬<br>て<br>可<br>敬<br>て<br>ず<br>武<br>て<br>、<br>、     、<br>、<br>、<br>、<br>、<br>、<br>、<br>、<br>、<br>、<br>、<br>、<br>、<br>、<br>、<br>、<br>、<br>、<br>、<br>、<br>、<br>、<br>、<br>、<br>、<br>、<br>、<br>、<br>、<br>、<br>、<br>、<br>、<br>、<br>、<br>、<br>、<br>、<br>、<br>、<br>、                                                                                                    | #18<br>                                                                                                    | <mark>、員<br/>、員<br/>、員<br/>、員<br/>た<br/>正<br/>為<br/></mark>                                                                                                    | 年度<br>類別                                                                                                    | 111<br>勝用<br>1<br>0001<br>許誠○<br>Hsu<br>36 續聘<br>否 マ<br>百 マ<br>一 年<br>□<br>□<br>□<br>□<br>□<br>□<br>□<br>□<br>□<br>□<br>□<br>□<br>□                                                                                                    | 工作内容<br>1<br>1<br>1<br>1<br>1<br>文                                                                  | <u> </u>                                                                                                    |       |
| ▲<br>住先週週 > 時(6<br>記息: 資料<br>回上頁<br>检視<br>检視                                                                                                    | 】 <b>管 檢 視</b><br>○川計畫≥時用登記傳堂<br>書詞成功! 共 3 筆]<br>機關代碼 3<br>電報送批號 1<br><u>9月1順</u><br>1<br>2<br>3<br>書表編號 1<br>員分2日職 0<br>最早到職機 國<br>服務募程度 7<br>輕用人員住民更正 1<br>酸務募風安度 2<br>距時所或更限 1<br>素點折言要正<br>電動照明限 1<br>素點                                                                                                    | <ul> <li>人員名冊明第</li> <li>&gt;時用室記像室出版論選 &gt; 時用室記像室<br/>資料・</li> <li>&gt;97000000A 高雄市政府</li> <li>100312002</li> <li>「日分證號<br/>(V199924829<br/>0299976982<br/>W199972998</li> <li>100312001 請從[]挑選選</li> <li>178] 約聘人員</li> <li>/(199924829</li> <li>)720208</li> <li>(100312001) 請從[]挑選選</li> <li>(100312)</li> <li>(111231)</li> <li>(100312)</li> <li>(1111231)</li> </ul>                                                                                                    | 田<br>は<br>名冊資料維護 > 鴨健用人員名冊資料維<br>子<br>子                                                                                                    | A128<br>                                                                                                    | <mark>夏                                      </mark>                                                                                                    | 年度<br>類別<br><b>等別</b><br><b>新踏</b><br>六等 0312<br>六等 0376<br>七等 0424<br>列印順序號<br>姓名<br>英文姓名<br>兼職開類別<br>軍職退任再月心障礙號<br>部原登記(備畫文號)<br>等別<br>折合金額                             | 111<br>  関用<br>1<br>0001<br>許誠○<br>Hsu<br>36 續聘<br>苫 ♥<br>二 ♥<br>二 ♥<br>二 ♥<br>二 ♥<br>二 ♥<br>二 ♥<br>二 ♥<br>二                                                                                                    | 工作内容<br>1<br>1<br>1<br>1<br>「<br>了<br>第<br>□                                                        | 定表集築         1100312001         1100312001         1100312001         1100312001                                                                                                    |       |
| ▲<br>住先選調 > 時低<br>訊息: 資料<br>回上頁<br>检視<br>檢視                                                                                                    | ● <b>完 校 視</b><br>○ 用計畫 > 時用登記傳堂<br>書前成功! 共3 筆]<br>機 關 代碼 [3]<br>報送批號 [1]<br>9 分印間度序<br>1<br>2<br>3<br>書表編號 [1]<br>身分日職 [3]<br>日<br>日<br>一<br>日<br>一<br>一<br>一<br>1<br>2<br>3<br>書表編號 [1]<br>月<br>分起戦 [1]<br>日<br>一<br>日<br>一<br>一<br>1<br>2<br>3<br>書表編號 [1]<br>日<br>日<br>二<br>2<br>3<br>書表編號 [1]<br>日<br>日<br>二<br>2<br>3<br>書表編號 [1]<br>日<br>日<br>二<br>2<br>3<br>書表編號 [1]<br>日<br>2<br>3<br>書表編號 [1]<br>日<br>5<br>2<br>5<br>2<br>1<br>1<br>2<br>3<br>1<br>1<br>1<br>2<br>3<br>1<br>1<br>1<br>1<br>2<br>3<br>1<br>1<br>1<br>1<br>1<br>1<br>1<br>1<br>1<br>1<br>1<br>1<br>1                                                                                                    | <ul> <li>人員名冊明</li> <li>※時用登記像查出該論講 &gt; 時用登記像查<br/>資料 -</li> <li>第97000000A 高雄市政府</li> <li>100312002</li> <li>「今谷鉄</li> <li>V199924829</li> <li>O299976982</li> <li>W199972998</li> <li>100312001 請從[]挑選員</li> <li>178  約聘人員</li> <li>/199924829</li> <li>/720208</li> <li>090101</li> <li>第7000000A 高雄市政府</li> <li>NB 民政處</li> <li>71 榮誉員 </li> <li>「</li> <li>(132 年)</li> <li>(132 年)</li> <li>(111231)</li> <li>(100 =</li> <li>(1111231)</li> <li>(1111231)</li> <li>(1111231)</li> </ul>                                                                                                    | 田<br>田<br>田                                                                                                    | Aix                                                                                                    | <mark>夏<br/>夏</mark><br>夏<br>是 古 為                                                                                                    | 年 度<br>類別<br><b>等別</b><br>赤等<br>0312<br>六等<br>0376<br>七等<br>0424<br>が等<br>0424<br>が等<br>0424<br>が等<br>0424                                                                | <ul> <li>111</li> <li>         遭用         <ul> <li></li></ul></li></ul>                                                                                                    | 工作内容<br>1<br>1<br>1<br>1<br>・<br>・<br>・<br>・<br>・<br>・<br>・<br>・<br>・<br>・<br>・<br>・<br>・<br>・<br>・ | <u>老主教報誌</u><br><u> 1100312001</u><br>1100312001<br>1100312001                                                                                                    |       |
| ▲<br>住先選調 > 時低<br>訊息: 資料<br>回上頁<br>检視<br>检視                                                                                                    | ) 管 檢 視   ) 管 檢 視   ) 管 檢 記   ) 管 檢 記   ) 世 經 照 2   ) 報送批號   ) 1   ) 2   ) 3   ) 4   ) 4   ) 3   ) 4   ) 4   ) 4   ) 4   ) 4   ) 4   ) 4   ) 4   ) 4   ) 5   ) 4   ) 5   ) 5   ) 5   ) 5   ) 5   ) 5   ) 5   ) 5   ) 5   ) 5   ) 5   ) 5   ) 5   ) 5   ) 5   ) 5   ) 5   ) 5   ) 5   ) 5   ) 5   ) 5   ) 5   ) 6   ) 5   ) 5   ) 6   ) 7   ) 6   ) 7   ) 6   ) 7   ) 7   ) 7   ) 7   ) 7   ) 7   ) 7   ) 7   ) 7   ) 7   ) 7   ) 7   ) 7   ) 7   ) 7   ) 7   ) 7   ) 7   ) 7   ) 7   ) 7   ) 7   ) 8   ) 7   ) 7   ) 7   ) 7   ) 7   ) 7   ) 7   ) 7   ) 7   ) 7   ) 8   ) 7   ) 8   ) 8   ) 8   ) 8   ) 8   ) 8   ) 8   ) 8   ) 8   ) 8   ) 8   ) 8   ) 8   ) 8   ) 8   ) 8   ) 8   ) 8   ) 8   ) 8   ) 8   ) 8   ) 8   ) 8   ) 8   ) 8   ) 8   ) 8   ) 8   ) 8   ) 8   ) 8   ) 8   ) 8   ) 8   ) 8   ) 8   ) 8   ) 8   ) 8   ) 8   ) 8   ) 8   ) 8   ) 8   ) 8   ) 8   ) 8   ) 8   ) 8   ) 8   ) 8   ) 8   ) 8   ) 8   ) 8   ) 8   ) 8   ) 8   ) 8   ) 8   ) 8   ) 9   ) 9   ) 9   ) 9                                                                                                    | 人員名冊明:<br>> 時用登記像查出該論講 > 時用登記像書<br>資料・ 397000000A 高雄市政府 100312002  20299976982  V199924829  0299976982  W199972998  100312001 請從[]挑選背 178  約聘人員  /199924829  720208  39700000A 高雄市政府  NB 民政處  1 全人員 ✓  第子人員 ✓  第子人員 ✓  第子人員 ✓  第二 ●  第二 ●                                                                                                    | 田     田                                                                                                    | ▲選 職務       ●     ●     ●     ●     ●     ●     ●     ●     ●     ●     ●     ●     ●     ●     ●     ●     ●     ●     ●     ●     ●     ●     ●     ●     ●     ●     ●     ●     ●     ●     ●     ●     ●     ●     ●     ●     ●     ●     ●     ●     ●     ●     ●     ●     ●     ●     ●     ●     ●     ●     ●     ●     ●     ●     ●     ●     ●     ●     ●     ●     ●     ●     ●     ●     ●     ●     ●     ●     ●     ●     ●     ●     ●     ●     ●     ●     ●     ●     ●     ●     ●     ●     ●     ●     ●     ●     ●     ●     ●     ●     ●     ●     ●     ●     ●     ●     ●     ●     ●     ●     ●     ●     ●     ●     ●     ●     ●     ●     ●     ●     ●     ●     ●     ●     ●     ●     ●     ●     ●     ●     ●     ●     ●     ●     ●     ●     ●     ●     ●     ●     ●     ●     ●     ●     ● <td>▲<br/>夏<br/>夏<br/>夏<br/>是 古 為<br/>全 敘<br/>章<br/>章<br/>〕<br/>聞務,符合 銓 敘 部<br/>國<br/>家<br/>〕<br/>聞務,符合 銓 敘 部<br/>國</td> <td>年度<br/>頻別<br/><b>等別</b><br/>赤等<br/>0312<br/>六等<br/>0376<br/>七等<br/>0424<br/>列印順序<br/>職編編<br/>姓名<br/>英文姓名<br/>兼職職類別<br/>電職是否為身心障礙<br/>部原登記備畫文號<br/>等別<br/>折合金額<br/>54年9月2日54臺銓籍</td> <td>111         腰用         1         0001         許誠○         Hsu         36 續聘         百 ♥         36 續聘         百 ♥         36 續聘         百 ♥         312</td> <td>工作内容<br/>1<br/>1<br/>1<br/>1<br/>1</td> <td>定表集號         1100312001         1100312001         1100312001</td> <td></td> | ▲<br>夏<br>夏<br>夏<br>是 古 為<br>全 敘<br>章<br>章<br>〕<br>聞務,符合 銓 敘 部<br>國<br>家<br>〕<br>聞務,符合 銓 敘 部<br>國                                                                 | 年度<br>頻別<br><b>等別</b><br>赤等<br>0312<br>六等<br>0376<br>七等<br>0424<br>列印順序<br>職編編<br>姓名<br>英文姓名<br>兼職職類別<br>電職是否為身心障礙<br>部原登記備畫文號<br>等別<br>折合金額<br>54年9月2日54臺銓籍              | 111         腰用         1         0001         許誠○         Hsu         36 續聘         百 ♥         36 續聘         百 ♥         36 續聘         百 ♥         312                                                                                                    | 工作内容<br>1<br>1<br>1<br>1<br>1                                                                       | 定表集號         1100312001         1100312001         1100312001                                                                                                    |       |
| ▲<br>田恵: 資料<br>回上頁<br>●<br>植祝<br>检祝<br>·<br>·<br>·<br>·<br>·                                                                                                    | )  管 校 祝   ○明計畫 > 聘用登記傳堂 書詞成功 ! 共 3 筆   一機關代碼 3   報送批號 1   7   7   7   7   7   1   2   3    2   3    2   3    2   3    2   3    7   8   8    2   3    8   4   8    8    8    8    9    7   8   8    9   9   9    9   9   9    9   9   9   9   9   9   9   9   9   9   9   9   9   9   9   9   9   9   9   9   9   9   9   9   9   9   9   9   9   9   9   9   9   9   9   9   9   9   9   9   9   9   9   9   9   9   9   9   9   9   9   9   9   9   9   9   9   9   9   9   9   9   9   9   9   9   9   9   9   9   9   9   9   9   9   9   9   9   9   9   9   9   9   9   9   9   9   9   9   9   9   9   9   9   9   9   9   9   9   9   9   9   9   9   9   9   9   9   9   9   9   9   9   9   9   9   9   9   9   9   9   9   9   9   9   9   9   9   9   9   9   9   9   9                                                                                                    | <ul> <li>人員名冊明</li> <li>※時用登記像查出該論講 &gt; 時用登記像查<br/>資料 -</li> <li>第97000000A 高雄市政府</li> <li>100312002</li> <li>「日分前號」</li> <li>「日分前號」</li> <li>「日分前號」</li> <li>「日分前號」</li> <li>「日分前號」</li> <li>「日分前號」</li> <li>「日分前號」</li> <li>「日分前號」</li> <li>「日分前號」</li> <li>「日分前號」</li> <li>「日分前號」</li> <li>「日の312001」</li> <li>請從[]挑選貨</li> <li>「日の312001」</li> <li>「日の312001」</li> <li>「日の312001」</li> <li>「日の312001」</li> <li>「日の31201」</li> <li>「日の31201」</li> <li>「日の312」</li> <li>「日111231」</li> <li>「日の312」</li> <li>「日前員為外國國籍,為我</li> <li>「日前員為中華民國國籍,</li> </ul>                                                                                                    | 田     (         )         (         なののではないです。         )         (         )         (                                                                                                    | Aig                                                                                                    | 員<br>、員<br>上<br>西 称                                                                                                    | 年 度<br>類別<br><b>等別 新點</b><br>六等 0312<br>六等 0376<br>七等 0424<br>列印順序職稱編號<br>姓名<br>英文姓名<br>兼職職類別<br>軍職退伍再日人員<br>是百為身心障礙<br>部原登記備畫文號<br>等別<br>折合金額<br>54年9月2日54臺銓<br>籍法第20條規定 | 111         胰用         1         1         0001         許誠O         Hsu         36 續聘         五         36 續聘         五         36 續聘         五         ○         第三         ○         ○         ○         ○         ○         ○         ○         ○         ○         ○         ○         ○         ○         ○         ○         ○         ○         ○         ○         ○         ○         ○         ○         ○         ○         ○         ○         ○         ○         ○         ○         ○         ○         ○         ○         ○         ○         ○         ○         ○ | 工作内容<br>1<br>1<br>1<br>1                                                                            | 定表集號         1100312001         1100312001         1100312001                                                                                                    | 54    |

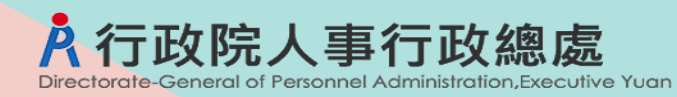

# WebHR聘用人員登記備查案資料維護

#### 勾選聘用名冊批號,執行匯入

|   | 任免遭調       | ]>聘(僱)用計畫>聘        | 用登記備查 > 聘用登記備查批器 | 號維護 > 聘用登記備查名冊資料 | 指律護          |                                         |    |      |      | 40-159809-NB                  |
|---|------------|--------------------|------------------|------------------|--------------|-----------------------------------------|----|------|------|-------------------------------|
|   | 訊息:<br>回上] | 人員名冊,共1<br>夏 查詢 匯入 | 筆資料。             |                  |              |                                         |    |      |      | 總花鐵時間:6451                    |
|   |            | 機關何                | 七碼 397000000A 高  | 雄市政府             |              |                                         |    |      |      |                               |
|   |            | 白                  | 度 111            |                  |              |                                         |    |      |      |                               |
|   |            | 案件打                | 比號 1110322001    |                  |              |                                         |    |      |      |                               |
|   |            | 報刻                 | 送批號              |                  |              |                                         |    | _    |      |                               |
|   |            | 報道                 | 送日期              |                  |              |                                         |    | 報送文號 | 字第   | 5元                            |
|   |            | 案件                 |                  |                  |              |                                         | 代理 |      |      |                               |
|   | 今週         | 沃                  | 態 ☑木報廷 ☑日        | 『報廷(王官機關) ☑ 巳橋   | 曾轉(王官磯鬝) 凶亡病 | 1 ● 1 2 2 2 2 2 2 2 2 2 2 2 2 2 2 2 2 2 |    |      | 報送日期 |                               |
| 6 | 1.785      |                    | 機                | 關                | 類別           | 報送批號                                    |    | 案件摘要 | 報送文號 | 明細                            |
| 3 |            | 瀏覽                 | 高雄市政府            |                  | 聘用           | 1100312002                              |    |      |      | 許誠〇約聘人員<br>蔣富〇約聘人員<br>古嶺〇約聘人員 |
|   | 山          | 選入見                |                  |                  | <b>4</b> 2#  |                                         |    |      |      | 40.150200.370                 |
|   | 江が速調。      | 「朽(唯)用計量で朽用        |                  | ##設~朽用豆記 弾旦右而具朴常 | #15          |                                         |    |      |      | 40-13209-110-                 |
|   | 訊息:        | 人員名冊進人,            | 共3筆資料。           |                  |              |                                         |    |      |      | 總花費時間:485毫秒(系統處理:19毫          |
|   | 回上頁        | 確認取り               |                  |                  |              |                                         |    |      |      |                               |
|   |            | 機關代碼               | 397000000A 高雄市   | i政府              |              |                                         |    |      |      |                               |
|   |            | 年度                 | 111              |                  |              |                                         |    |      |      |                               |
|   |            | 室件批號               | 1110322001       |                  |              |                                         |    |      |      |                               |
| 4 | 全選         | 2011 200 200       | <br>資料序號         | 身分證號             | 姓名           | 職稱                                      | 等別 | 薪點   | 工作內容 | 書表編號 名冊批號                     |
|   |            | 瀏覽 附件              |                  | V199924829       | 許誠〇          | 約聘人員                                    | 六等 | 0312 | 1    | 1100312001 1100312002         |
|   |            | 瀏覽 附件              |                  | O299976982       | 蔣富○          | 約聘人員                                    | 六等 | 0376 | 1    | 1100312001 1100312002         |
|   |            | 瀏覽 附件              |                  | W199972998       | 古嶺〇          | 約聘人員                                    | 七等 | 0424 | 1    | 1100312001 1100312002         |

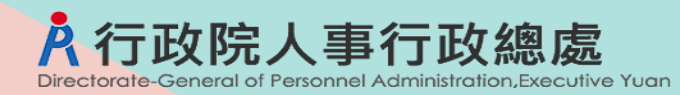

## WebHR聘用人員登記備查案資料維護

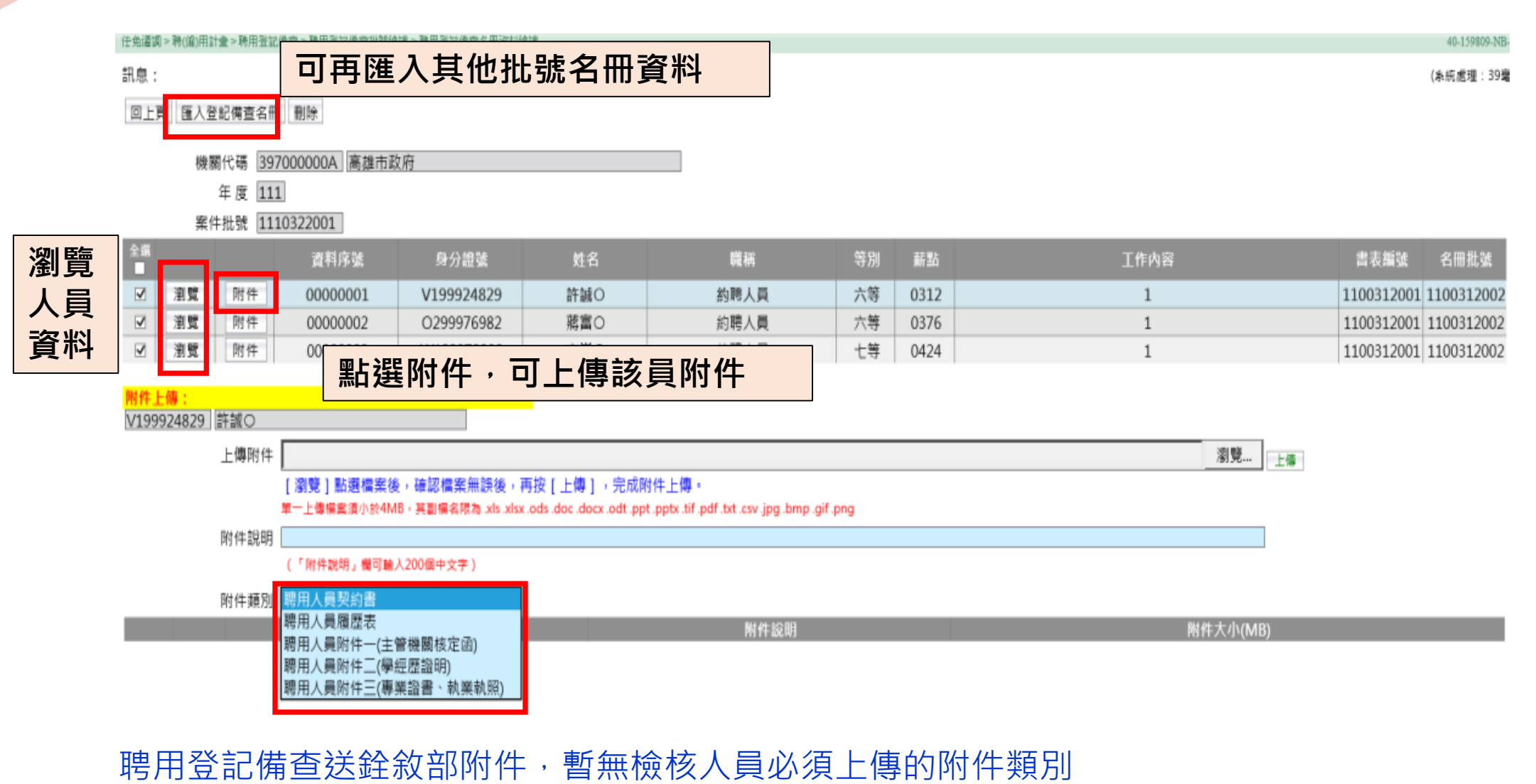

(允許無上傳附件也能送銓敘部登記備查)

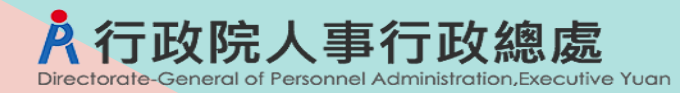

| 功能選單:任免遷調 >                  | · 聘(僱)用計      | 畫 > 聘用登記備  | 查 > 聘用          | 登記備查批號維            | 護  |
|------------------------------|---------------|------------|-----------------|--------------------|----|
| 訊息:                          |               |            |                 | 總花費時間:192毫秒(系統處理:0 | 毫利 |
| 查詢 新増                        |               |            |                 |                    |    |
|                              |               |            |                 |                    |    |
| 機關代碼 379560100G 臺北市都市更新處     |               |            |                 |                    |    |
| 年 度 111                      |               |            |                 |                    |    |
| 案件批號                         |               |            |                 |                    |    |
| 狀 態 □全部 ☑未報送 □已報送 □)         | 雪轉中 □送審中 ☑ 收回 | □結案 ☑退回    |                 |                    |    |
| 案件摘要                         | us At         | 1W 88 순 1억 | +17 \\\ 411 0.6 |                    |    |
|                              |               | 展開名柟<br>   | 報廷批號            | 人具<br>             |    |
| 編修 臺北市都市更新處                  | 未報送           | 臺北市都市更新處   | 1110428001      | 聘用副工程司             |    |
|                              |               |            |                 | 聘用副上程可             |    |
|                              | 2             | 起光(屋楠)     | レクロ技術を見         |                    |    |
| 回上頁 儲存 刪除 人員資料 報送(層轉)上約      | 級機關 (銓敘部)登記備查 | 牧达(眉鸭)     | 上秋陇阏            |                    |    |
| 機關代碼 379560100G 臺北市都市更新      | 所處            |            | 己備鱼)            |                    |    |
| 年度111                        |               |            |                 |                    |    |
| 案件批號 1110428001              |               |            |                 |                    |    |
| 案件摘要                         |               |            |                 |                    |    |
| 機 關 首 長 之<br>月 酬 標 準 薪 點 710 |               |            |                 |                    |    |
| 目前作業機關 379560100G 臺北市都市更新    | 沂處            |            |                 |                    |    |
| <mark>報送記錄:</mark>           |               |            |                 |                    | _  |
| 狀態 處理機關 處理人員                 | 處理時間          | 發文日期 發文文號  | 承辦人員            | 電話 說明              |    |

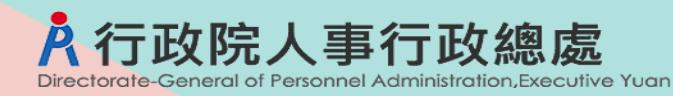

#### 111年案件,需下載職稱員額檔(CSV),對應職稱補上目前進用人數(含本次登記),再上傳該檔案。

| 回上頁 儲存           | 刪除 人員資料    | 報送(層轉)上級機 | 쪪 (銓敘部)登記備調 | 查 下載職稱員額 | 領明細  |     |      |    |    |
|------------------|------------|-----------|-------------|----------|------|-----|------|----|----|
| 機關代碼             | 379560100G | 臺北市都市更新處  | 5           |          |      | 狀 態 | 未報送  |    |    |
| 年 度              | 111        |           |             |          |      |     |      |    |    |
| 案件批號             | 1110428001 |           |             |          |      |     |      |    |    |
| 案件摘要             |            |           |             |          |      |     |      |    |    |
| 機關副首長之<br>月酬標準薪點 | 710        |           |             |          |      |     |      |    |    |
| 目前作業機關           | 379560100G | 臺北市都市更新處  | 2           |          | ]    |     |      |    |    |
| 報送記錄:            |            |           |             |          |      |     |      |    |    |
| 狀態               | 處理機關       | 處理人員      | 處理時間        | 發文日期     | 發文文號 |     | 承辦人員 | 電話 | 說明 |

| 上傳附件 選擇檔案 未選擇任何檔案       | 上傳 |
|-------------------------|----|
| 單一上傳檔案須小於4MB,其副檔名限為.CSV |    |
| 附件說明                    |    |
| (「附件說明」欄可輸入200個中文字)     |    |
| 附件類別 職稱員額明細 🖌           |    |

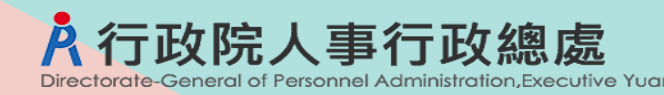

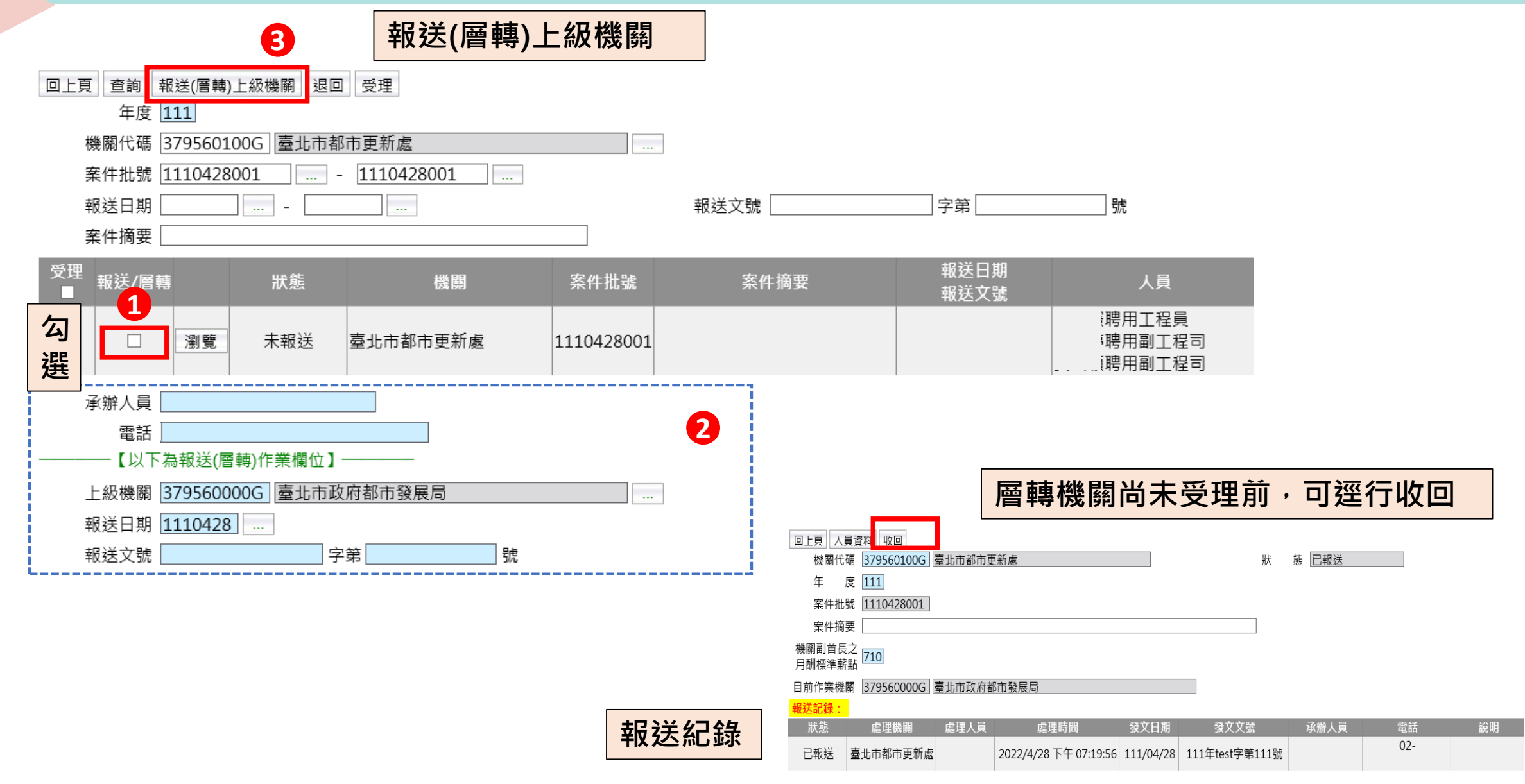

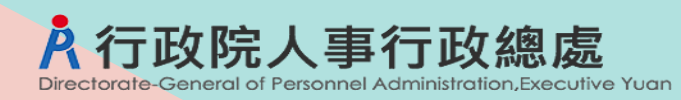

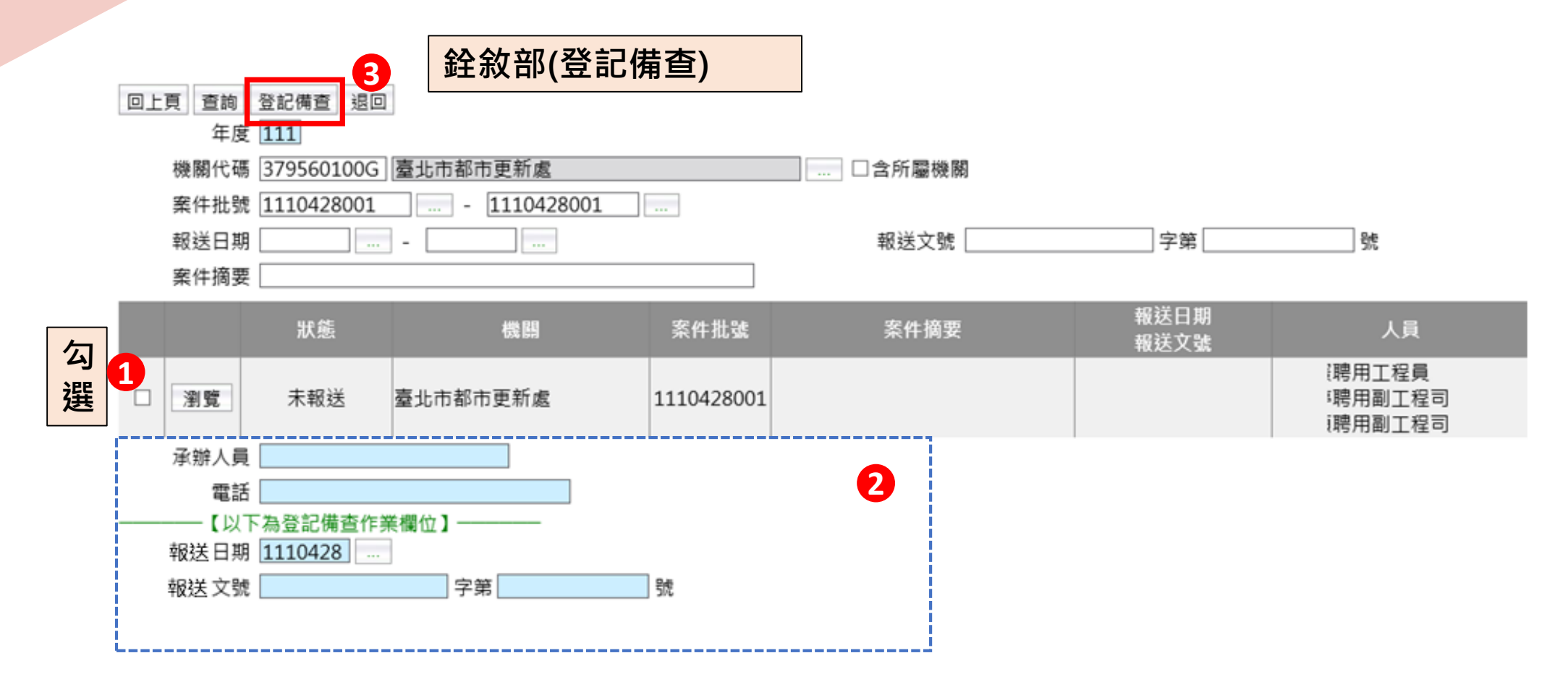

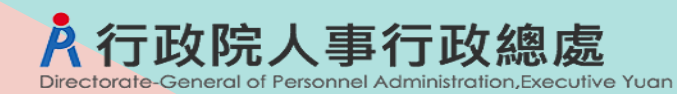

| 於首頁待辦事項,通知上層機關                                                                                                    |                                                           |
|----------------------------------------------------------------------------------------------------|-----------------------------------------------------------|
| 1 待辦事項                                                                                                    |                                                           |
| 發布日期 1110301 … ~ 1110428 … 查詢 明細                                                                                                    |                                                           |
| 個人         組織         任免         獎懲         考績         差勤         統計         保險           資料         編制         遷調         作業         作業         管理         作業         作業                                                                                                    | 待遇     退休     相片     大專以上       福利     撫卹     作業     學校兼免 |
|                                                                                                    |                                                           |
| 訊息:                                                                                                    |                                                           |
| 回上頁 查詢 全選 全不選 設定已完成<br>發布日期 1110329 1110429                                                                                                    | ≲ 统 插 则 任 色 薄 钿                                           |
|                                                                                                    |                                                           |
|                                                                                                    |                                                           |
| 選取     主旨     2     發布日月       □     □     ■     ■     ●     ●     ●     ●     ●     ●     ●     ●     ●     ●     ●     ●     ●     ●     ●     ●     ●     ●     ●     ●     ●     ●     ●     ●     ●     ●     ●     ●     ●     ●     ●     ●     ●     ●     ●     ●     ●     ●     ●     ●     ●     ●     ●     ●     ●     ●     ●     ●     ●     ●     ●     ●     ●     ●     ●     ●     ●     ●     ●     ●     ●     ●     ●     ●     ●     ●     ●     ●     ●     ●     ●     ●     ●     ●     ●     ●     ●     ●     ●     ●     ●     ●     ●     ●     ●     ●     ●     ●     ●     ●     ●     ●     ●     ●     ●     ●     ●     ●     ●     ●     ●     ●     ●     ●     ●     ●     ●     ●     ●     ●     ●     ●     ●     ●     ●     ●     ●     ●     ●     ●     ●     ●     ●     ●     ●     ●     < | 期時間    系統類別    完成日期時間<br>日 11時22分  任免遷調                   |
| 任免遷調>聘(僱)用計畫>聘用登記備查>聘用登記備查名冊報送銓敘部作業                                                                                                    | C-WebHRProtoAl                                            |
| 訊息:資料查詢成功!共1筆資料。                                                                                                    |                                                           |
| 查詢         登記備查         退回           年度         111                                                                                                    |                                                           |
| 機關代碼                                                                                                    | <b>蜀機開</b>                                                |
| 案件批號                                                                                                    | 號 字第 號                                                    |
|                                                                                                    | · · · · · · · · · · · · · · · · · · ·                     |
| □ 瀏覽 已報送 臺北市政府研究發展考核委 1110302001 聘用登記備查                                                                                                    | 1110429     I約聘研究員       TEST字第00000號     約聘企劃師           |

61

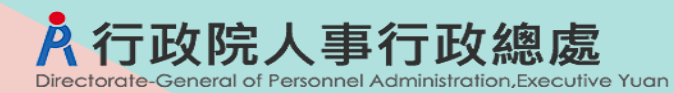

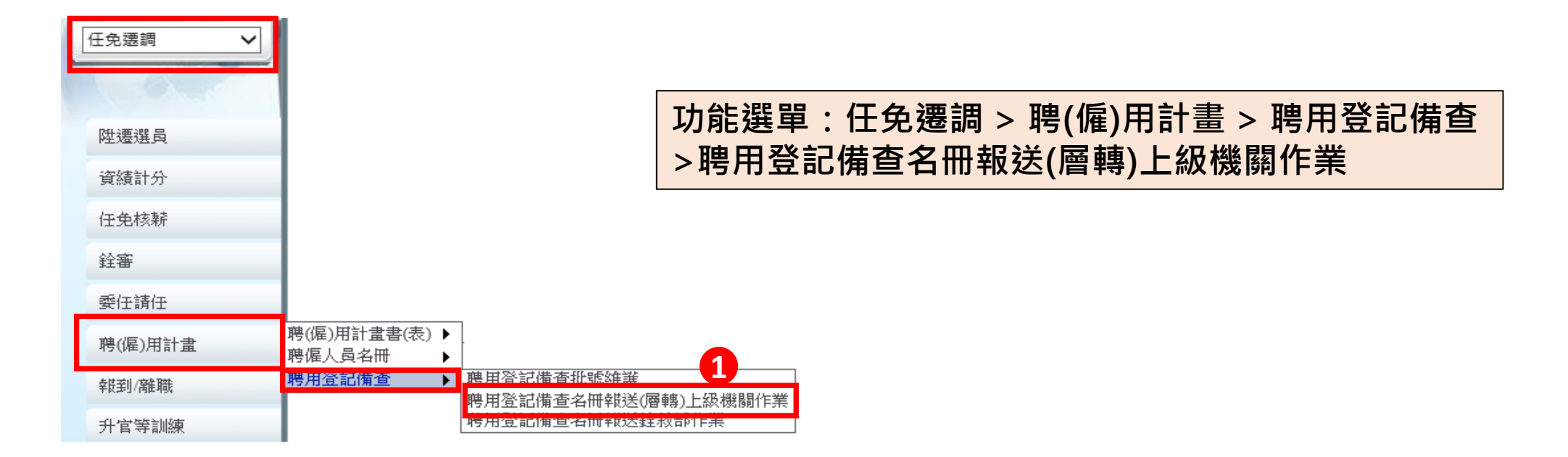

| ቿ免 <b>遷調</b> ≥騨 | 閏詞>聘(値)用計畫>聘用登記儁萱>聘用登記儁萱名冊報送(層轉)上級機關作業 |           |       |  |            |     |      | 目者角色機關       | 同待處理的層轉                       | 案件 |
|-----------------|----------------------------------------|-----------|-------|--|------------|-----|------|--------------|-------------------------------|----|
| 訊息:資            | 料查詢成功!共1筆資料                            | 0         |       |  |            | l   |      |              |                               |    |
| 查詢 報            | 送(層轉)上級機關 退回<br>年度 111                 | 受理        |       |  |            |     |      |              |                               |    |
|                 | 機關代碼 3970000                           | DOA 高雄市政府 |       |  |            |     |      |              |                               |    |
|                 | 案件批號                                   |           |       |  |            |     |      |              |                               |    |
|                 | 報送日期                                   |           |       |  |            | 報送文 | 5號   | 字第    號      |                               |    |
|                 | 案件摘要                                   |           |       |  |            |     |      |              |                               | 1  |
| 受理              | 報送/層轉                                  | 狀態        | 機關    |  | 案件批號       | 安齐  | 《件摘要 | 報送日期<br>報送文號 | 人員                            |    |
| V               | □ 瀏覽                                   | 未報送       | 高雄市政府 |  | 1110322001 |     |      |              | 許誠〇約聘人員<br>蔣富〇約聘人員<br>古嶺〇約聘人員 |    |

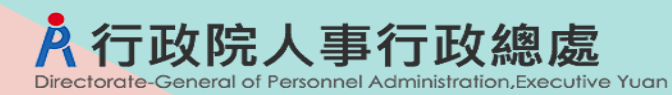

案件受理

|   | 任免淒調 >        | •聘(僱)用計畫 >                                                       | ▶聘用登記備查>Ⅰ                                                                                                    | 聘用登記備查名冊報送(層轉)上級                                | 機關作業            |            |       |            |                       |              |                               | 4          | 0-159809-NB-0  |             |
|---|---------------|------------------------------------------------------------------|----------------------------------------------------------------------------------------------------|-------------------------------------------------|-----------------|------------|-------|------------|-----------------------|--------------|-------------------------------|------------|----------------|-------------|
|   | 訊息:]          | 資料查詢成1<br>服送(層轉)上<br>年<br>機關什                                    | カ!共1筆資<br>級機關 退回<br>F度 <u>111</u><br>た碼 <u>3970000</u>                                                                                                    | 料。<br>受理<br>2<br>000A 高雄市政府                     |                 |            |       | 受理後<br>一經受 | 。<br>・<br>才<br>・<br>才 | 能做【<br>報送機   | 層(核)轉<br>關就不                  | 專】或<br>可以對 | 【退回】<br>該案件    | 處理,<br>【收回】 |
|   |               | 案件批<br>報送日<br>案件播                                                | t號<br>日期<br>周要                                                                                                    | ···· - [                                        |                 |            | 報送文號[ |            | 字第                    | 號            |                               |            |                |             |
|   | 受理            | 報送/層                                                             | 轉                                                                                                    | 狀態                                              | 機關              | 案件批號       | 案件摘   | 要          |                       | 報送日期<br>報送文號 |                               | 人員         |                |             |
| 1 | V             |                                                                  | 瀏覽                                                                                                    | 未報送                                             | 高雄市政府           | 1110322001 |       |            |                       |              | 許誠〇約聘人員<br>蔣富〇約聘人員<br>古嶺〇約聘人員 |            |                |             |
|   |               |                                                                  |                                                                                                    | 【瀏覽】                                            | <u>→ 查看聘用登記</u> | 備查名冊       |       |            |                       |              |                               |            |                |             |
|   | 軒             | <b>战送(</b> )                                                     | <b>喜轉)</b> .                                                                                                    | 上級機關                                            |                 |            |       |            |                       |              |                               |            |                |             |
|   | 任免連調 ><br>訊息: | <sup>聘(僱)用計畫 &gt;</sup><br>習料查詢成功<br>服送(層轉)上:<br>年<br>機關代<br>案件批 | ▶時用登記備查 > F<br>力!共1筆資<br>級機關<br>起回<br>定 111<br>な碼 3970000<br>比號                                                                                                    | 時用登記備查名冊報送(層轉)上級<br>料<br>3<br>2000A 高雄市政府<br>   |                 |            |       |            |                       |              |                               |            | 40-159809-NB-0 |             |
|   |               | 報送日<br>案件摘                                                       | ]期<br>]要                                                                                                    |                                                 |                 |            | 報送文號[ |            | 字第                    | 號            |                               |            |                |             |
| _ | 受理            | 報送/層                                                             | 轉                                                                                                    | 狀態                                              | 機關              | 条件批號       | 案件摘   | 每要         |                       | 報送日期<br>報送文號 |                               | 人員         |                |             |
|   | 勾<br>選        | 1<br>承辦人<br>電<br>↓以下為幸<br>上級機                                    | <ul> <li>瀏覽</li> <li>↓ 圓覽     <li>♥●●●     <li>♥●●     <li>♥●     <li>♥●     <li>●     <li>♥●     <li>●     <li>●     <li>●     <li>●     <li>●     <li>●     <li>●     <li>●     <li>●     <li>●     <li>●     <li>●     <li>●     <li>●     <li>●     </li> <li>●     </li> <li>●      </li> <li>●     </li> <li>●     </li> <li>●     </li> <li>●     </li> <li>●     </li> <li>●      </li> <li>●      </li> <li>●</li></li></li></li></li></li></li></li></li></li></li></li></li></li></li></li></li></li></li></li></li></li></ul> | 未報送<br>業欄位]———————————————————————————————————— | 高雄市政府           | 1110322001 |       |            |                       |              | 許誠〇約聘人員<br>蔣富〇約聘人員<br>古嶺〇約聘人員 | an, m,     |                |             |
|   |               |                                                                  | 期 1110322<br>號                                                                                                    | 2]]字第                                           |                 |            | J     |            |                       |              |                               |            |                |             |

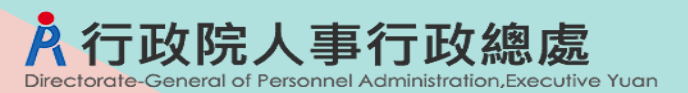

|      | 案件退回                     |                   |       |         |      |      |              |                               |               |
|------|--------------------------|-------------------|-------|---------|------|------|--------------|-------------------------------|---------------|
| 任免遷調 | 周>聘(僱)用計畫>聘用登記備查∶        | > 聘用登記備查名冊報送(層轉)上 | 級機關作業 |         |      |      |              |                               | 40-159809-NB- |
| 訊息:  | 資料查詢成功!共 <mark>1等</mark> |                   |       |         |      |      |              |                               |               |
| 查詢   | 報送(層轉)上級機關<br>年度 111     | 回受理               |       |         |      |      |              |                               |               |
|      | 機關代碼 39700               | 0000A 高雄市政府       |       |         |      |      |              |                               |               |
|      | 案件批號                     |                   |       |         |      |      |              |                               |               |
|      | 報送日期                     | -                 |       |         | 報    | 送文號  | 字第    號      |                               |               |
|      | 案件摘要                     |                   |       | ]       |      |      |              |                               |               |
| 勾    | 報送/層轉                    | 狀態                | 機關    | 案件批     | 號    | 案件摘要 | 報送日期<br>報送文號 | 人員                            |               |
| 選    |                          | 未報送               | 高雄市政府 | 1110322 | 2001 |      |              | 許誠〇約聘人員<br>蔣富〇約聘人員<br>古嶺〇約聘人員 |               |
|      | 承辦人員 管○○                 |                   |       |         |      |      |              |                               |               |
|      | 電話                       |                   |       |         |      |      |              |                               |               |
|      | ——【以下為報送(層轉)作            | 『業欄位】────         |       |         |      |      |              |                               |               |
|      | 上級機關 A0000               | 0000A 行政院         |       |         |      |      |              |                               |               |
|      | 報送日期 11103               | 22                |       |         |      |      |              |                               |               |
|      | 報送文號                     | 字第                | 號     |         |      |      |              |                               |               |
|      | ——【以下為退回作業欄(             | 立】                |       |         |      |      |              |                               |               |
|      | 退回日期 11103:              | 22                |       |         | 2    |      |              |                               |               |
|      | 退回文號                     | 字第                | 號     |         |      |      |              |                               |               |
|      | 退回原因                     |                   |       |         |      |      |              |                               |               |

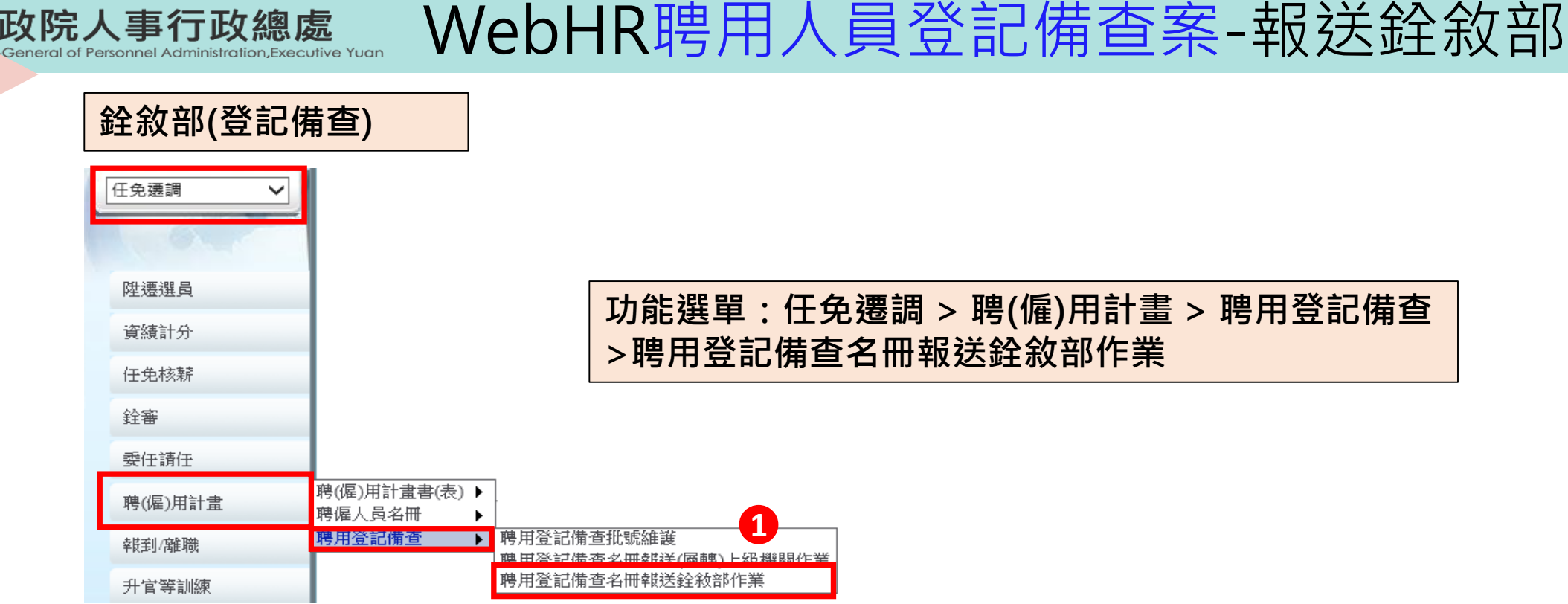

行政院人事行政總處

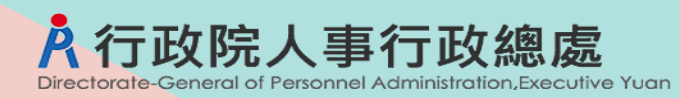

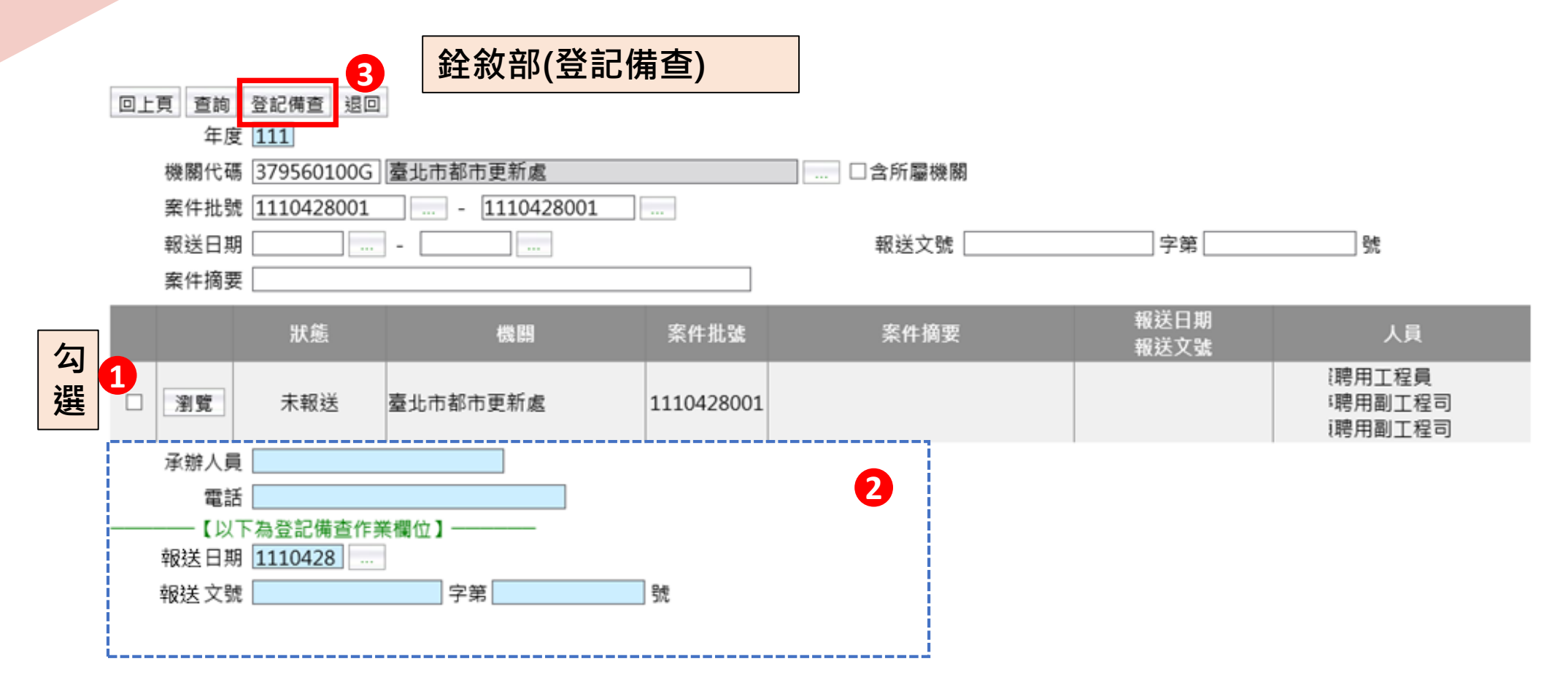

銓敘部登記備查後,系統依登記備查後資料自動更新個人表34資料並鎖定。 於「聘用登記備查批號維護」狀態及報送記錄顯示結案。

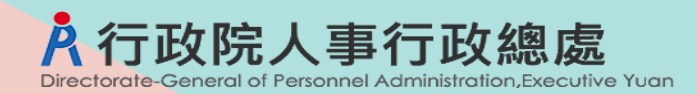

案件研習

# ≻任審案報送(案別:500、50X) > 各機關聘用人員登記備查案(案別:601) > 各機關職務代理名冊報送案(案別:530)

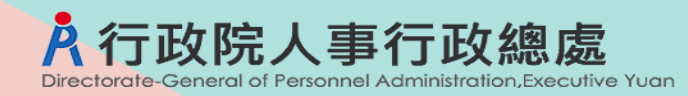

各機關職務代理名冊報送案-作業流程

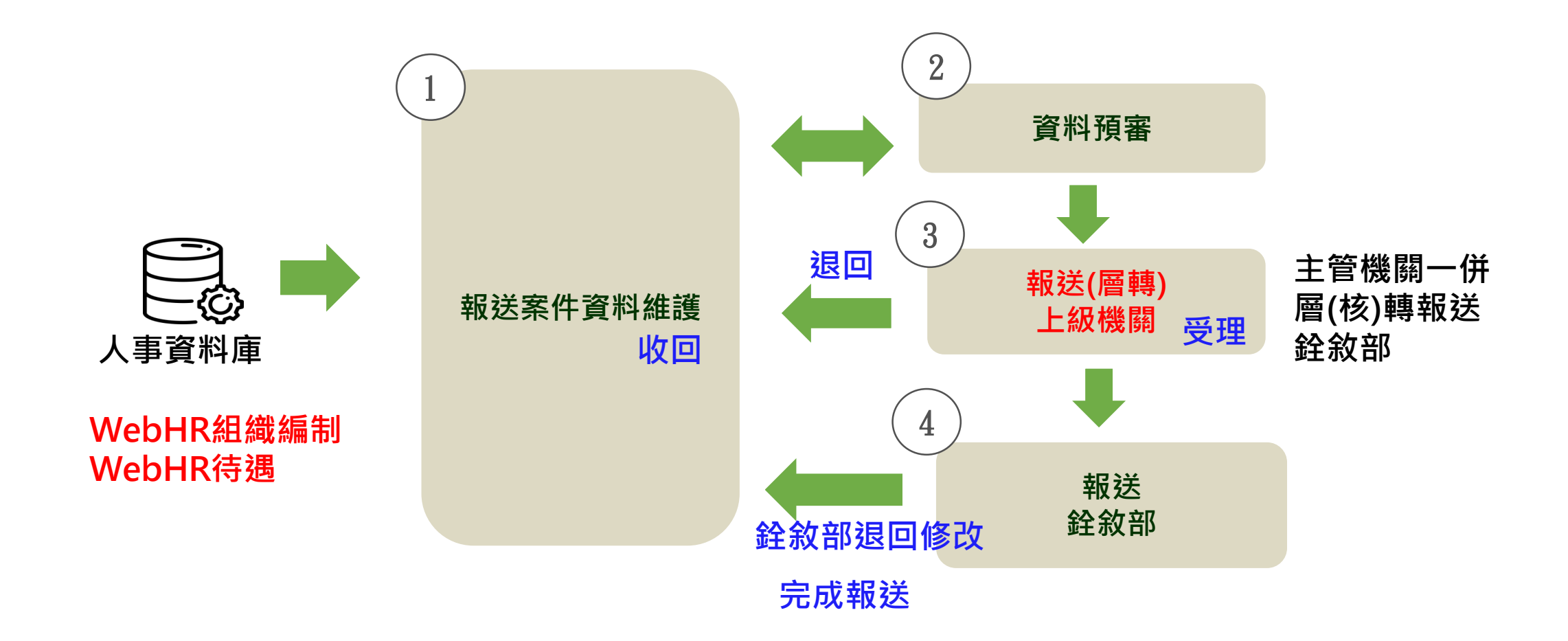

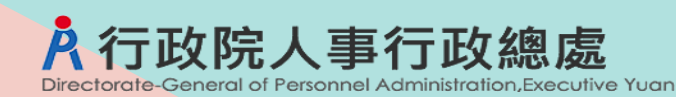

# WebHR職務代理名冊報送案資料維護

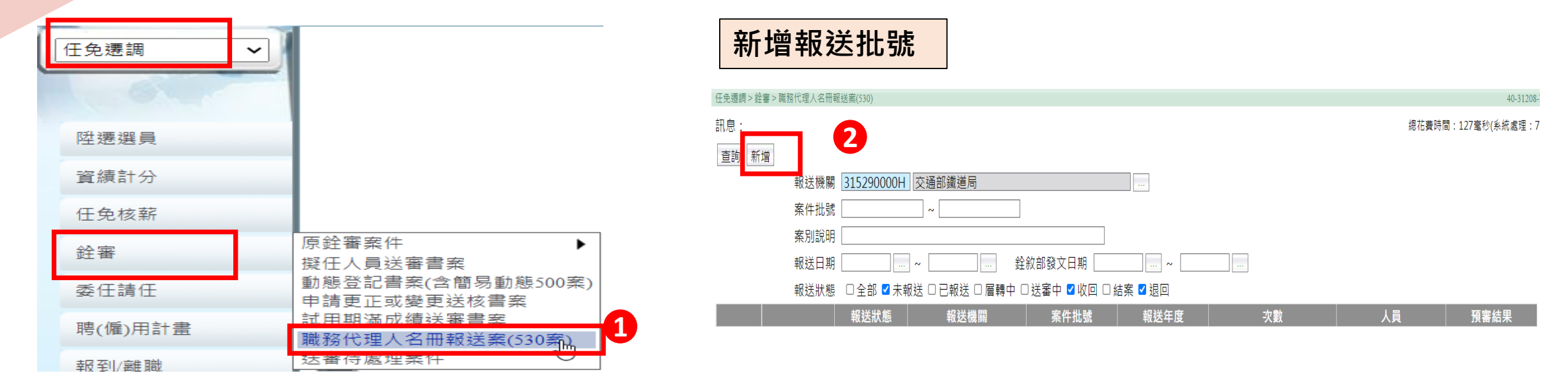

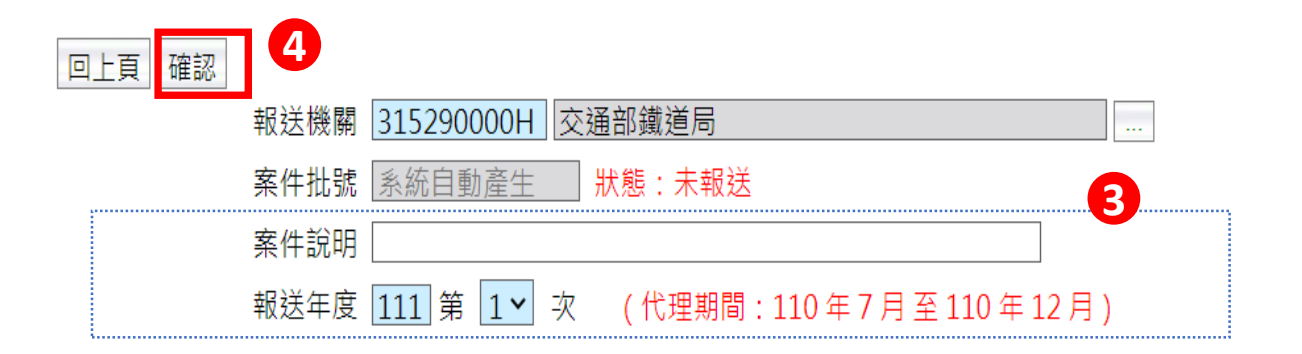

報送年度第1次是指上年度的7-12月;第2次報送是指報送年度的1-6月

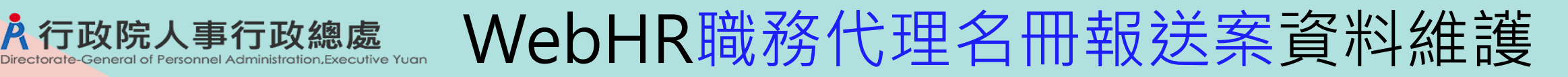

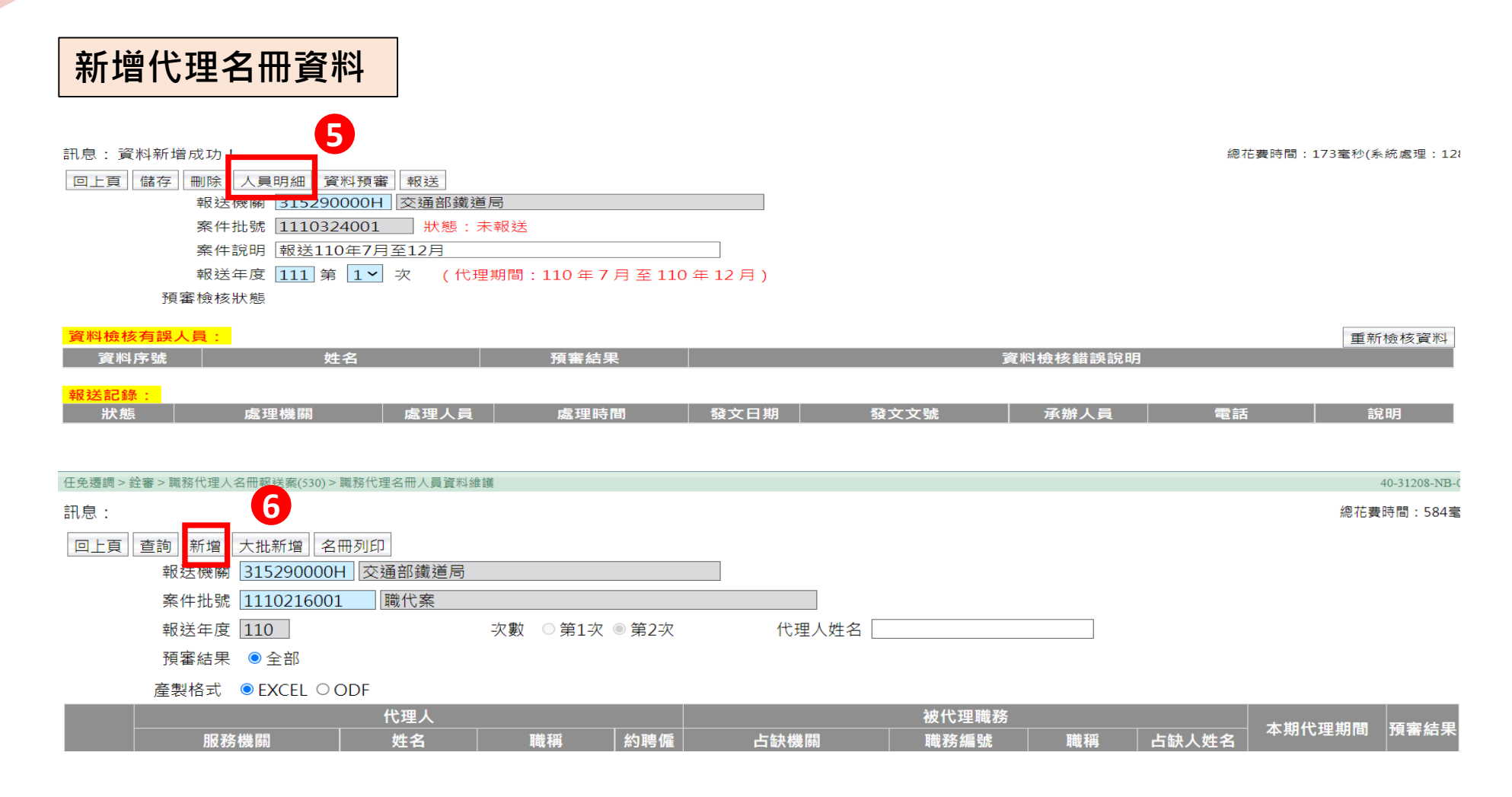

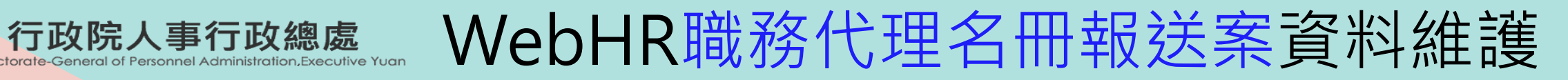

### 代理人:如為職員

#### 回上頁 確認

Ř

| 報送機關 | 315290000H | 交通部鐵道局   |        |  |
|------|------------|----------|--------|--|
| 案件批號 | 1110216001 | 職代案      |        |  |
| 資料序號 | 自動產生       | 資料預審結果 📃 | 金額預審結果 |  |

| 服務機關   | 315290000H 交通部鐵道局 |        |         |
|--------|-------------------|--------|---------|
| 身分證號[  |                   | 姓名     |         |
| 単位-[   |                   |        |         |
| 職務編號[  |                   | 人員區分   | 一 带入    |
| 職稱[    |                   | 兼職職稱   |         |
| 官職等    |                   | 俸(薪)級  | 一次鈴寨结果  |
| 俸(薪)點[ | 暫(照)支俸點 暫(照)支類別   | ~      |         |
| 審查結果   |                   |        |         |
|        |                   |        |         |
|        | 表別                | ▼ 支領數額 | 件λ      |
|        | 類級別               |        | 田宁州绘图容  |
|        | 主管加給              |        | 四正任和祭員( |
|        | 表別                | 支領數額   |         |
|        |                   |        |         |

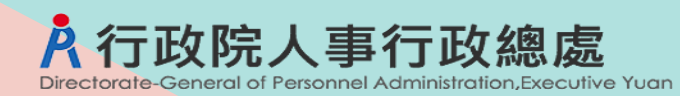

# WebHR職務代理名冊報送案資料維護

#### 代理人:如為聘僱人員

#### 回上頁 確認

| 報送機關 31529000 | OH 交通部鐵道局     |  |
|---------------|---------------|--|
| 案件批號 11102160 | 01 職代案        |  |
| 資料序號 自動產生     | 資料預審結果 金額預審結果 |  |

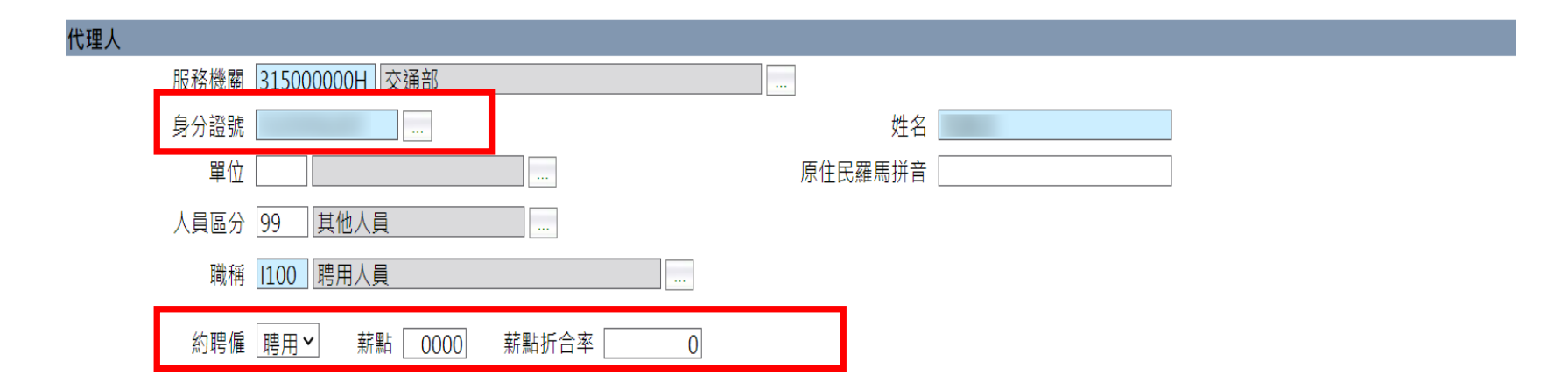
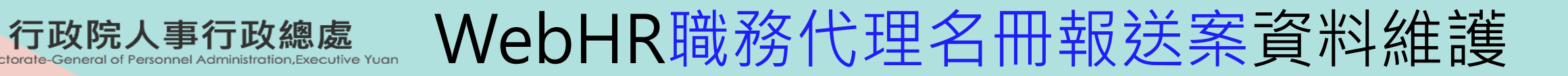

#### 被代理職務

Ŕ

| 被代理職務                  |                                                                                                    |
|------------------------|----------------------------------------------------------------------------------------------------|
| 占缺機關 315290000H 交通部鐵道局 |                                                                                                    |
| 單位                     |                                                                                                    |
| 職務編號                   |                                                                                                    |
| 職稱 兼職職稱                |                                                                                                    |
| 職務列等一 至 至              |                                                                                                    |
|                        |                                                                                                    |
|                        | <b>以口</b> \$<br>以口\$<br>\$<br>\$< |
| 身分證號 姓名                | 職務編號帶入                                                                                                    |
| 原住民羅馬拼音                | 上钟人冒                                                                                                    |
|                        |                                                                                                    |
| ■ 表別 支領數額 支領數額         |                                                                                                    |
|                        | 常人占缺人員                                                                                                    |
|                        | 的固定性給與                                                                                                    |
| 表別 支領數額                |                                                                                                    |
| 類級別                    | 貝科                                                                                                    |

| 其他加給                     |                                                                                                    |
|--------------------------|----------------------------------------------------------------------------------------------------|
| 其他加給                     | 地域加給     表別     査無相關表別資料 >     支領數額     …                                                               |
| 職務或增支加<br>給:可以輸入<br>多筆資料 | 類級別                                                                                                    |
|                          | 職務或増支加給表別     支領數       C2018 重大交通工程機關職務加給表        C1013 簡任非主管人員比照主管職務核給職務加給        C2018 重大交通工程機關職務加給表 |

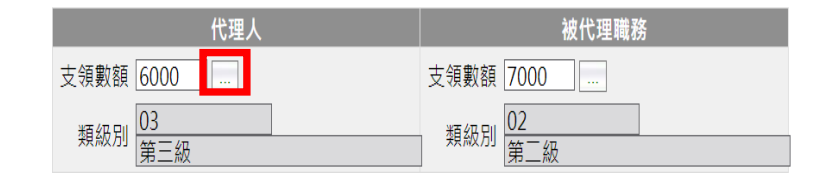

Ř

行政院人事行政總處

General of Personnel Administration. Executive Yuan

|     | 查詢欄  | Ϋ́  | 運算于   | 7          | 查詢條件    | X      |
|-----|------|-----|-------|------------|---------|--------|
| 支領數 | 額    |     | ✔ 等於  | ~          |         |        |
|     |      |     |       | 查詢 關閉      |         | 191.   |
|     | 支領數額 | 官職等 | 官職等代碼 | 類(級)別      | 類(級)別代碼 | 薪俸點 職稱 |
| 選取  | 2000 |     |       | 第五級-行政人員5成 | 10      | 0000   |
| 選取  | 2500 |     |       | 第四級-行政人員5成 | 09      | 0000   |
| 選取  | 3000 |     |       | 第三級-行政人員5成 | 08      | 0000   |
| 選取  | 3500 |     |       | 第二級-行政人員5成 | 07      | 0000   |
| 選取  | 4000 |     |       | 第一級-行政人員5成 | 06      | 0000   |
| 選取  | 4000 |     |       | 第五級        | 05      | 0000   |
| 選取  | 5000 |     |       | 第四級        | 04      | 0000   |
| 選取  | 6000 |     |       | 第三級        | 03      | 0000   |
| 選取  | 7000 |     |       | 第二級        | 02      | 0000   |
| 選取  | 8000 |     |       | 第一級        | 01      | 0000   |

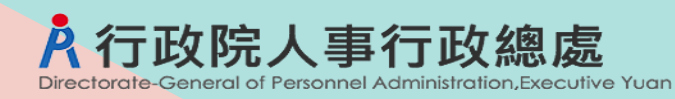

#### 代理資料:適用條款

| 代理資料 | ļ      |                              |
|------|--------|------------------------------|
|      | 本期代理期間 | □半天 ~□半天                     |
|      | 跨期代理期間 | □半天 ~□半天                     |
|      | 適用條款:  | 各機關職務代理應行注意事項第 🔼 點第 1 項第 💌 款 |

#### 適用條款: 各機關職務代理應行注意事項第 2.0 點第 1 項第 1 文 款

| 代理原因 | 職務出缺                                                                                                    |
|------|----------------------------------------------------------------------------------------------------|
|      | ──適用條款類別────────────────────────────────────                                                                    |
|      | <ul> <li>退休、資遣、辭職等</li> <li>&gt; 遷調、免職、解職等</li> <li>○ 機關新增或原有職缺,第1次提報考試任用計畫</li> <li>○ 未獲分配考試錄取人員職缺後第</li></ul> |

適用條款: 各機關職務代理應行注意事項第 20 點第 1 項第 2▼ 款

代理原因 公差、公假、請假或特休

#### 適用條款: 各機關職務代理應行注意事項第 2.0 點第 1 項第 3▼ 款

代理原因因案停職或休職

| - 適用條款類別                                 | ] |
|------------------------------------------|---|
| <ul> <li>○ 依法停職</li> <li>○ 休職</li> </ul> |   |

#### 適用條款: 各機關職務代理應行注意事項第 2.0 點第 1 項第 4 ♥ 款

| 代理原因 | 其他依規定奉准保留職缺 |
|------|-------------|
|      |             |

-適用條款類別-

◉ 失蹤

#### 代理資料:延長代理原因 杳詢欄位 運算子 杳詢條件 ✓ 等於 代碼 $\sim$ 查詢 關閉 代碼 名稱 延長代理原因 配合機關精簡、整併、改隸、改制、裁撤或與出缺職務有關之修編,經 選取 1 權責主管機關核定並確定牛效日期。 延長代理原因說明 機關基於精簡用人需要或特殊需要,機關首長、副首長、一級單位主管 選取 2 及副主管職務出缺,由同職務列等或較高職務列等人員代理。 選取 3 邊遠地區難以羅致人員。 選取 4 駐外館處之首長職務出缺,因業務需要延長代理。 經提列公務人員相關考試任用計畫之職缺,因錄取不足額、錄取人員未 選取 5 報到、錄取人員保留受訓資格或廢止受訓資格,且無正額、增額錄取人 員或補訓人員可資分發,並列入其他公務人員相關考試任用計畫 經提列考試分發之出缺職務,分發機關以未設置公務人員考試相關類 選取 6 科,致無法列入考試任用計畫。 經提列公務人員相關考試任用計畫之職缺,尚未分配錄取人員或錄取人 選取 7 員未占編制職缺訓練。 選取 8 代理資料:金額 其他

金額計算方式 ((8970-0)+(7000-6000))x(24/31+3)=7719+29910=37629

金額 37629.00 試算

若代理人為現職人員,則依據專業加給、主管加給、職務或增支加給代理人與職務代理人差 額,再依據代理天數計算 若代理人為聘用或約僱,則依據薪點、薪點折合率與代理天數計算

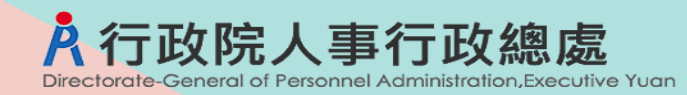

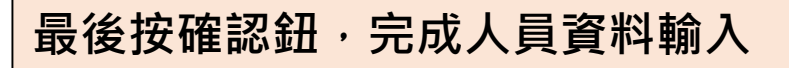

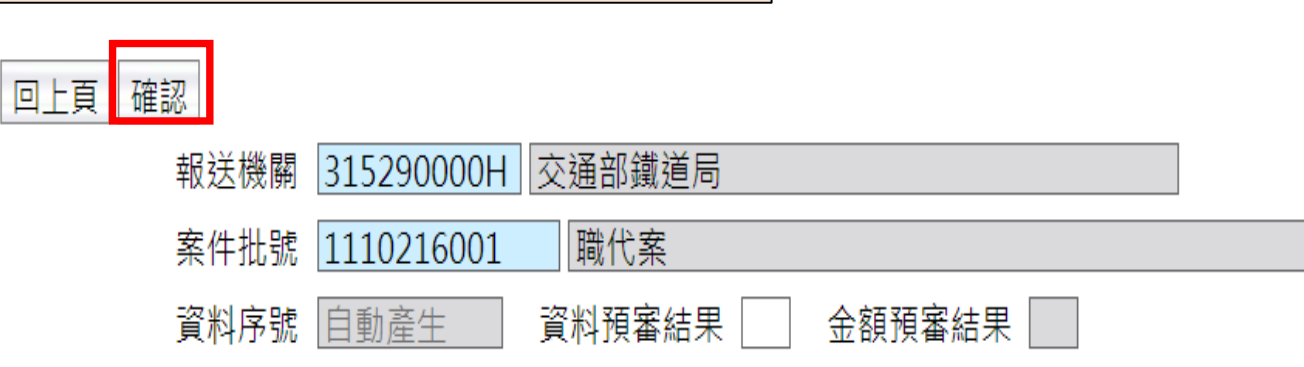

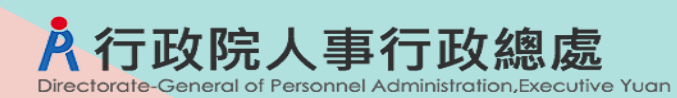

WebHR職務代理名冊報送案-資料預審

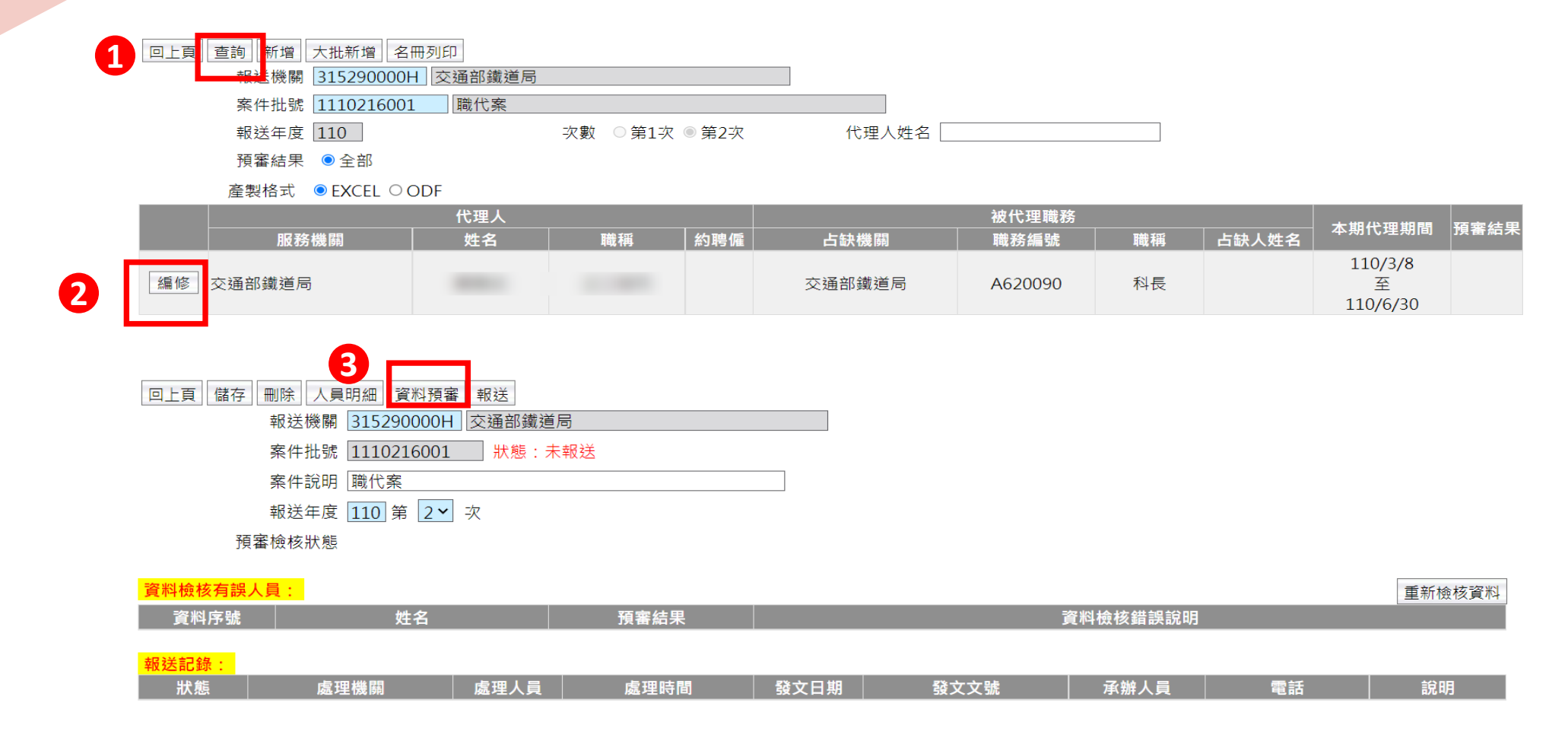

訊息:資料已送交銓敘部系統預審,等待系統檢核中!

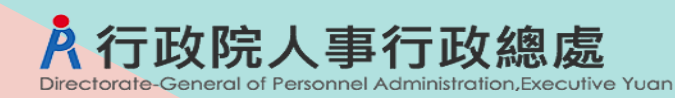

# WebHR職務代理名冊報送案-資料預審

| 銓敘部系統完成預審·預審通過                                           | <b>全</b> 敘部系統  | 檢核完成後 | · 系統會發 | 送待辦通知          |
|----------------------------------------------------------|----------------|-------|--------|----------------|
| 任免週調 > 銓審 > 職務代理人名冊報送案(530)                              |                |       |        | 40-31208-      |
| 訊息:資料查詢成功!共1筆資料。                                         |                |       | 總花費時間  | :144毫秒(系統處理:10 |
| 查詢 新增<br>報送機關 <u>315290000H</u> 交通部鐵道局                   |                |       |        |                |
| 案件批號 ~ ~                                                 |                |       |        |                |
| 案別說明                                                     |                |       |        |                |
| 報送日期                                                     | 日期 ~           |       |        |                |
| 報送狀態 □全部 🗹 未報送 🗆 已報送 🗆 層轉中 🗆 送審中 🛚                       | ✔ 收回 □ 結案 ✔ 退回 |       |        |                |
|                                                          | +批號 報送年度       | 次數    | 人員     | 預審結果           |
| 編修         拷貝此筆         未報送         交通部鐵道局         11102 | 216001 110     | 2     |        | 已預審            |
|                                                          |                |       |        |                |

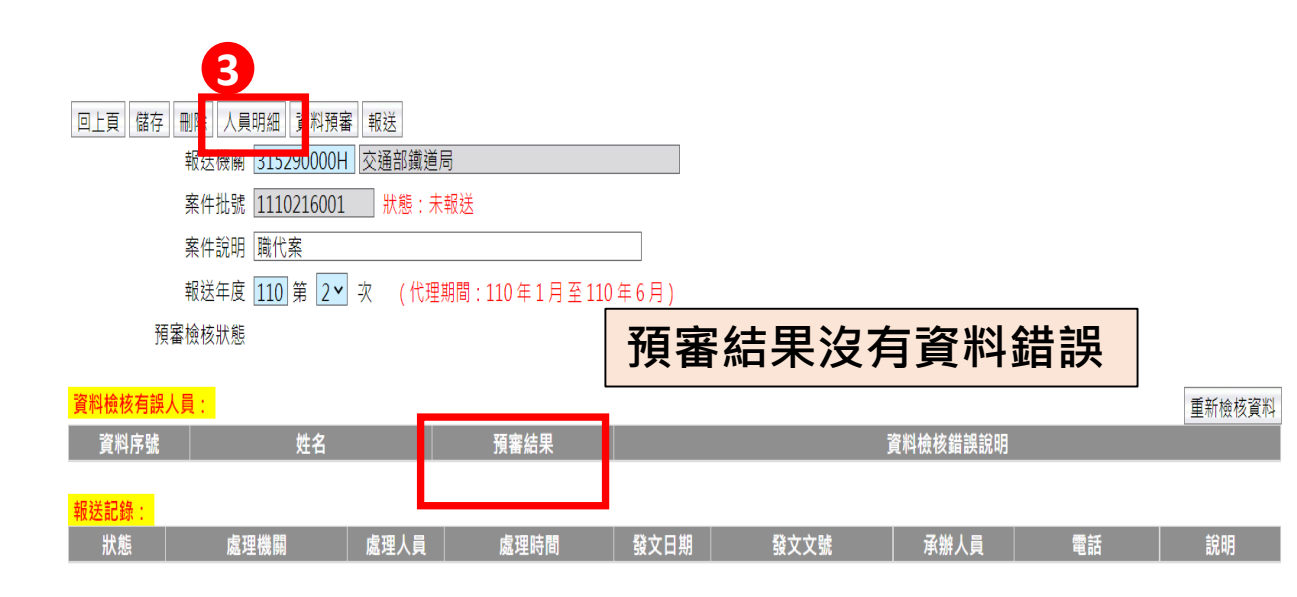

| 回上頁 查詢 新增 大批新增 名冊列印           |              |       |  |
|-------------------------------|--------------|-------|--|
| 報送機關 <u>315290000H</u> 交通部鐵道局 |              | ]     |  |
| 案件批號 1110216001 職代案           |              |       |  |
| 報送年度 110                      | 次數 ○第1次 ◎第2次 | 代理人姓名 |  |
| 預審結果 ● 全部                     |              |       |  |
| 產製格式 ◎ EXCEL ○ ODF            |              |       |  |

|    |        | 代理人 被代理職務 |      |     |        |         | 十世公理地的 | 西索结用  |                |      |
|----|--------|-----------|------|-----|--------|---------|--------|-------|----------------|------|
|    | 服務機關   | 姓名        | 職稱   | 約聘僱 | 占缺機關   | 職務編號    | 職稱     | 占缺人姓名 | <b>半期</b> 代理期间 | 頂番茄禾 |
| 編修 | 交通部鐵道局 |           | 正工程司 |     | 交通部鐵道局 | A620090 | 科長     |       | 110/3/8<br>至   |      |
|    |        |           |      |     |        |         |        |       | 110/6/30       | _    |

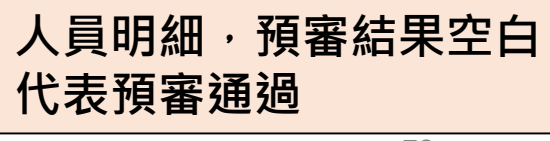

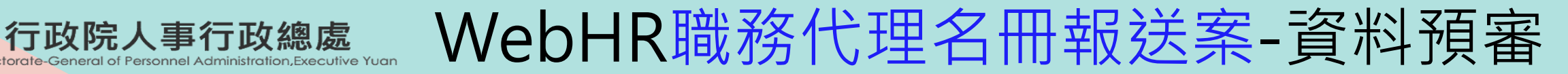

#### 銓敘部系統完成預審·預審不通過

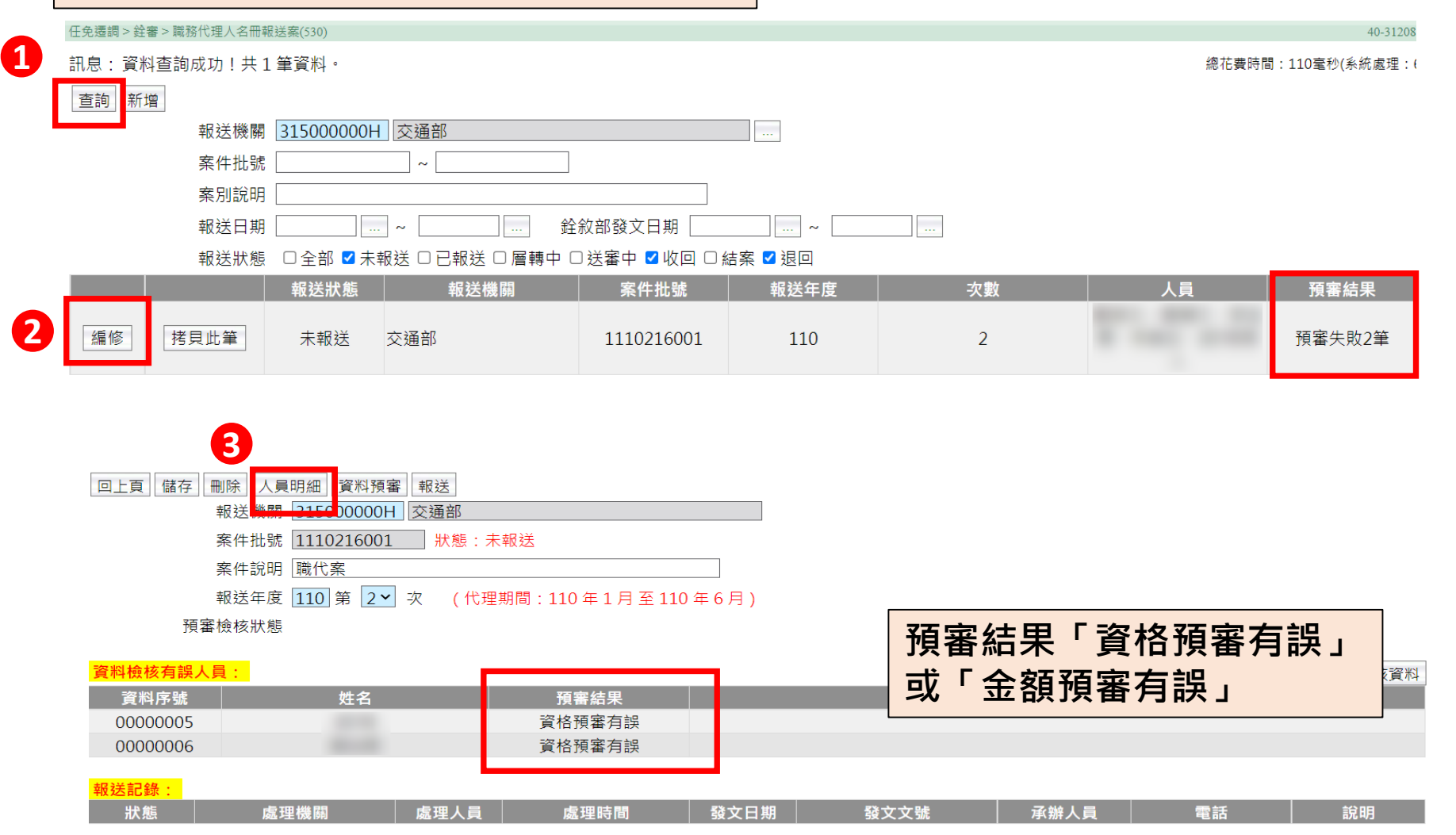

## 行政院人事行政總處 WebHR職務代理名冊報送案-資料預審

#### 銓敘部系統完成預審·預審不通過

|    | 率反 法 7晚 隔前 31500000 | OH   交通部 |          |                   |       |             |         |       |                           |            |
|----|---------------------|----------|----------|-------------------|-------|-------------|---------|-------|---------------------------|------------|
|    | 案件批號 11102160       | 01 職代案   |          |                   |       |             |         |       |                           |            |
|    | 報送年度 110            |          | 次數 〇 第1次 | ( ) 第2次           | 代理人姓名 |             |         |       |                           |            |
|    | 預審結果 • 全部           |          |          |                   |       |             |         |       |                           |            |
|    | 產製格式 ◎ EXCEL ○      | ODF      |          |                   |       |             |         |       |                           |            |
|    |                     | 代理人      | 1        |                   |       | 被代理職務       |         |       | 本期代理期間                    | 預審結果       |
|    | 月校 老务 特选 時間         | 姓名       | 目前: 有時   | 茶 <b>3 非号 1</b> 霍 | 占版機關  | 用载 矛务 為扁 智虎 | 月前近 不利4 | 占缺人姓名 | 110/1/1                   |            |
| 編修 | 交通部                 |          |          |                   |       |             |         |       | 110/1/1<br>至<br>110/6/30  |            |
| 編修 | 交通部                 |          |          |                   |       |             |         |       | 110/2/26<br>至<br>110/6/30 |            |
| 編修 | 交通部                 |          |          |                   |       |             |         |       | 110/1/21<br>至<br>110/3/1  |            |
| 編修 | 交通部                 |          |          |                   |       |             |         |       | 110/1/1<br>至<br>110/6/30  |            |
| 編修 | 交通部                 |          |          |                   |       |             |         |       | 110/6/4<br>至<br>110/6/30  | 資格預審<br>有誤 |

回上頁 儲存 刪除

代理人

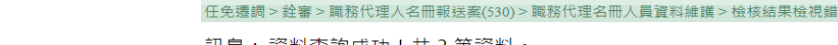

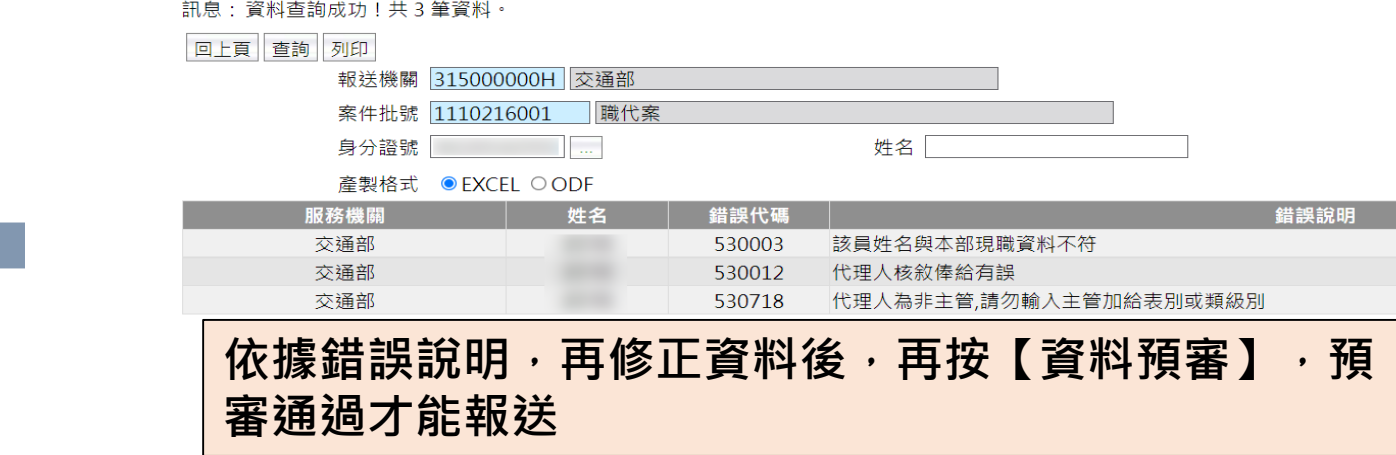

說明:若確認資料無誤,可將資料預審結果的「@」刪除 按【儲存】,就可以報送。

| 人員明細, | 預審結果@ |
|-------|-------|
| 代表預審不 | 「通過   |

報送機關 31500000H 交通部

職代案

資料預審結果 @ 金額預審結果 [

預審錯誤查詢

5

案件批號 1110216001

資料序號 00000005

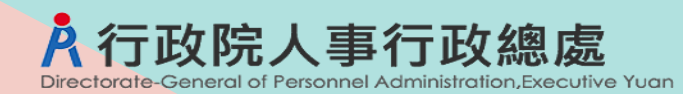

## WebHR職務代理名冊報送案-報送

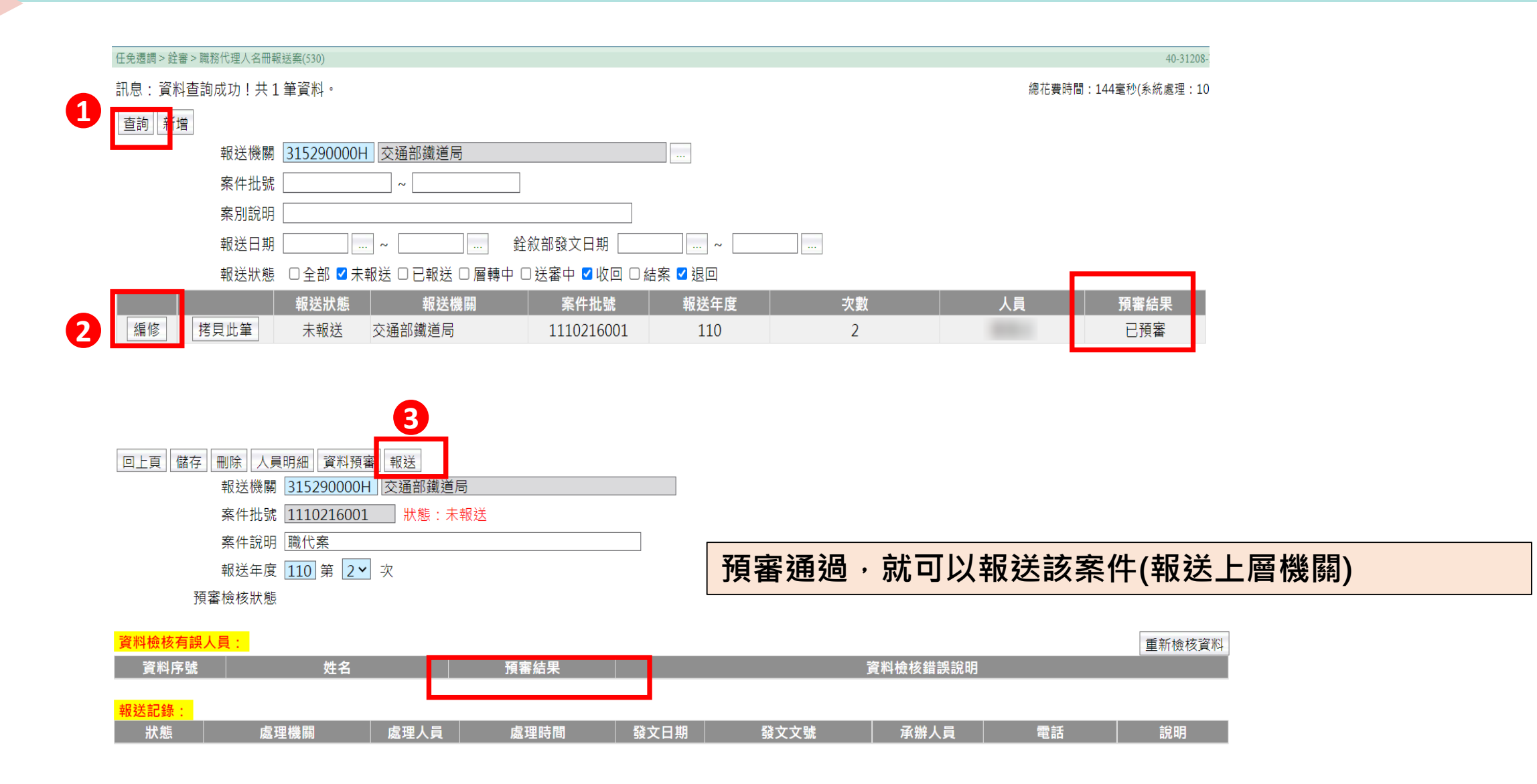

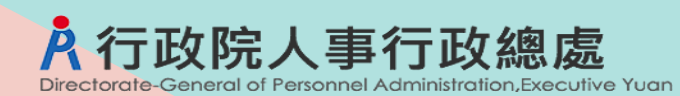

## WebHR職務代理名冊報送案-報送

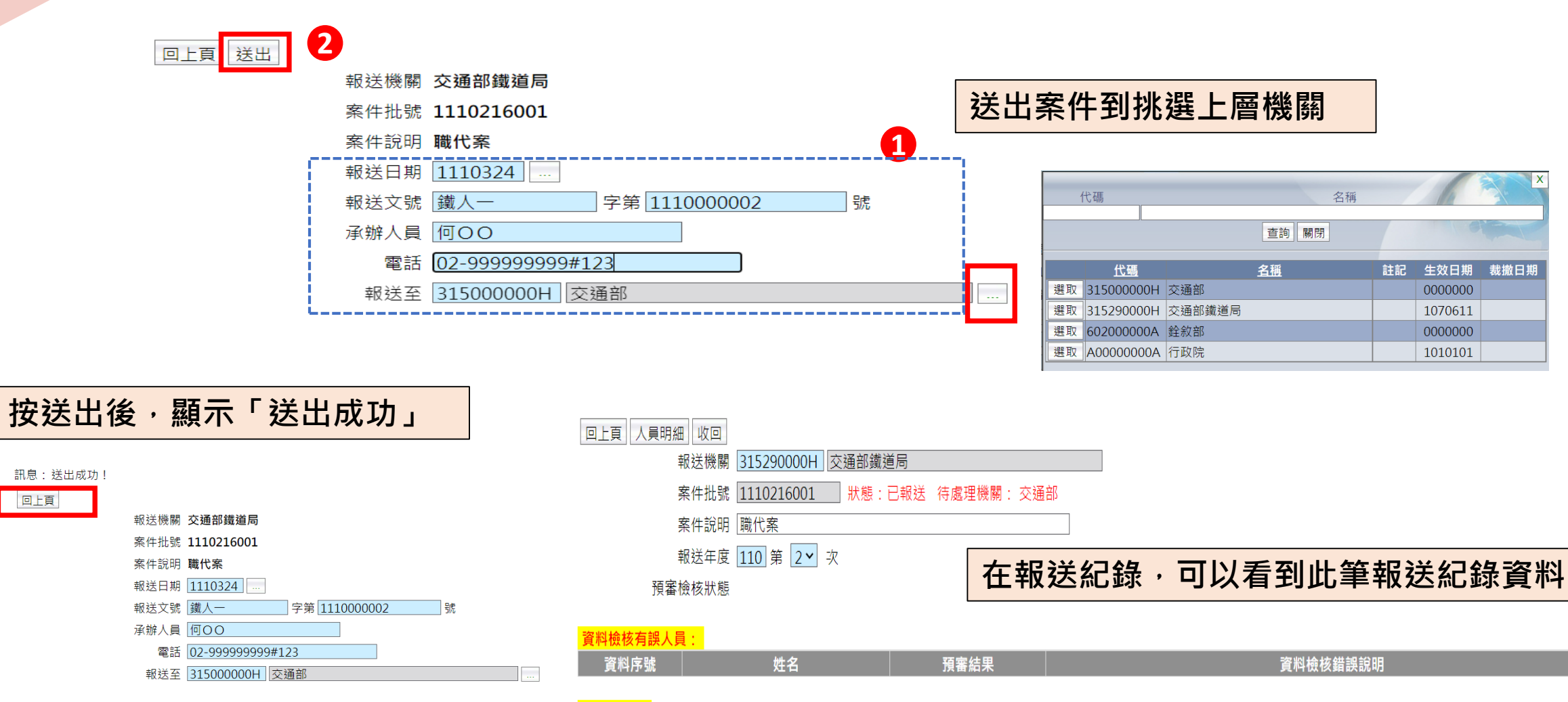

| 報送記錄: |        |      |                          |           |                          |      |                  |    |
|-------|--------|------|--------------------------|-----------|--------------------------|------|------------------|----|
| 狀態    | 處理機關   | 處理人員 | 處理時間                     | 發文日期      | 發文文號                     | 承辦人員 | 電話               | 說明 |
| 已報送   | 交通部鐵道局 |      | 2022/3/24 下午<br>11:54:17 | 111/03/24 | 111年鐵人一字第<br>1110000002號 | 何〇〇  | 02-999999999#123 |    |

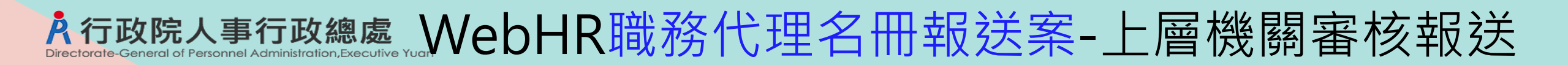

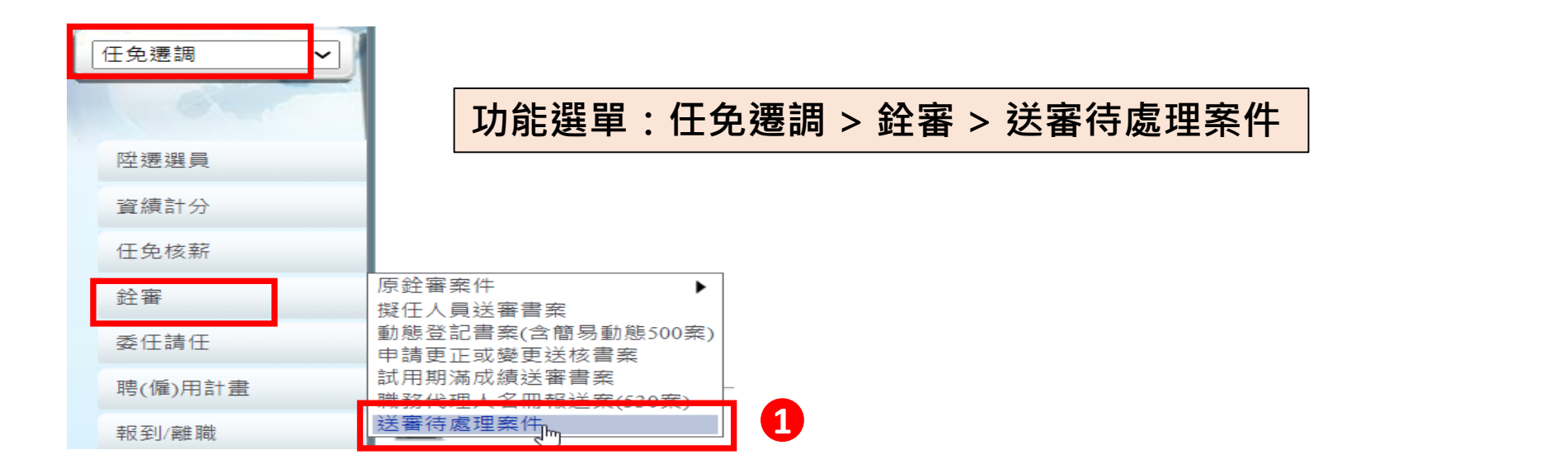

| 任免遷調 > 銓審:                      | > 送審待處理案件 |      |                |        |            |                   | 40-31208-                    |  |  |  |  |
|---------------------------------|-----------|------|----------------|--------|------------|-------------------|------------------------------|--|--|--|--|
| 訊息:資料查詢成功!共1筆資料。<br>查詢 受理 層(核)轉 |           |      |                |        | 系          | 顯示使用者角色機關待處理的送審案件 |                              |  |  |  |  |
|                                 | 查詢項目      | ○銓審案 | :件 	◎ 職務代理名冊報送 |        |            |                   |                              |  |  |  |  |
|                                 | 報送機關      |      |                |        |            |                   |                              |  |  |  |  |
|                                 | 案件批號      |      | ~              |        |            |                   |                              |  |  |  |  |
|                                 | 報送日期      |      | ~              | 報送文號   | 字第         | 號                 |                              |  |  |  |  |
|                                 | 案別說明      |      |                |        |            |                   |                              |  |  |  |  |
| 說明:本作業只查已報送(層轉中)資料。             |           |      |                |        |            |                   |                              |  |  |  |  |
| 受理                              | 層(核)轉     |      | 目前作業機關         | 報送機關   | 案件批號       | 人員                | 報送日期<br>報送文號                 |  |  |  |  |
|                                 |           | 瀏覽   | 交通部            | 交通部鐵道局 | 1110216001 |                   | 111/3/24<br>鐵人一字第1110000002號 |  |  |  |  |

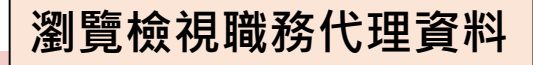

### 於行政院人事行政總處 WebHR職務代理名冊報送案-上層機關審核報送

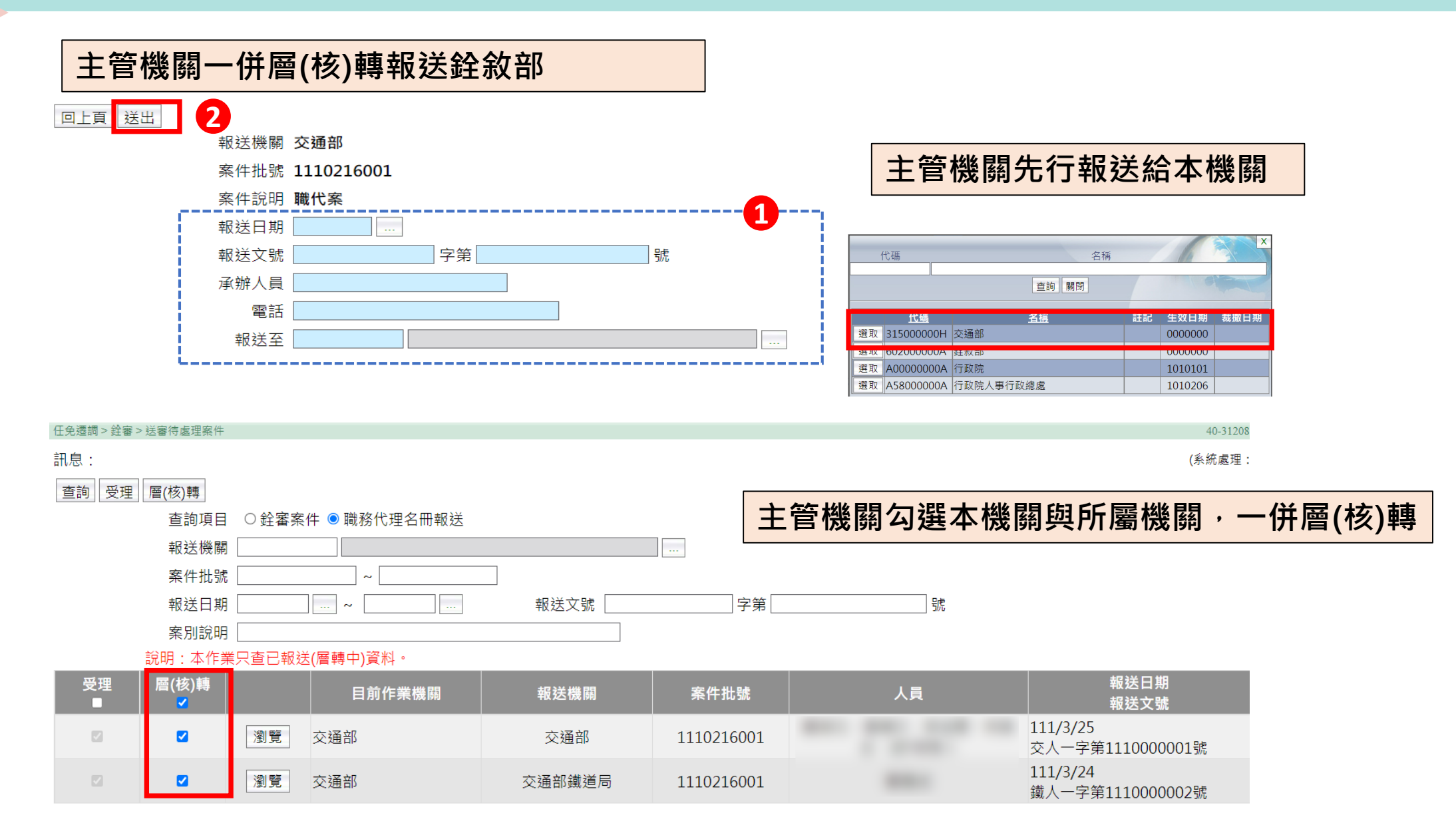

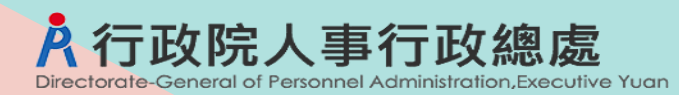

#### WebHR職務代理名冊案上層機關審核報送銓敘部

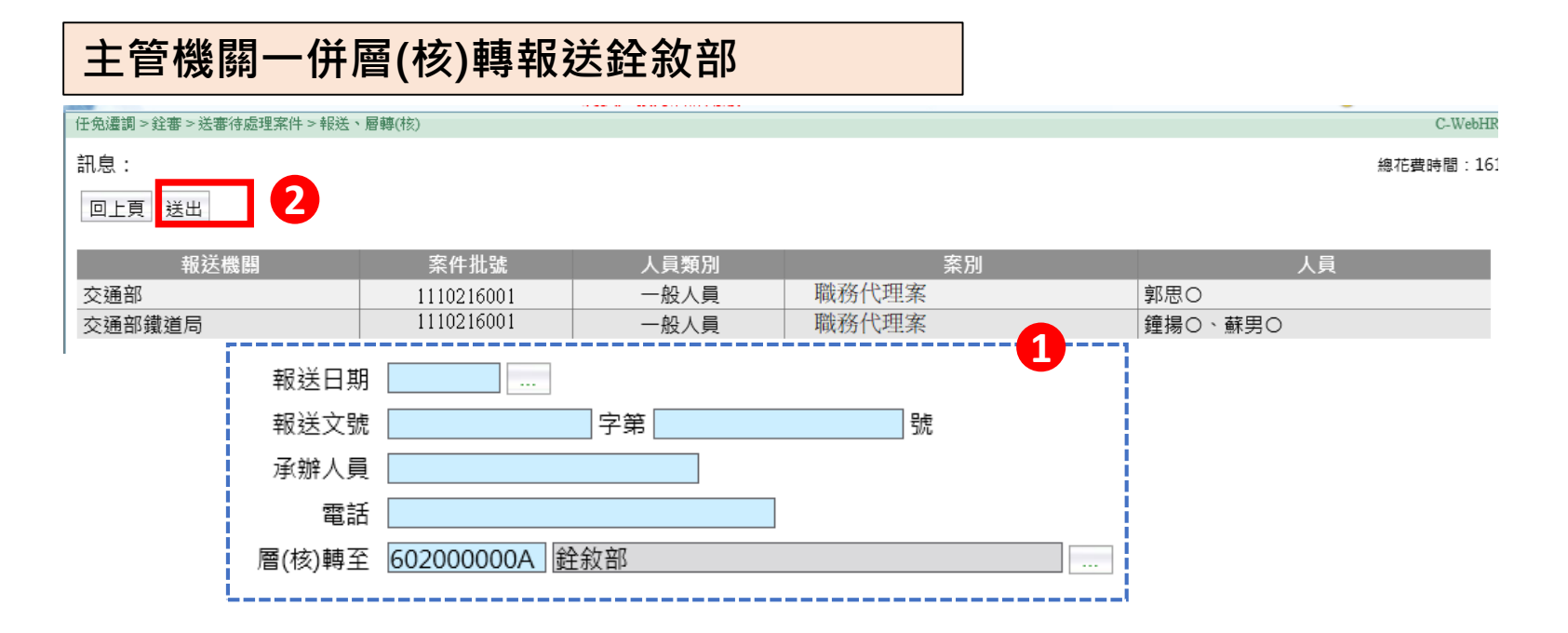